KP500 Gebruikershandleiding

LG ELECTRONICS INC

#### **Algemene informatie**

<LG-klantinformatiecenter>

#### 0900-543-5454 / 036-5377780

\* Zorg dat u het juiste nummer hebt voordat u belt.

#### Informations générales

<Centre d'information clientèle LG>

#### 0900-543-5454 / 036-5377780

\* Avant d'appeler, vérifiez que le numéro est correct.

**General Inquiries** 

<LG Customer Information Center>

#### 0900-543-5454 / 036-5377780

\* Make sure the number is correct before making a call.

# € 0168

www.lgmobile.com

P/N : MMBB0307409 (1.2) WR

**KP500** Gebruikershandleiding

#### NEDERLANDS FRANÇAIS ENGLISH

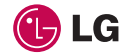

Bluetooth QD ID B014534

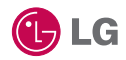

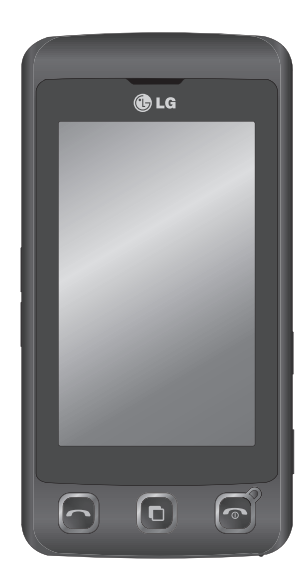

Bepaalde informatie in deze handleiding komt mogelijk niet overeen met uw telefoon. Dit hangt af van de telefoonsoftware of van uw serviceprovider.

# KP500 Gebruikershandleiding

Gefeliciteerd met de aanschaf van de geavanceerde en compacte KP500-telefoon van LG, speciaal gemaakt voor de nieuwste mobiele communicatietechnologie.

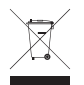

#### Uw oude toestel wegdoen

- 1 Als het symbool met de doorgekruiste verrijdbare afvalbak op een product staat, betekent dit dat het product valt onder de Europese Richtlijn 2002/96/EC.
- 2 Elektrische en elektronische producten mogen niet worden meegegeven met het huishoudelijk afval, maar moeten worden ingeleverd bij speciale inzamelingspunten die door de lokale of landelijke overheid zijn aangewezen.
- 3 De correcte verwijdering van uw oude toestel helpt negatieve gevolgen voor het milieu en de menselijke gezondheid voorkomen.
- 4 Wilt u meer informatie over de verwijdering van uw oude toestel? Neem dan contact op met uw gemeente, de afvalophaaldienst of de winkel waar u het product hebt gekocht.

| Instellen         | 01 |
|-------------------|----|
| Uw stand-byscherm | 02 |
| Basiskennis       | 03 |
| Wees creatief     | 04 |
| Wees efficiënt    | 05 |
| Het web           | 06 |
| Instellingen      | 07 |
| Accessoires       | 08 |

# Inhoud

## Instellen

| Meer informatie over uw telefoo | n 8 |
|---------------------------------|-----|
| Voorkant - geopend              | 10  |
| De USIM-kaart en de batterij    |     |
| plaatsen                        | 11  |
| Geheugenkaart                   | 14  |
| Menuoverzicht                   | 16  |

## Uw stand-byscherm

| Tips voor h | net aanraa | kscherm | 17 | 7 |
|-------------|------------|---------|----|---|
|-------------|------------|---------|----|---|

## Basiskennis

| Oproepen                      | 22 |
|-------------------------------|----|
| Oproepen plaatsen             | 22 |
| Een oproep plaatsen vanuit    |    |
| Contactpersonen               | 23 |
| Een oproep beantwoorden en    |    |
| afwijzen                      | 23 |
| Opties tijdens het gesprek    | 24 |
| Het gespreksvolume aanpassen. | 25 |
| Snelkeuzes                    | 25 |
| Een tweede oproep plaatsen    | 25 |
| DTMF uitschakelen             | 26 |
| Uw oproepgeschiedenis         |    |
| weergeven                     | 26 |
| Oproepen doorschakelen        | 27 |
| Oproepen blokkeren            | 28 |
| De instellingen voor algemene |    |
| oproepen wijzigen             | 28 |
|                               |    |

| Contacten                        |
|----------------------------------|
| Een contactpersoon zoeken        |
| Een nieuwe contactpersoon        |
| toevoegen30                      |
| Contactpersoonopties             |
| Een groep maken32                |
| De contactpersooninstellingen    |
| wijzigen33                       |
| Informatie bekijken              |
| Berichten                        |
| Berichten35                      |
| Een bericht verzenden35          |
| T9-voorspelling                  |
| Abc handmatig                    |
| Toetsenbord                      |
| Handschriftherkenning            |
| Uw e-mail instellen40            |
| Uw e-mail ophalen43              |
| Een e-mail verzenden met uw      |
| nieuwe account43                 |
| Uw e-mailinstellingen wijzigen44 |
| Berichtenmappen45                |
| Uw berichten beheren46           |
| Sjablonen gebruiken47            |
| Emoticons gebruiken47            |
| De instellingen van uw           |
| tekstberichten wijzigen48        |
| De instellingen van uw           |
| multimediaberichten wijzigen     |

4

LG KP500 | Gebruikershandleiding

Uw overige instellingen wijzigen ......50

## Wees creatief

| Camera                           | 51 |
|----------------------------------|----|
| Snel een foto maken              | 51 |
| Nadat u een foto hebt gemaakt    | 51 |
| Met de beeldzoeker leren werken. | 52 |
| Een type opname kiezen           | 53 |
| Belichting aanpassen             | 53 |
| De reeksopnamemodus gebruiken    | 54 |
| De geavanceerde instellingen     |    |
| gebruiken                        | 54 |
| De afbeeldingsgrootte wijzigen   | 56 |
| Kleureffect kiezen               | 56 |
| Uw opgeslagen foto's weergeven   | 57 |
| Videocamera                      | 58 |
| Snel een video maken             | 58 |
| Nadat u een video hebt gemaakt   | 59 |
| Met de beeldzoeker leren werken. | 60 |
| Belichting aanpassen             | 61 |
| De geavanceerde instellingen     |    |
| gebruiken                        | 61 |
| De afbeeldingsgrootte wijzigen   | 63 |
| De kleurtint kiezen              | 63 |
| Opgeslagen video's weergeven     | 64 |
| Uw foto's en video's             | 65 |
| Foto's en video's weergeven      | 65 |
| Zoomen bij weergave van foto's   | 65 |
|                                  |    |

| Het volume aanpassen tijdens de        |
|----------------------------------------|
| weergave van een video65               |
| Een beeld uit een video vastleggen .66 |
| Foto's weergeven als                   |
| diavoorstelling66                      |
| Een foto instellen als achtergrond67   |
| Uw foto's bewerken68                   |
| Tekst toevoegen aan een foto69         |
| Een effect toevoegen aan een foto70    |
| Morphing toepassen op een foto71       |
| Een kleuraccent toevoegen aan een      |
| foto72                                 |
| De kleuren van een foto                |
| verwisselen72                          |
| De duur van een video inkorten73       |
| Twee video's samenvoegen73             |
| Een foto samenvoegen                   |
| met een video74                        |
| Tekst toevoegen aan een video75        |
| Afbeeldings-overlay toepassen76        |
| Een spraakopname toevoegen76           |
| Een soundtrack toevoegen aan           |
| een video77                            |
| De snelheid van een video wijzigen.78  |
| Multimedia79                           |
| Afbeeldingen79                         |
| Optiemenu's Mijn afbeeldingen79        |
| Een foto verzenden80                   |
| Een afbeelding gebruiken               |

# Inhoud

| Een afbeelding afdrukken        | 81 |
|---------------------------------|----|
| Een afbeelding verplaatsen of   |    |
| kopiëren                        | 82 |
| Een diavoorstelling maken       | 82 |
| Geluiden                        | 82 |
| Een geluid gebruiken            | 83 |
| Video's                         | 83 |
| Opties gebruiken tijdens een    |    |
| video-onderbreking              | 83 |
| Een videoclip verzenden         | 84 |
| Het optiemenu voor video's      |    |
| gebruiken                       | 84 |
| Spelletjes en toepassingen      | 85 |
| Een spelletje/toepassing op de  |    |
| telefoon installeren            | 85 |
| Een spelletje spelen            | 85 |
| Het optiemenu voor spelletjes   |    |
| gebruiken                       | 86 |
| Documenten                      | 86 |
| Een bestand overbrengen naar de |    |
| telefoon                        | 86 |
| Een bestand weergeven           | 87 |
| Overige                         | 87 |
| Een film maken                  | 88 |
| Muziek                          | 89 |
| Muziekbestanden overbrengen na  | ar |
| de telefoon                     | 89 |
| Een muzieknummer afspelen       | 90 |
|                                 |    |

| Opties gebruiken tijdens het |    |
|------------------------------|----|
| afspelen van muziek          | 90 |
| Een afspeellijst maken       | 90 |
| Een afspeellijst bewerken    | 91 |
| Een afspeellijst verwijderen | 91 |
| De radio gebruiken           | 92 |
| Zoeken naar radiostations    | 92 |
| Kanalen opnieuw instellen    | 93 |
| Luisteren naar de radio      | 93 |
|                              |    |

## Wees efficiënt

| Organiser                       | 94  |
|---------------------------------|-----|
| Een gebeurtenis toevoegen aan   |     |
| de agenda                       | 94  |
| De standaardagendaweergave      |     |
| wijzigen                        | 95  |
| Een item toevoegen aan de       |     |
| takenlijst                      | 95  |
| Een item in de takenlijst delen | 95  |
| Een memo toevoegen              | 96  |
| Datumzoeker gebruiken           | 96  |
| Een alarm instellen             | 97  |
| Memo toevoegen via het          |     |
| tekenscherm                     | 98  |
| Spraakrecorder                  | 98  |
| Een geluid of stem opnemen      | 98  |
| Een spraakopname verzenden      | 99  |
| De rekenmachine gebruiken       | 99  |
| Een eenheid converteren         | 100 |
|                                 |     |

6

| De stopwatch10                    | 0  |
|-----------------------------------|----|
| Steden toevoegen aan de           |    |
| wereldtijd10                      | 1  |
| PC-sync 10                        | 2  |
| LG-pc-suite op de computer        |    |
| installeren10                     | 2  |
| De telefoon en pc met elkaar      |    |
| verbinden10                       | 2  |
| Back-ups van telefoongegevens     |    |
| maken en terugzetten10            | 13 |
| De telefoonbestanden weergeven    |    |
| op de pc10                        | 13 |
| Contactpersonen synchroniseren 10 | 4  |
| Berichten synchroniseren10        | 4  |
| De telefoon gebruiken voor        |    |
| massaopslag10                     | 15 |
| Gebruik uw telefoon om muziek te  |    |
| synchroniseren10                  | 15 |
|                                   |    |

## Het web

| Browser                        | 106 |
|--------------------------------|-----|
| Verbinding maken met internet  | 106 |
| Favorieten toevoegen en        |     |
| weergeven                      | 106 |
| De RSS-lezer                   | 107 |
| Pagina's opslaan               | 107 |
| Een opgeslagen pagina openen   | 108 |
| De geschiedenis van de browser |     |
| weergeven                      | 108 |

| De instellingen van de          |     |
|---------------------------------|-----|
| webbrowser wijzigen             | 108 |
| De telefoon gebruiken als modem | 109 |

## Het web

| Profielen personaliseren 111         |
|--------------------------------------|
| De scherminstellingen wijzigen 111   |
| De telefooninstellingen wijzigen 112 |
| De verbindingsinstellingen           |
| wijzigen113                          |
| Geheugenbeheer gebruiken 115         |
| Bestanden verzenden en               |
| ontvangen via Bluetooth116           |
| Koppeling maken met een ander        |
| Bluetooth-apparaat 117               |
| Een Bluetooth-headset gebruiken. 118 |
| Accessoires119                       |
| Netwerkservice120                    |

Technische gegevens......120

## Richtlijnen

| Richtlijnen voor veilig en efficiënt |     |
|--------------------------------------|-----|
| gebruik                              | 122 |
| Probleemoplossing                    | 128 |

# Meer informatie over uw telefoon

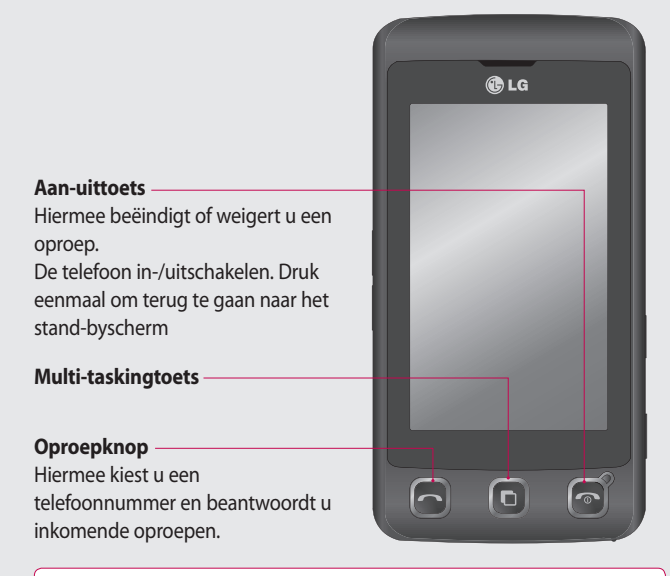

Instellen

**LET OP**: als u een zwaar object op de telefoon plaatst of op de telefoon gaat zitten terwijl deze in uw zak zit, kan het LCD-scherm beschadigd raken en werkt het aanraakscherm mogelijk niet meer.

#### LG KP500 | Gebruikershandleiding

8

#### Aansluiting voor kabel/ oplader/handsfree bellen

**TIP:** wacht totdat de telefoon is opgestart en geregistreerd is bij het netwerk voordat u de USB-kabel aansluit.

- Toetsen aan de zijkant
- Als het scherm niet-actief is: volume van toetsentoon wijzigen.
- Tijdens een oproep: volume van de luidspreker.
- Tijdens het afspelen van een BGM-track
  - Kort indrukken: het volume regelen.

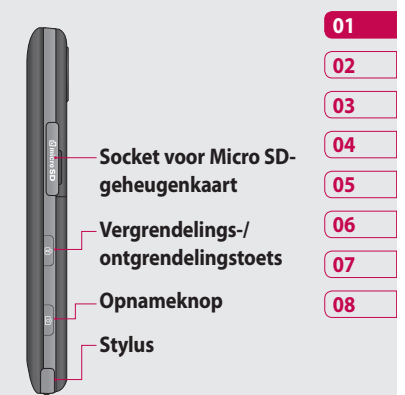

Instellen 1 o

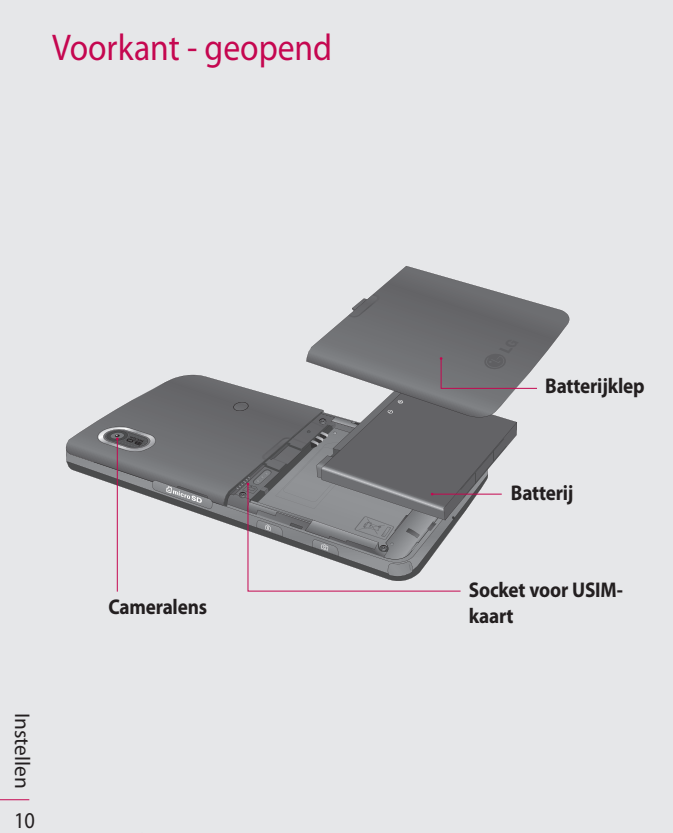

LG KP500 | Gebruikershandleiding

# De USIM-kaart en de batterij plaatsen

#### 1 Verwijder de batterijklep

Schuif de batterijklep naar de onderzijde van de telefoon en verwijder de klep.

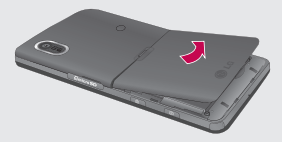

2 Verwijder de batterij

Gebruik de inkeping aan de onderkant om de batterij uit het batterijvak te halen.

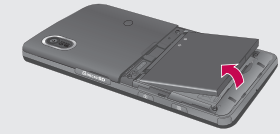

**LET OP:** verwijder de batterij niet met een vingernagel.

LET OP: verwijder de batterij niet als de telefoon is ingeschakeld; dit kan schade aan de telefoon tot gevolg hebben.

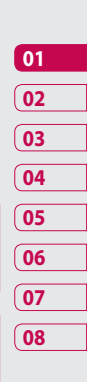

Instellen 1

# De USIM-kaart en de batterij plaatsen

#### 3 Plaats de USIM-kaart

Schuif de USIM-kaart in de houder met het metalen stukje naar beneden. Trek de USIM-kaart voorzichtig uit de houder om deze te verwijderen.

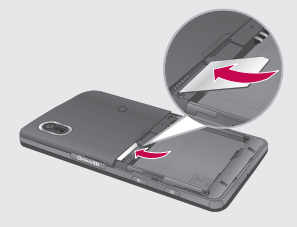

#### 4 Plaats de batterij

Plaats eerst de bovenzijde van de batterij in het batterijvak. Zorg dat de contactpunten van de batterij in contact staan met de batterijaansluitingen van de telefoon. Druk de onderzijde van de batterij naar beneden tot deze vastklikt.

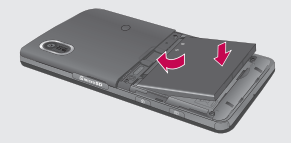

12 LG KP500 | Gebruikershandleiding

#### 5 Laad de telefoon op

Open het klepje van de opladeraansluiting aan de zijkant van uw KP500. Plaats de oplader en sluit deze aan op een stopcontact. U dient uw KP500 op te laden tot het bericht "Batterij vol" op het scherm wordt weergegeven.

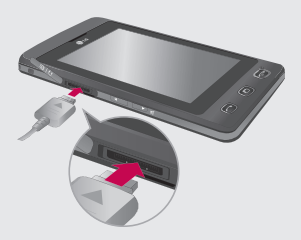

Instellen 13

# Geheugenkaart

#### Een geheugenkaart plaatsen

U kunt het geheugen van uw telefoon uitbreiden met een MicroSD-geheugenkaart. De KP500 is geschikt voor een geheugenkaart van maximaal 8 GB.

**OPMERKING:** een geheugenkaart is een optioneel accessoire.

- 1 Open de geheugenkaartsleuf aan de rechterzijde van de telefoon.
- 2 Schuif de geheugenkaart in de sleuf totdat de kaart vastklikt.

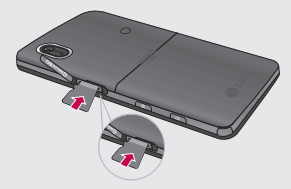

**3** Sluit de geheugenkaartsleuf.

## De geheugenkaart formatteren

De geheugenkaart is mogelijk al geformatteerd. Als uw kaart niet is geformatteerd, moet u deze eerst formatteren voordat u deze kunt gebruiken.

- 1 Selecteer 🔃 vanuit het standbyscherm, tik dan op 👹 en kies Telefooninstellingen.
- 2 Tik op Geheugenbeheer en kies vervolgens Extern geheugen.
- **3** Tik op **Indeling** en bevestig uw keuze.
- 4 Voer het wachtwoord in als dit is ingesteld. Uw kaart wordt geformatteerd en is nu klaar voor gebruik.

14 LG KP500 | Gebruikershandleiding

Instellen

TIP! U kunt uw standaardopslagbestemming als volgt wijzigen: open Geheugenbeheer in het menu Telefooninstellingen en selecteer Primaire opslaginstellingen.

**OPMERKING:** als er al inhoud op de kaart staat, wordt die automatisch in de juiste map opgeslagen; video's worden bijvoorbeeld opgeslagen in de map Mijn video.

#### Uw contactpersonen overdragen

U kunt als volgt de contactpersonen van uw USIM-kaart overdragen naar uw telefoon:

- 1 Op het tabblad Communicatie selecteert u c en kiest u Instellingen.
- 2 Tik op Kopiëren.
- 3 Kies Telefone naar SIM.
- 4 Kies alles of kies de namen één voor één en tik op Kopiëren.

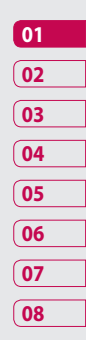

# Menuoverzicht

Tik op 🛐 in het stand-byscherm om het **hoofdmenu** te openen. Vanuit dit menu kunt u andere menu's openen: **Communicatie**, **Entertainment**, **Accessoires** en **Instellingen**.

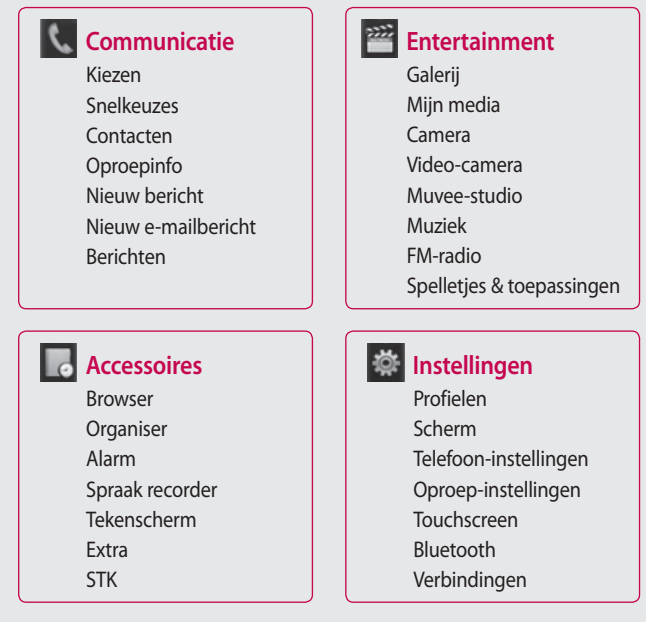

16

Instellen

LG KP500 | Gebruikershandleiding

# Uw stand-byscherm

Wanneer u uw KP500 niet gebruikt, wordt het basisscherm weergegeven. Hier hebt u onder andere toegang tot alle menuopties, u kunt snel een oproep plaatsen, u kunt de status van uw telefoon bekijken en nog veel meer.

## Tips voor het aanraakscherm

Het basisscherm is bovendien het ideale scherm om vertrouwd te raken met het aanraakscherm.

U selecteert een item door erop te tikken. Uw KP500 trilt licht wanneer u op een optie hebt getikt.

U kunt door lijsten bladeren door op het laatst zichtbare item te tikken en uw vinger omhoog over het scherm te schuiven. Zo bladert u omhoog in de lijst, waardoor er meer items worden weergegeven.

 U hoeft niet hard te drukken; het aanraakscherm is gevoelig genoeg om een lichte maar vaste druk te herkennen.

- Gebruik het puntje van uw vinger om de gewenste optie aan te raken. Zorg dat u niet op omliggende opties tikt.
- Als het schermlicht is uitgeschakeld, kunt u op de vergrendelingsknop aan de rechterzijde drukken om het basisscherm opnieuw weer te geven.
- Bedek de telefoon niet met een hoesje of een andere laag. Het aanraakscherm werkt niet als het wordt afgedekt.
- Er zijn twee schermen beschikbaar. Blader naar links of rechts om uw scherm te wijzigen.
- 1 Widget inactief als u op tikt, wordt het mobiele widgetscherm weergegeven.
- 2 Snelkiesnummer inactief als u op tikt, wordt de lijst met snelkiesnummers weergegeven. U kunt de gewenste items rechtstreeks slepen bij beide screensavers.

| 01 |  |
|----|--|
| 02 |  |
| 03 |  |
| 04 |  |
| 05 |  |
| 06 |  |
| 07 |  |
| 08 |  |

Uw stand-byscherm | 17

# Uw stand-byscherm

#### Widget inactief

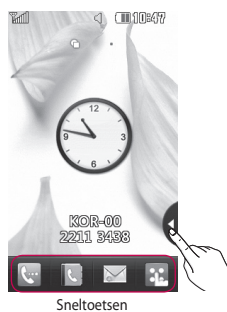

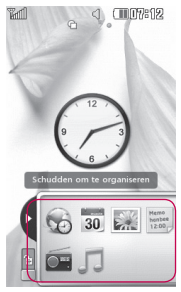

Mobiel onderdeel

#### **Snelkiesnummer inactief**

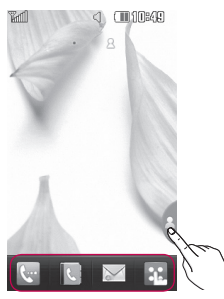

Education can be organized Education can be organized Ed

LG KP500 | Gebruikershandleiding

Uw stand-byscherm |

#### De sneltoetsen

De sneltoetsen bieden u eenvoudig toegang tot uw meestgebruikte functies met één aanraking.

Tik op dit pictogram om op het aanraakscherm het toetsenbord weer te geven en een oproep te plaatsen. Voer het nummer in zoals u dat zou doen met een normaal toetsenblok en tik vervolgens op **Oproepen** of druk op de toets ~ .

Tik op dit pictogram om het optiemenu Berichten te openen. In dit menu kunt u een nieuwe SMS, MMS of e-mail maken of uw berichtenmap bekijken.

¢.

Tik op dit pictogram om uw adresboek te openen. Om het nummer te zoeken dat u wilt bellen, voert u boven aan het scherm de naam van de contactpersoon in met het touchpad. U kunt ook nieuwe contactpersonen maken en bestaande contactpersonen bewerken.

Tik op dit pictogram om het volledige hoofdmenu, ingedeeld in vier verticale submenu's, te openen. Tik op de tabbladen van de submenu's om meer opties weer te geven.

| 01 |  |
|----|--|
| 02 |  |
| 03 |  |
| 04 |  |
| 05 |  |
| 06 |  |
| 07 |  |
| 08 |  |

# Uw stand-byscherm

## De statusbalk

Op de statusbalk worden met verschillende pictogrammen zaken als de signaalsterkte, nieuwe berichten en de levensduur van de batterij aangeduid. U kunt hier ook zien of Bluetooth of GPRS is ingeschakeld.

In onderstaande tabel staan de betekenissen van de pictogrammen die u naar alle waarschijnlijkheid in de statusbalk kunt zien.

| Pictogram   | Omschrijving                                              |
|-------------|-----------------------------------------------------------|
| 5           | Multi-tasking                                             |
| Tail        | Signaalsterkte van netwerk<br>(aantal streepjes varieert) |
| T           | Geen netwerksignaal                                       |
|             | Resterende levensduur<br>van batterij                     |
|             | Batterij leeg                                             |
| $\boxtimes$ | Nieuw tekstbericht                                        |
| 00          | Nieuw spraakbericht                                       |

| Pictogram                       | Omschrijving                      |
|---------------------------------|-----------------------------------|
| $\boxtimes$                     | Postvak IN is vol                 |
|                                 | Bericht verzenden mislukt         |
| U                               | Alarm is ingesteld                |
| ſ                               | Aangepast profiel<br>ingeschakeld |
| $\triangleleft$                 | Profiel Normaal<br>ingeschakeld   |
| d;                              | Profiel Buiten ingeschakeld       |
| Ø                               | Profiel Stil ingeschakeld         |
| ស                               | Profiel Headset<br>ingeschakeld   |
| Ę.                              | Oproepen worden<br>doorgeschakeld |
| 1<br>1<br>1<br>1<br>1<br>1<br>1 | EDGE wordt gebruikt               |
| B                               | Roaming                           |
| P                               | Vliegtuigmodus is<br>ingeschakeld |
| 8                               | Bluetooth is ingeschakeld         |
| $\supset$                       | BGM play                          |
|                                 | BGM pauze                         |

Uw stand-byscherm | 2

LG KP500 | Gebruikershandleiding

# Uw status wijzigen vanaf de statusbalk

Tik op de statusbalk om het statusoverzicht weer te geven. Het statusoverzicht toont de huidige tijd, het netwerk, de service-id, de batterij, het handsetgeheugen, het externe geheugen, het profiel, MP3 en de status van Bluetooth. Hier kunt u het profieltype instellen, MP3-bestanden afspelen of onderbreken en Bluetooth in- of uitschakelen.

## De functie Multi-tasking

Druk op de Multi-taskingtoets om het menu Multitasking te openen. Hier ziet u alle toepassingen die worden uitgevoerd. U kunt ze openen door ze eenmaal aan te raken. Als een toepassing op de achtergrond actief is (bijv. een spelletje of de FM-radio), wordt weergegeven in de statusbalk

| 01 |
|----|
| 02 |
| 03 |
| 04 |
| 05 |
| 06 |
| 07 |
| 08 |

# Oproepen

#### Oproepen plaatsen

- 1 Tik op 🤙 om het toetsenblok te openen.
- 2 Toets het nummer in met behulp van het toetsenblok. Tik op de wistoets om een cijfer te verwijderen.
- 4 Druk op de toets 💿 om de oproep te beëindigen.

**TIP!** Als u + wilt invoeren bij het maken van een internationale oproep, houdt u o- ingedrukt.

TIP! Gebruik de vergrendelingstoets ⑥ om het aanraakscherm te vergrendelen, zodat u niet per ongeluk oproepen plaatst. TIP! Ontgrendelen. U kunt de telefoon ontgrendelen door de knop aan te raken totdat het scherm oplicht of druk op de vergrendelingstoets 율.

**TIP!** U kunt een bericht verzenden of naar contactpersonen zoeken door op 
te tikken.

Basiskennis | 2

#### Een oproep plaatsen vanuit Contactpersonen

- Tik in het stand-byscherm op om het adresboek te openen.
- 2 Voer de eerste paar letters in van de contactpersoon die u wilt bellen.
- 3 Tik in de gefilterde lijst op de contactpersoon die u wilt bellen en kies het te gebruiken nummer als u meerdere nummers hebt opgeslagen.

4 Tik op 📞.

## Een oproep beantwoorden en afwijzen

Tik op 🐝 om de beltoon te dempen. Dit is handig als u bijvoorbeeld bent vergeten uw profiel op Stil te zetten tijdens een vergadering.

Druk op de toets for of tik op Som een inkomende oproep te weigeren.

| 01 |  |
|----|--|
| 02 |  |
| 03 |  |
| 04 |  |
| 05 |  |
| 06 |  |
| 07 |  |
| 08 |  |

# Oproepen

## Opties tijdens het gesprek

|                                                                                                    | luidspreker in te schakelen.                                                                                                    |
|----------------------------------------------------------------------------------------------------|----------------------------------------------------------------------------------------------------|
| ▲ ■ ■ 06:22<br>00:13<br>Ashley<br>22110284                                                                                                    | <ul> <li>Dempen - tik op &amp; om de<br/>microfoon uit te schakelen zodat uw<br/>gesprekspartner u niet kan horen.</li> <li>Opties - Een lijst met nog meer<br/>opties waaruit u kunt kiezen, wordt<br/>weergegeven, bijvoorbeeld Naar<br/>berichten, zodat u uw berichten kunt<br/>controleren, en Naar contactpersonen<br/>om tijdens een gesprek<br/>contactpersonen toe te voegen of te<br/>zoeken. U kunt in dit menu ook het<br/>gesprek beëindigen door te tikken op</li> </ul>                                                                                                    |
|                                                                                                    | د و المحافظ المحافظ المح<br>محافظ المحافظ المحافظ المحافظ المحافظ المحافظ المحافظ المحافظ المحافظ المحافظ المحافظ المحافظ المحافظ المحافظ ال |
| TIP! U kunt door een lijst met opties<br>of contactpersonen bladeren door<br>het laatste item aan te raken en uw<br>vinger omhoog over het scherm te<br>schuiven. Zo bladert u omhoog in de<br>lijst, waardoor er meer items worden<br>weergegeven. | <ul> <li>+ G - kies dit pictogram om nog een contactpersoon aan het gesprek toe te voegen.</li> <li>□ - kies dit pictogram om een numeriek toetsenblok weer te geven voor het navigeren in menu's met genummerde opties. Bijvoorbeeld bij call centers of geautomatiseerde telefoondiensten</li> </ul>                                                                                                    |

Luidenreker tik on (1) om de

Basiskennis

24

#### Het gespreksvolume aanpassen

U kunt het volume tijdens een gesprek aanpassen door op de toets omhoog/omlaag aan de linkerzijde van uw telefoon te drukken.

#### Snelkeuzes

U kunt een veelgebruikte contactpersoon toewijzen aan een snelkiesnummer.

- Tik in het stand-byscherm op
   , selecteer en tik
   vervolgens op
- 2 Snelkiesnummer 1 is gereserveerd voor uw voicemail. Dit kan niet worden gewijzigd. Tik op een ander nummer om dit nummer toe te wijzen aan een contactpersoon.

3 Het adresboek wordt geopend. Selecteer de contactpersoon die u wilt toewijzen aan dat nummer door het telefoonnummer eenmaal aan te raken. Om een contactpersoon te zoeken, tikt u in het zoekveld en u voert de eerste letter van de naam van de contactpersoon in die u zoekt.

## Een tweede oproep plaatsen

- Tik tijdens het eerste gesprek op in en selecteer het nummer dat u wilt bellen.
- 2 Kies het nummer of zoek bij de contactpersonen.
- 3 Druk op om de oproep te plaatsen.
- Beide oproepen worden op het oproepscherm weergegeven.
   Het eerste gesprek wordt vergrendeld en de beller wordt in de wachtstand gezet.

| 01 |  |
|----|--|
| 02 |  |
| 03 |  |
| 04 |  |
| 05 |  |
| 06 |  |
| 07 |  |
| 08 |  |

# Oproepen

- 5 Als u tussen de gesprekken wilt schakelen, tikt u op en kiest u Oproep wisselen of drukt u op het nummer van het gesprek dat in de wacht staat.
- 6 Als u één of beide gesprekken wilt beëindigen, drukt u op en kiest u Einde gevolgd door Alle, In wachtstand of Actief.

TIP! U kunt uw gesprekken samenvoegen door Accepteren en vervolgens Deelnemen te selecteren. Controleer of uw netwerkprovider telefonische vergaderingen ondersteunt.

**OPMERKING:** voor elk gesprek worden kosten in rekening gebracht.

## DTMF uitschakelen

Met DTMF kunt u numerieke opdrachten geven om te navigeren in geautomatiseerde oproepen. DTMF is standaard ingeschakeld. U kunt DTMF tijdens een gesprek uitschakelen (bijvoorbeeld om een

nummer te noteren) door op tikken en **DTMF uit** te selecteren.

## Uw oproepgeschiedenis weergeven

TIP! U kunt door een lijst met opties bladeren door het laatst zichtbare item aan te raken en uw vinger omhoog over het scherm te schuiven. Zo bladert u omhoog in de lijst, waardoor er meer items worden weergegeven.

Tik op 🔐 , selecteer 📞 en tik vervolgens op 💽 . U kunt kiezen uit: Alle oproepen - weergave van de volledige lijst met alle gekozen, ontvangen en gemiste oproepen.

#### Uitgaande oproepen S weergave van de lijst met alle door u gekozen nummers.

## Ontvangen oproepen 💱

- weergave van de lijst met alle nummers die u hebben gebeld.

**Gemiste oproepen C** - weergave van de lijst met alle oproepen die u hebt gemist.

**TIP!** U kunt in elk logboek op en op **Alles verwijderen** tikken om alle opgeslagen items te verwijderen.

**TIP!** Als u op een afzonderlijk gegeven in de oproepgeschiedenis tikt, worden de datum, de tijd en de duur van de oproep weergegeven.

# Oproepen doorschakelen

- 1 Tik op 🔝 , selecteer 🌞 en kies
- 2 Tik op Doorschakelen.
- 3 Geef aan of u oproepen altijd wilt doorschakelen, wanneer de lijn bezet is, wanneer u de oproep niet beantwoordt of wanneer u niet bereikbaar bent.
- 4 Voer het nummer in waarnaar moet worden doorgeschakeld.
- 5 Tik op **Verzoeken** om de functie te activeren.

**OPMERKING**: doorgeschakelde oproepen worden in rekening gebracht. Neem contact op met uw netwerkprovider voor meer informatie.

**TIP!** Kies **Alles deactiveren** in het menu **Oproep blokkeren** als u het doorschakelen van oproepen wilt uitschakelen.

| 01 | ] |
|----|---|
| 02 | ] |
| 03 |   |
| 04 | ] |
| 05 | ] |
| 06 | ] |
| 07 | ] |
| 08 | 1 |

Basiskennis 27

# Oproepen

#### Oproepen blokkeren

- 1 Tik op 🔢, selecteer 👹 en kies
- 2 Tik op Oproep blokkeren.
- 3 Kies één of alle zes opties:
  - Uitgaande oproepen Internationale oproepen Internationaal behalve eiger land Inkomende oproepen
  - Inkomende oproep in buitenland

#### Alles deactiveren

4 Voer het wachtwoord voor oproepblokkering in. Neem voor meer informatie over deze service contact op met uw netwerkbeheerder.

TIP! Selecteer Vaste oproepnummers om de functie in te schakelen waarbij u met deze telefoon alleen naar een samen te stellen liist nummers kunt bellen. Hiervoor hebt u de PIN2-code van uw operator nodig. Alleen nummers die zijn opgenomen in de lijst kunnen met de telefoon worden gebeld.

## De instellingen voor algemene oproepen wijzigen

- 1 Tik op 🔝, selecteer 👹 en kies
- 2 Tik op Algemene instellingen Hier kunt u de instellingen voor de volgende opties aanpassen:

Basiskennis 28 LG KP500 | Gebruikershandleiding

**Oproep afwijzen** - schuif met de regelaar naar **On** om de lijst Afwijzen te markeren. U kunt op het tekstvak tikken om te kiezen uit alle oproepen, specifieke contactpersonen of groepen, of oproepen van nietgeregistreerde nummers (die niet in uw contactpersonen zijn opgeslagen). Tik op **Opslaan** om de instelling op te slaan.

Nummerweergave - geef aan of u wilt dat uw nummer wordt weergegeven wanneer u een oproep plaatst.

**Opnieuw bellen** - schuif de regelaar naar links voor **On** of naar rechts voor **Uit**.

**Antwoord modus** - geef aan of u oproepen wilt beantwoorden met de verzendtoets of met een willekeurige toets. Minuutmelder - schuif de regelaar naar links voor Aan als u gedurende een gesprek eens per minuut een geluidssignaal wilt laten klinken.

BT-antwoordmodus - selecteer Handsfree als u een oproep wilt kunnen beantwoorden met een Bluetooth-headset of selecteer Telefoon als u oproepen wilt beantwoorden door een knop op de handset in te drukken.

## Nieuw nummer opslaan

- selecteer **Ja** om een nieuw nummer op te slaan.

TIP! U kunt door een lijst met opties bladeren door het laatst zichtbare item aan te raken en uw vinger omhoog over het scherm te schuiven. Zo bladert u omhoog in de lijst, waardoor er meer items worden weergegeven.

| 01 |  |
|----|--|
| 02 |  |
| 03 |  |
| 04 |  |
| 05 |  |
| 06 |  |
| 07 |  |
| 08 |  |

Basiskennis |

# Contacten

#### Een contactpersoon zoeken

Er zijn twee manieren om een contactpersoon te zoeken:

#### In het stand-byscherm

- Tik in het stand-byscherm op om het adresboek te openen. Selecteer de contactpersoon die u wilt bellen in de lijst.
- 2 Tik op & of druk op de toets
  om een oproep te plaatsen.

#### In het hoofdmenu

- 1 Tik op 🔢 en selecteer 📞 .
- 2 Tik op 💽 en selecteer Zoeken.
- 3 U ziet een lijst met contactpersonen en als u de eerste letter van de naam van een contactpersoon invoert, gaat u naar de plek waar die letter staat in de lijst.

**TIP!** Het alfabetische toetsenblok wordt weergegeven als u op het lege vakje tikt. **TIP!** U kunt door de lijst met contactpersonen bladeren door het laatst zichtbare item aan te raken en uw vinger omhoog over het scherm te schuiven. Zo bladert u omhoog in de lijst, waardoor er meer items worden weergegeven.

# Een nieuwe contactpersoon toevoegen

- Tik in het stand-byscherm op sen vervolgens op Nieuw contact.
- 2 Kies of u de nieuwe contactpersoon wilt opslaan op de **Telefoon** of de **SIM**.
- 3 Voer de voor- en achternaam van de contactpersoon in. U hoeft ze niet allebei in te voeren, maar u moet in ieder geval één naam invoeren.

LG KP500 | Gebruikershandleiding

Basiskennis

30

- 4 U kunt maximaal vijf verschillende nummers per contactpersoon invoeren. Elke invoer heeft een bepaalde naam: Mobiel, Thuis, Kantoor, Pieper, Fax en Algemeen. Tik op Sluiten als u klaar bent.
- 5 Voeg een e-mailadres toe.
- 6 Wijs de contactpersoon aan een of meer groepen toe. U kunt kiezen uit Geen groep, Familie, Vrienden, Collega's, School en VIP.
- 7 U kunt ook nog een Beltoon, Verjaardag, Jubileum, Homepage, Privé-adres, Bedrijfsnaam, Functienaam, Bedrijfsadres en een Memo toevoegen.
- 8 Tik op **Opslaan** om de contactpersoon op te slaan.

## Contactpersoonopties

U kunt verschillende dingen doen tijdens het bekijken van een contactpersoon. U kunt als volgt het optiemenu openen en gebruiken:

- 1 Open de contactpersoon die u wilt gebruiken.
- 2 Vanuit hier kunt u de contactpersoon rechtstreeks bellen of een SMS sturen.
- 3 Druk op 🗉 om de lijst met opties te openen.

**Bewerken** - gegevens van de contactpersoon wijzigen.

Verwijderen - de contactpersoon verwijderen. Tik op Ja als u dit zeker weet.

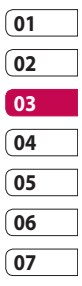

08

# Contacten

#### Kopiëren of verplaatsen op

SIM/Telefoon - kies of gegevens van de contactpersoon moeten worden verplaatst of gekopieerd naar de USIM-kaart of de handset (afhankelijk van de locatie waar u de gegevens oorspronkelijk hebt opgeslagen).

Visitekaartje verzenden - de gegevens van de contactpersoon als visitekaartje naar een ander verzenden. Kies of u het bericht wilt verzenden als SMS, Multimediabericht, E-mail of via Bluetooth.

#### TIP! Bericht verzenden

- de contactpersoon een bericht sturen. Als de contactpersoon een e-mailadres heeft, moet u kiezen of u een e-mail of een SMS/MMS wilt sturen.

#### Een groep maken

- 1 Tik op 🔢 en selecteer 📞 .
- 2 Tik op 💽 en vervolgens op **Groepen**.
- 3 Tik op 🔳 .
- 4 Selecteer Groep toevoegen.
- 5 Voer een naam in voor de nieuwe groep. U kunt ook een beltoon aan de groep toewijzen.
- 6 Tik op Opslaan.

**OPMERKING:** als u een groep verwijdert, gaan de gegevens van de contactpersonen in die groep niet verloren. Ze blijven in uw adresboek staan.

TIP! U kunt een bestaande groep bewerken door die te selecteren en op te tikken. U kunt een Leden toevoegen aan de groep van uw contactpersonen, een groepsbeltoon toewijzen, de naam van de groep wijzigen of een groep verwijderen.

Basiskennis | အ

# De contactpersooninstellingen wijzigen

U kunt de contactpersooninstellingen gebruiken om uw adresboek aan te passen aan uw eigen voorkeur.

TIP! U kunt door een lijst met opties bladeren door het laatst zichtbare item aan te raken en uw vinger omhoog over het scherm te schuiven. Zo bladert u omhoog in de lijst, waardoor er meer items worden weergegeven.

- 1 Tik in het stand-byscherm op 📰 en selecteer 💟 .
- 2 Tik op C en selecteer Instellingen.
- 3 Hier kunt u de volgende instellingen aanpassen:

Instellingen- kies of u de contactpersonen op zowel uw Telefoon & USIM, alleen Telefoon of alleen USIM wilt weergeven.

U kunt ook instellen of de voornaam of de achternaam van elke contactpersoon als eerste wordt weergegeven.

Kopiëren - contactpersonen kopiëren van de USIM naar de telefoon of omgekeerd. U kunt de gegevens een voor een of allemaal tegelijk kopiëren. Als u ze een voor een kopieert, moet u alle te kopiëren contactpersonen een voor een selecteren.

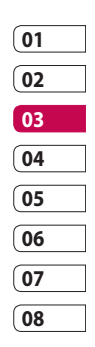

# Contacten

Verplaatsen - werkt net als Kopiëren, maar de contactpersoon wordt alleen opgeslagen op de locatie waarnaar u de persoon hebt verplaatst. Als u dus een contactpersoon van de USIM naar de telefoon verplaatst, wordt deze persoon uit het USIM-geheugen verwijderd.

Versturen via Bluetooth - al uw contacten via Bluetooth naar een ander apparaat verzenden. U wordt gevraagd Bluetooth in te schakelen als u deze optie selecteert.

Back-up maken van contactpersonen - zie Back-ups van telefoongegevens maken en terugzetten.

**Contactpersonen herstellen** 

 raadpleeg Back-ups van telefoongegevens maken en terugzetten.

#### **Contacten wissen** - alle contactpersonen wissen. Tik op **Ja** als u zeker weet dat u alle gegevens uit het adresboek wilt wissen.

## Informatie bekijken

- 1 Tik in het stand-byscherm op 🛐 en selecteer 🔍.
- 2 Tik op C en selecteer Informatie.
- 3 Hier kunt u uw Servicenummers, uw Eigen nummer, uw Geheugenstatus (de resterende geheugenruimte) en Mijn visitekaartje bekijken.

TIP! Als u op dit moment een visitekaartje voor uzelf wilt toevoegen, selecteert u Mijn visitekaartje en voert u alle gegevens in zoals u dat ook voor andere contactpersonen doet. Tik op **Opslaan** om af te sluiten.

LG KP500 | Gebruikershandleiding

Basiskennis | 🏯
### Berichten

Uw KP500 combineert SMS, MMS en e-mail in één intuïtief en eenvoudig te gebruiken menu.

Er zijn twee manieren om het berichtencentrum te openen:

- 2 Tik in het stand-byscherm op 💦 en kies vervolgens 🔽.

# Een bericht verzenden

- Tik op i om een leeg bericht te openen.
- 2 Vanuit hier kunt u een SMS of MMS verzenden. Tik in het stand-byscherm op rom een e-mailbericht te verzenden. Selecteer .

- 3 Tik op Bijlage als u een afbeelding, video, geluid of sjabloon wilt toevoegen.
- 4 Tik op T(1) boven aan het scherm om het nummer van de ontvanger in te voeren of tik op het zoekpictogram om het adresboek te openen. U kunt meerdere contactpersonen toevoegen. Tik op Zenden als u klaar bent.

LET OP: er wordt een bericht van 1 pagina in rekening gebracht voor elke persoon aan wie u het bericht verzendt.

LET OP: als u een afbeelding, video of geluid toevoegt aan een SMS, wordt het bericht automatisch omgezet in een MMS en de daarbij behorende kosten worden daarvoor in rekening gebracht.

Basiskennis | 5

**TIP!** Snel beantwoorden - een geselecteerd bericht snel beantwoorden met behulp van een sjabloon.

### Tekst invoeren

U kunt op vijf manieren tekst invoeren:

toetsenblok, toetsenbord, handschriftscherm, handschriftvak en handschriftdubbelvak.

U kunt de invoermethode kiezen door op 
te tikken en vervolgens op **Invoermethode**.

Tik eenmaal op het scherm om het toetsenblok weer te geven.

Tik hierop om T9-tekstinvoer in te schakelen.

U kunt de schrijftaal kiezen.

<sup>123</sup> Tik hierop om te wisselen tussen de toetsenblokken voor cijfers, symbolen en letters. Gebruik f om door de verschillende soorten toetsenblokken in elke tekstinvoermodus (bijvoorbeeld hoofdletters of kleine letters) te bladeren.

### T9-voorspelling

In de T9-modus wordt T9 S weergegeven.

De T9-modus gebruikt een ingebouwd woordenboek om de woorden die u schrijft te herkennen op basis van de toetsvolgorde. Tik op de nummertoets van de gewenste letter en het woordenboek herkent het woord dat u wilt gebruiken.

Druk bijvoorbeeld op 8, 3, 5, 3, 3, 6, 6, 6 om "telefoon" te schrijven.

Basiskennis | ශ

## Abc handmatig

In de Abc-modus wordt T9 weergegeven.

In de Abc-modus moet u een toets herhaaldelijk aanraken om een letter in te voeren. U schrijft "hallo" bijvoorbeeld door tweemaal op 4, eenmaal op 2, driemaal op 5, opnieuw driemaal op 5 en driemaal op 6 te drukken.

### Toetsenbord

In de Toetsenbordmodus draait het scherm een kwartslag en wordt er een volledig toetsenbord op het scherm weergeven.

Tik op elke letter om uw bericht te schrijven en druk op:

om over te schakelen naar hoofdletters

**TIP!** Met de toetsenbordmodus worden de woorden weergegeven die u mogelijk gaat intypen. Er wordt op basis van de zinnen die u tot dan toe hebt ingevoerd een voorspelling gedaan van welke woorden u zou kunnen gaan gebruiken. Als u de woorden die worden weergegeven niet wilt gebruiken, kunt u gewoon doorgaan met het typen van nieuwe woorden. Als u de woorden die worden weergegeven wel wilt gebruiken, drukt u op de spatiebalk. De weergegeven woorden worden dan bevestigd.

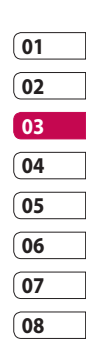

### Handschriftherkenning

In de Handschriftmodus schrijft u op het scherm en zet de KP500 uw handschrift om in een bericht. Selecteer **Scherm** of **Vak**, afhankelijk van de door u gewenste weergave.

TIP! Waarschijnlijk is het gemakkelijker om in deze modus te werken met de stylus. Vergeet daarbij niet om slechts lichte druk uit te oefenen om te voorkomen dat het scherm beschadigd raakt.

Handschriftherkenning zet stylusbewegingen om in letters, cijfers en andere tekens. Deze tekens worden vervolgens als tekst weergegeven. Handschriftherkenning werkt alleen waar tekst kan worden ingevoerd. **Opmerking:** de meeste letters kunnen worden geschreven met verschillende bewegingsstijlen. Zie onderstaande tabellen. Of een teken een hoofdletter of kleine letter is, hangt af van de positie op het scherm en niet van de stijl.

### Alfabet

Wanneer u de modus voor hoofdletters selecteert (ABC), worden de door u geschreven letters weergegeven als hoofdletters, zelfs wanneer u een kleine letter schrijft, en omgekeerd.

| Letter | Beweging                                                    |
|--------|-------------------------------------------------------------|
| Α      | B A Z Z                                                     |
| В      | BBbb                                                        |
| С      | C G                                                         |
| D      | iD D d d                                                    |
| E      |                                                             |
| V      | ; <b>*</b> →, ; <b>*</b> →' <u>+</u> <b>*</b> →' <b>+ /</b> |
| G      | G= G= '9 '9                                                 |
| н      | 1                                                           |

Basiskennis | 🛱

| Letter | Beweging                                                                                                    |
|--------|----------------------------------------------------------------------------------------------------|
| I      | $ \begin{array}{c} & & & \\ \hline 1 \\ \hline 2 \\ \hline 3 \\ \hline \end{array} \begin{array}{c} 1 \\ \hline 2 \\ \hline \end{array} \begin{array}{c} 1 \\ \hline 1 \\ \hline \end{array} \begin{array}{c} 1 \\ \hline 1 \\ \hline \end{array} \end{array} \begin{array}{c} 1 \\ \hline 1 \\ \hline \end{array} \begin{array}{c} 1 \\ \hline 1 \\ \hline \end{array} \end{array} \begin{array}{c} 1 \\ \hline 1 \\ \hline \end{array} \begin{array}{c} 1 \\ \hline 1 \\ \hline \end{array} \end{array} \begin{array}{c} 1 \\ \hline 1 \\ \hline \end{array} \end{array} \begin{array}{c} 1 \\ \hline 1 \\ \hline \end{array} \end{array} \begin{array}{c} 1 \\ \hline 1 \\ \hline \end{array} \end{array} \begin{array}{c} 1 \\ \hline 1 \\ \hline \end{array} \end{array} \begin{array}{c} 1 \\ \hline 1 \\ \hline \end{array} \end{array} \begin{array}{c} 1 \\ \hline 1 \\ \hline \end{array} \end{array} \begin{array}{c} 1 \\ \hline 1 \\ \hline \end{array} \end{array} \begin{array}{c} 1 \\ \hline 1 \\ \hline \end{array} \end{array} \end{array} \begin{array}{c} 1 \\ \hline 1 \\ \hline \end{array} \end{array} \end{array} $ |
| J      | $\begin{bmatrix} 1 & 1 \\ 0 & 1 \end{bmatrix} = \begin{bmatrix} 1 & 1 \\ 0 & 2 \end{bmatrix} = \begin{bmatrix} 1 & 1 \\ 0 & 2 \end{bmatrix}$                                                                                                    |
| К      | KK K k                                                                                                    |
| L      | ĽĺĪ                                                                                                    |
| м      | M M M                                                                                                    |
| N      | NNNN                                                                                                    |
| 0      | େ ଓ ଓ ଓ ଓ                                                                                                    |
| Р      | ેલા વે લા વે                                                                                                    |
| Q      | QQ <u><u>&amp;</u>9</u>                                                                                                    |
| R      | RRY                                                                                                    |
| Z      | S' 🕰                                                                                                    |
| Т      |                                                                                                    |
| U      | υüμ                                                                                                    |
| v      | V V                                                                                                    |
| W      | w with w                                                                                                    |
| Х      | " <b>X</b> 2 <b>X</b> 1                                                                                                    |
| Y      | YYYY                                                                                                    |
| Z      | ZZ                                                                                                    |
| ß      | ß                                                                                                    |

# Cijfers

Cijfers worden boven de pijl geschreven.

| Ciifor | Poworing                 |
|--------|--------------------------|
| Cijier | beweging                 |
| 0      | 00                       |
| 1      | 11171                    |
| 2      | 222                      |
| 3      | ِي<br>ا                  |
| 4      | 444                      |
| 5      | 5 5 5                    |
| 6      | G                        |
| 7      | <del>ب</del> ې لور کې کې |
| 8      | ප් රි රි රි              |
| 9      | 9999                     |

### Uw e-mail instellen

Onderweg kunt u met uw KP500 op de hoogte blijven met behulp van e-mail. Het instellen van een POP3of IMAP4-e-mailaccount gebeurt in een handomdraai.

TIP! U kunt door een lijst met opties bladeren door het laatst zichtbare item aan te raken en uw vinger omhoog over het scherm te schuiven. Zo bladert u omhoog in de lijst, waardoor er meer items worden weergegeven.

- 1 Tik op 🛐 .
- 2 Selecteer i en blader vervolgens naar **Instellingen**.
- 3 Tik op E-mail en vervolgens op E-mailaccounts.
- 4 Tik op Account toevoegen.
- 5 De Wizard E-mail instellen helpt u bij het instellen van uw e-mail. E-mailadres - voer uw e-

mailadres in.

**Wachtwoord** - voer het wachtwoord van de account in.

Gebruikersnaam - voer de gebruikers-ID van uw account in. Deze hebt u gekregen van uw provider.

**Postvaktype** - selecteer het type internetprotocol voor overdracht van uw e-mail, IMAP4 of POP3.

Basiskennis | 4

Inkomende server - voer de naam in van de binnenkomende mailserver (POP3 of IMAP4) of IP-adres.

**Uitgaande server** - voer de naam in van de uitgaande mailserver (SMTP) of IP-adres. Dit is mogelijk dezelfde als van de inkomende mailserver.

SMTP-validatie - schakel SMTP-validatie in als er voor de uitgaande server een gebruikersnaam en wachtwoord zijn vereist om e-mail te verzenden.

Accountnaam - voer de naam van het postvak in die u als accountnaam van het postvak wilt weergeven. Nu uw account is ingesteld, verschijnt deze in de lijst met accounts in uw e-mailmap.

6 U kunt de instellingen controleren en bewerken door het account in de lijst te selecteren. U kunt ook de aanvullende instellingen controleren die automatisch worden ingevuld als u het account maakt.

#### E-mailadres voor antwoord

- voer het e-mailadres voor 'Beantwoorden:' in.

Maximale ontvangstgrootte kies de maximale grootte van uw e-mailberichten. Het maximum is 1 MB.

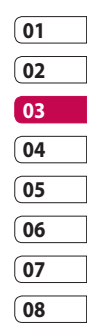

#### Verzonden e-mail opslaan in

- geef aan of u verzonden emailberichten wilt opslaan (als het postvaktype is ingesteld op IMAP4). Als het postvaktype POP3 is, worden e-mailberichten altijd op de handset opgeslagen.

**Toegangspunten** - kies uw internettoegangspunt.

Automatisch ophalen - geef aan of e-mailberichten automatisch moeten worden opgehaald.

**Geavanceerde instellingen** - kies of u de geavanceerde instellingen wilt gebruiken.

SMTP-poortnummer - standaard wordt poort nummer 25 gebruikt. SMTP TLS/SSL - geef aan of u SSL wilt gebruiken voor de uitgaande server.

#### **Inkomende Serverpoort**

- standaard is dit 110 voor POP3accounts en 143 voor IMAP4accounts.

**Inkomende TLS/SSL** - geef aan of u TLS/SSL wilt gebruiken voor de inkomende server.

**SMTP-gebruikersnaam** - voer de gebruikersnaam in voor SMTP.

**SMTP-wachtwoord** - voer het wachtwoord in voor SMTP.

Aanmeld. bev. APOP - kies of u zich beveiligd wilt aanmelden met APOP voor een POP3account. Voor IMAP4-accounts is deze optie altijd uitgeschakeld.

7 U kunt uw standaard emailaccount wijzigen door op **Activeren** te tikken.

### Uw e-mail ophalen

U kunt uw account automatisch of handmatig controleren op nieuwe e-mailberichten.

Handmatig controleren doet u als volgt:

- 1 Tik op 🕃, selecteer vervolgens
- 2 Tik op Postvak.
- 3 Tik op de account waarvoor u instellingen wilt opgeven en dan op
- 4 Kies Ophalen om de KP500 opdracht te geven verbinding te maken met uw e-mailaccount en nieuwe berichten op te halen.

### Een e-mail verzenden met uw nieuwe account

- Tik op Nieuwe e-mailbericht in het menu Communicatie om een nieuw e-mailbericht te openen.
- 2 U kunt het adres van de ontvanger invoeren en uw bericht schrijven. U kunt ook afbeeldingen, video's, geluiden of andere bestanden bijvoegen.
- 3 Tik op **Senden** om de e-mail te verzenden.

TIP! U kunt Word-, Excel-, PowerPoint- en PDF-bestanden naar uw KP500 uploaden, zodat u ze kunt bekijken als u onderweg bent.

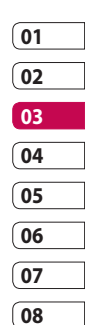

## Uw e-mailinstellingen wijzigen

U kunt de e-mailinstellingen naar eigen voorkeur aanpassen.

**TIP!** U kunt door een lijst met opties bladeren door het laatst zichtbare item aan te raken en uw vinger omhoog over het scherm te schuiven. Zo bladert u omhoog in de lijst, waardoor er meer items worden weergegeven.

- 1 Tik op 🛐, selecteer vervolgens
- 2 Tik op **Instellingen** en **E-mail** om de volgende instellingen te wijzigen:

# Antwoord per e-mail toestaan - kies of u een

bericht wilt versturen met een leesbevestiging. Verzoeken om antwoord per e-mail - geef aan of u een bevestiging wilt aanvragen dat het bericht is gelezen.

**Interval ophalen** - geef aan hoe vaak de KP500 moet controleren op nieuwe e-mailberichten.

Aantal op te halen e-mails - geef aan hoeveel e-mails per keer moeten worden opgehaald.

Bericht opnemen in Doorsturen en Antwoorden - geef aan of u het oorspronkelijke bericht in uw antwoord wilt opnemen.

**Bijlage opnemen** - geef aan of u de oorspronkelijke bijlage in uw antwoord wilt bijvoegen.

# Autom. ophalen in roaming - geef aan of u uw berichten

automatisch wilt ophalen in het buitenland (roamen). **TIP!** De kosten voor het ophalen van e-mailberichten zijn mogelijk hoger tijdens roamen. Neem contact op met uw netwerkbeheerder voor meer informatie.

**Melding nieuwe e-mail** - kies of u wilt worden gewaarschuwd bij nieuwe e-mail.

Handtekening - maak een emailhandtekening en schakel de functie in.

**Prioriteit** - bepaal de prioriteit van e-mailberichten.

### Berichtenmappen

U zult de mappenstructuur op uw KP500 herkennen; de structuur is erg vanzelfsprekend.

Inbox - alle ontvangen berichten worden in het Postvak IN opgeslagen. Vanuit hier kunt u berichten weergeven, verwijderen en meer. Zie **Berichten beheren** hieronder voor meer informatie.

**Postvak** - alle e-mails die u op uw KP500 ontvangt, worden in het postvak geplaatst.

**Concepten** - als de tijd ontbreekt om een bericht te voltooien, kunt u voorlopige versies in deze map opslaan.

**Outbox** - dit is een map waarin berichten tijdelijk worden opgeslagen totdat ze zijn verzonden.

| 01 |  |
|----|--|
| 02 |  |
| 03 |  |
| 04 |  |
| 05 |  |
| 06 |  |
| 07 |  |
| 08 |  |

#### Verzonden berichten - alle

berichten die u verzendt, worden in deze map geplaatst.

Mijn mappen - maak mappen waarin de berichten kunnen worden opgeslagen.

### Uw berichten beheren

U kunt het Postvak IN gebruiken om uw berichten te beheren.

TIP! U kunt door een lijst met opties bladeren door het laatst zichtbare item aan te raken en uw vinger omhoog over het scherm te schuiven. Zo bladert u omhoog in de lijst, waardoor er meer items worden weergegeven.

- 1 Tik op 👪, selecteer vervolgens
- 2 Selecteer Inbox.
- 3 Tik op en kies dan uit de volgende mogelijkheden:

**Verwijderen** - gemarkeerde berichten verwijderen.

**Nieuw bericht** - een nieuw leeg bericht of e-mailbericht openen.

Verplaatsen naar Mijn mappen gemarkeerde berichten naar Mijn mappen verplaatsen.

Filter - berichten weergeven op type. SMS en MMS worden nu van elkaar gescheiden.

Alles verwijderen - alle berichten verwijderen.

Basiskennis | 4

Als het bericht **Geen ruimte** voor USIM-berichten wordt

weergegeven, dient u berichten van de USIM te verwijderen.

Als het bericht **Geen ruimte voor berichten** wordt weergegeven, dient u berichten te verwijderen om ruimte vrij te maken.

# Sjablonen gebruiken

U kunt sjablonen maken voor de SMS- en MMS-berichten die u regelmatig verzendt. Er staan al een paar sjablonen op de telefoon, die u eventueel kunt bewerken.

- 1 Tik op en kies **Sjablonen** in het menu **Communicatie**.
- 2 Kies Tekstsjablonen of Multimediasjablonen. Vervolgens kunt u tikken op en Nieuw toevoegen, Verwijderen of Alles verwiideren kiezen.

- 3 Tik op Sjabloon toevoegen om een nieuw sjabloon te maken.
- 4 U kunt het sjabloon bekijken door het in de lijst te selecteren en bewerken door erop te tikken in het weergavescherm.

# Emoticons gebruiken

Maak uw berichten nog leuker met emoticons. Er staan al een paar veelgebruikte emoticons op de telefoon.

- Tik op in het menu
   Communicatie en kies
   Emoticons.
- 2 Tik op en kies Nieuwe toevoegen, Verwijderen of Alles verwijderen.

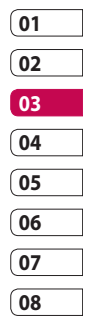

# De instellingen van uw tekstberichten wijzigen

De berichtinstellingen van uw KP500 zijn vooraf gedefinieerd zodat u direct berichten kunt verzenden. U kunt deze instellingen naar eigen voorkeur aanpassen.

TIP! U kunt door een lijst met opties bladeren door het laatst zichtbare item aan te raken en uw vinger omhoog over het scherm te schuiven. Zo bladert u omhoog in de lijst, waardoor er meer items worden weergegeven. Tik op in het menu Communicatie en kies Instellingen. Selecteer Tekstbericht. U kunt nu de volgende zaken wijzigen:

**SMS-centrale** - voer de gegevens in van de berichtencentrale.

**Ontvangstrapport** - schuif de regelaar naar links als u een bevestiging wilt ontvangen wanneer een bericht is bezorgd.

**Geldigheidsduur** - geef aan hoe lang berichten op de berichtencentrale moeten worden opgeslagen.

Berichttypen - converteer uw tekst naar Tekst, Spraak, Fax, X.400 of E-mail.

Tekencodering - geef aan hoe tekens worden gecodeerd. Dit heeft gevolgen voor de omvang van uw berichten en dus ook voor de berekende kosten. Lange tekst verz. Als - geef aan of u lange teksten wilt verzenden als Meerdere SMS of als MMS.

## De instellingen van uw multimediaberichten wijzigen

De berichtinstellingen van uw KP500 zijn vooraf gedefinieerd zodat u direct berichten kunt verzenden. U kunt deze instellingen naar eigen voorkeur aanpassen. Tik op R, selecteer vervolgens Kies Instellingen en Multimediabericht. U kunt nu de volgende zaken wijzigen: Ophaalmodus - kies Eigen of Roaming netwerk. Als u daarna Handmatig kiest, wordt u alleen gewaarschuwd bij nieuwe MMSberichten en kunt u daarna zelf beslissen of u het hele bericht wilt downloaden.

**Ontvangstrapport** - kies of u ontvangstbevestiging wilt toestaan en aanvragen.

Antwoord lezen - kies of u een leesbevestiging wilt toestaan/ verzenden.

**Prioriteit** - bepaal de prioriteit van MMS-berichten.

**Geldigheidsduur** - geef aan hoe lang uw bericht op de SMS-centrale moet worden opgeslagen.

**Duur van dia** - geef aan hoe lang de dia's op het scherm moeten worden weergegeven.

| 01 |   |
|----|---|
| 02 |   |
| 03 |   |
| 04 |   |
| 05 |   |
| 06 |   |
| 07 |   |
| 08 | ٦ |

Basiskennis | 49

Maakmodus - kies een berichtenmodus.

**Bezorgtijd** - geef aan na hoeveel tijd berichten worden bezorgd.

**MMS berichtencentrum** - voer de gegevens in van de berichtencentrale.

# Uw overige instellingen wijzigen

Tik op in het menu Communicatie en kies Instellingen. Kies vervolgens: Voicemail - tik op i om een nieuwe voicemailservice toe te voegen. Neem contact op met uw netwerkbeheerder voor meer informatie over de service die deze levert. **Servicebericht** - geef aan of u serviceberichten wilt ontvangen. U kunt ook de beveiliging van uw berichten instellen door lijsten met vertrouwde en niet-vertrouwde afzenders te maken.

Info.Service - kies uw ontvangststatus, taal en andere instellingen.

# Camera

### Snel een foto maken

- 1 Druk op de toets aan de rechterzijde van de telefoon.
- 2 De beeldzoeker wordt op het scherm weergegeven.
- **3** Houd de telefoon horizontaal en richt de lens op het te fotograferen onderwerp.
- 4 Houd de telefoon zo dat u het onderwerp van de foto in het voorbeeldscherm ziet.
- 5 Als de camera het onderwerp heeft scherpgesteld, drukt u hard op de a aan de zijkant van de telefoon of u drukt op het rode vak rechts onder aan het scherm om de foto te nemen.

## Nadat u een foto hebt gemaakt

De gemaakte foto wordt op het scherm weergegeven. De naam van de afbeelding wordt onder aan het scherm weergegeven, samen met vijf pictogrammen aan de rechterzijde.

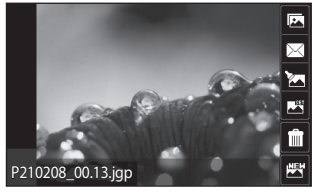

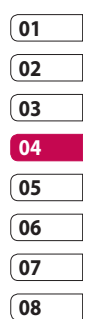

Tik hierop om naar uw galerij te gaan.

Tik hierop om de foto te verzenden als bericht of e-mail of via Bluetooth.

Tik hierop om de foto te bewerken.

Tik hierop om de gemaakte foto in te stellen als achtergrond.

Tik hierop om de zojuist gemaakte foto te verwijderen en bevestig uw keuze met Ja. De beeldzoeker wordt opnieuw weergegeven.

Tik hierop om meteen een volgende opname te maken. Uw huidige foto wordt opgeslagen.

Wees creatief 5

# Camera

#### Met de beeldzoeker leren werken

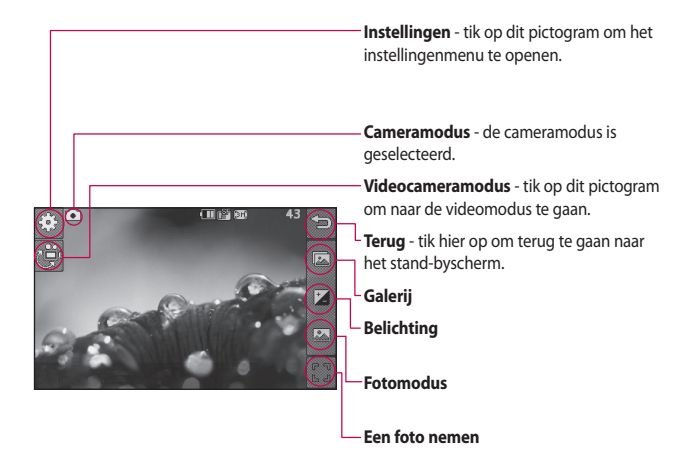

**TIP!** U kunt de opties weergeven door op het scherm te tikken. Ze verdwijnen automatisch na een paar seconden.

LG KP500 | Gebruikershandleiding

52

#### Een type opname kiezen

- 1 Tik op a om de beschikbare typen opnamen te openen.
- 2 Kies uit twee opties:

Normale opname - dit is het standaardtype. De foto wordt gemaakt op een normale manier, zoals aangegeven onder Snel een foto maken.

**Reeks-opname** - in deze stand kunt u snel achter elkaar 3, 6 of 9 opnamen maken bij automatische instellingen.

### Belichting aanpassen

De belichting bepaalt het verschil tussen licht en donker (contrast) van een opname. Een afbeelding met een laag contrast lijkt mistig, een afbeelding met een hoog contrast is veel scherper.

- 1 Tik op 🔀
- 2 Schuif de contrastindicator langs de balk naar links voor minder belichting en een minder scherpe foto, of naar rechts voor meer belichting en een scherpere foto.

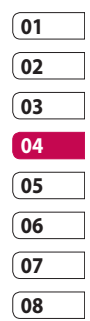

# Camera

## De reeksopnamemodus gebruiken

De reeksopnamemodus is ideaal voor foto's van bewegende onderwerpen of tijdens sportwedstrijden.

- Tik op an de beschikbare opnametypen weer te geven en selecteer **Reeks-opname**.
- 2 Selecteer het aantal opnamen dat u achter elkaar wilt maken.
- 3 Plaats het onderwerp in de beeldzoeker en druk op de knop Opname zoals u zou doen bij een normale foto.
- 4 De camera maakt 3, 6 of 9 opnamen snel achter elkaar.

# De geavanceerde instellingen gebruiken

Tik in de zoeker op  $\{ {}^{(n)}_{\mathbb{C}^3} \}$  om alle opties voor geavanceerde instellingen weer te geven.

#### Voorbeeldinstellingen

**Grootte** - wijzig de afmetingen van de foto om geheugenruimte te besparen of opnamen te maken die de juiste afmetingen hebben voor contactpersonen.

**Kleureffect** - kies een kleurtint voor de opname die u wilt maken.

Witbalans - kies uit Automatisch, Lichtgevend, Zonnig, Fluorescerend of Bewolkt.

**Nachtmodus** - handig voor donkere omgevingen.

Zelfontspanner - met de zelfontspanner kunt u een vertraging instellen na het indrukken van de opnameknop. Kies uit 3 seconden, 5 seconden of 10 seconden. Ideaal voor groepsfoto's waar u zelf ook op wilt staan.

Kwaliteit - u hebt de keuze uit Zeer fijn, Fijn en Normaal. Een fijnere kwaliteit betekent een scherpere foto maar ook een groter bestand. Dit betekent dat u minder foto's in het geheugen kunt opslaan.

Weergavemodus - kies uit Schermvullend of Volledige afbeelding. Bij Schermvullend wordt de afbeelding mogelijk bijgesneden.

#### Overige instellingen

**Geheugen** - geef aan of u uw foto's wilt opslaan in het geheugen van de handset of in het externe geheugen.

**Sluitergeluid** - selecteer één van de drie sluitergeluiden.

**Raster** - kies uit Uit, Kruislings of Trisectie.

Instellingen resetten - alle camerainstellingen terugzetten naar de standaardwaarden.

TIP! Wanneer u de camera afsluit, krijgen alle instellingen weer hun standaardwaarde, behalve afbeeldingsgrootte en afbeeldingskwaliteit. U zult elke van de standaard afwijkende instelling die u wilt gebruiken, opnieuw moeten opgeven, bijvoorbeeld de kleurtint. Controleer deze instellingen voordat u een nieuwe foto maakt.

| 01  |  |
|-----|--|
| (02 |  |
| (03 |  |
| 04  |  |
| 05  |  |
| 06  |  |
| 07  |  |
| 08  |  |

Wees creatief 5

# Camera

**TIP!** Het instellingenmenu wordt over de beeldzoeker heen weergegeven. Wanneer u onderdelen van de beeldkleur of beeldkwaliteit wijzigt, is het resultaat meteen zichtbaar.

## De afbeeldingsgrootte wijzigen

Hoe meer pixels, hoe groter het bestand en hoe meer geheugen het bestand in beslag neemt. Als u meer opnamen op de telefoon wilt opslaan, kunt u het aantal pixels wijzigen, zodat de bestanden kleiner worden.

- 1 Tik op 🔅 in de linkerbovenhoek van de beeldzoeker.
- 2 Selecteer **Grootte** in het menu Voorbeeld.

- 3 Selecteer een pixelwaarde van de vijf numerieke opties (3M: 2048x1536, 2M: 1600x1200, 1M: 1280x960, 640x480, 400x240 (W), 320x240) of kies de instelling:
  - **Contactpersonen** hiermee krijgt de foto de perfecte afmeting om te worden toegevoegd aan een contactpersoon.

### Kleureffect kiezen

- 1 Tik op <⊕ in de linkerbovenhoek van de beeldzoeker.
- 2 Selecteer **Kleureffect** in het menu Voorbeeld.
- 3 Er zijn vier opties voor de kleurtint: Uit, Zwart-wit, Negatief of Sepia.
- 4 Nadat u uw keuze hebt gemaakt, wordt het menu automatisch gesloten en kunt u direct een foto maken.

Wees creatief | 5

**TIP!** U kunt een gemaakte kleurenfoto omzetten in zwartwit of sepia, maar u kunt een foto die is gemaakt in zwart-wit of sepia niet omzetten in een kleurenfoto.

### Uw opgeslagen foto's weergeven

 U kunt uw opgeslagen foto's openen in de cameramodus. Tik daarvoor op a om de galerij weer te geven.

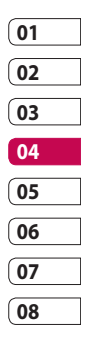

Wees creatief 5

# Videocamera

#### Snel een video maken

- 1 Druk op de cameratoets aan de rechterzijde van de telefoon.
- 2 Om over te schakelen naar de videomodus, tikt u op het camerapictogram in de beeldzoeker van de voorbeeldmodus van de camera. De beeldzoeker van de videocamera wordt op het scherm weergegeven.
- 3 Houd de telefoon horizontaal en richt de lens op het onderwerp van de video.
- 4 Druk eenmaal op de opnameknop om de opname te starten. Of druk op de rode stip rechts onder aan het scherm.

- 5 Rec wordt boven in de zoeker weergegeven, terwijl een timer onder in het scherm de duur van de opname aangeeft.
- 6 Als u het opnemen wilt onderbreken, tikt u op □□; tik op 
   m het opnemen daarna te hervatten.
- 7 Tik op op het scherm of druk opnieuw op de opnameknop om het opnemen af te breken.

# LG KP500 | Gebruikershandleiding

58

Wees creatief

## Nadat u een video hebt gemaakt

Er verschiint een afbeelding van uw gemaakte video op het scherm. De naam van de video wordt onder aan het scherm weergegeven, samen met viif pictogrammen aan de rechterzijde.

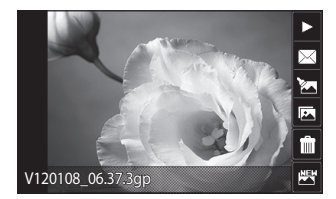

> Tik hierop om de video af te spelen.

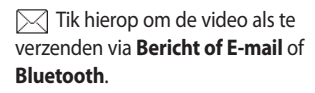

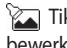

🔽 Tik hierop om de video te bewerken.

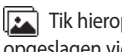

[ 🖳 Tik hierop om de galerij met opgeslagen video's weer te geven.

Tik hierop om de zojuist opgenomen video te verwijderen en bevestig uw keuze met Ja. De beeldzoeker wordt opnieuw weergegeven.

Tik hierop om meteen een nieuwe video-opname te starten. Uw huidige video wordt opgeslagen.

| 01  |  |
|-----|--|
| (02 |  |
| (03 |  |
| 04  |  |
| 05  |  |
| 06  |  |
| 07  |  |
| 08  |  |

# Videocamera

#### Met de beeldzoeker leren werken

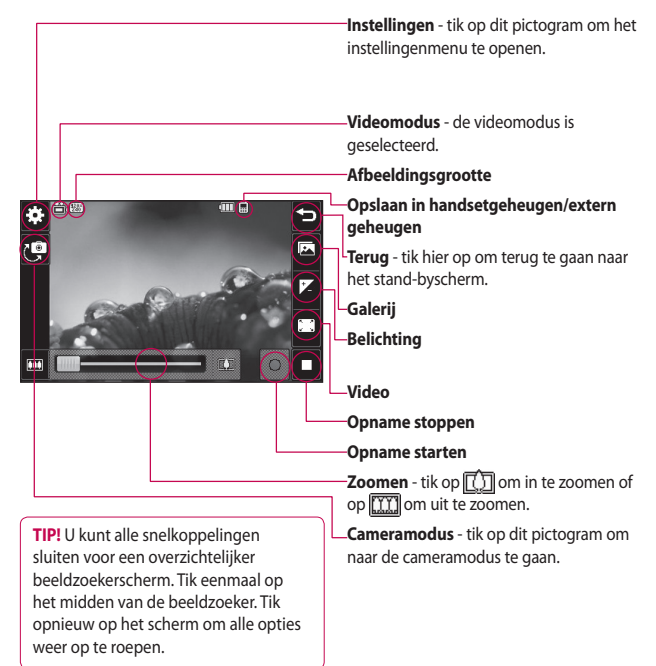

LG KP500 | Gebruikershandleiding

Wees creatief

60

### **Belichting aanpassen**

De belichting bepaalt het verschil tussen licht en donker (contrast) van een opname. Een afbeelding met een laag contrast lijkt mistig, een afbeelding met een hoog contrast is veel scherper.

- 1 Tik op 🗾.
- 2 Schuif de belichtingsindicator langs de balk naar links voor een minder scherpe foto met minder belichting of naar rechts voor een scherpere foto met meer contrast.

# De geavanceerde instellingen gebruiken

Tik in de beeldzoeker op Instellingen om alle opties voor geavanceerde instellingen te openen.

#### Voorbeeldinstellingen

Video - wijzig de afmetingen van de video om geheugenruimte te besparen.

Kleureffect - kies een kleurtint voor de video die u wilt opnemen.

Witbalans - deze instelling zorgt ervoor dat de kleur wit in uw video's realistisch wordt weergegeven. Mogelijk moet u het omgevingslicht definiëren, zodat de camera de witbalans kan aanpassen. U kunt kiezen uit Auto, Lichtgevend, Zonnig, Fluorescerend en Bewolkt.

| 01 |  |
|----|--|
| 02 |  |
| 03 |  |
| 04 |  |
| 05 |  |
| 06 |  |
| 07 |  |
| 08 |  |

# Videocamera

Kwaliteit - u hebt de keuze uit Zeer fijn, Fijn en Normaal. Hoe fijner de kwaliteit, des te scherper de video. De bestandsomvang zal dan ook toenemen, zodat u minder video's kunt opslaan in het geheugen van de telefoon.

Tijd instellen - stel de maximale tijdsduur voor de video in. Kies uit Geen limiet of MMS om de grootte van de video zodanig te beperken dat die nog per MMS kan worden verzonden.

Weergavemodus - maak een keuze uit Schermvullend of Volledige afbeelding. Bij Schermvullend wordt de afbeelding mogelijk bijgesneden.

**TIP!** Als u MMS kiest, kunt u overwegen een lagere beeldkwaliteit te gebruiken zodat u een langere video kunt opnemen.

#### **Overige instellingen**

Geheugen - geef aan of u uw foto's wilt opslaan in het Telefoon geheugen of in het externe geheugen.

**Spraak** - kies Dempen om een video op te nemen zonder geluid.

Instellingen resetten - alle videocamera-instellingen terugzetten naar de standaardwaarden.

Wees creatief

62

### De afbeeldingsgrootte wijzigen

Hoe meer pixels er zijn, des te aroter de bestandsgrootte uitpakt en hoe meer ruimte in beslag wordt genomen. Als u meer video's op de telefoon wilt kunnen opslaan, kunt u het aantal pixels wijzigen om zo de bestandsgrootte te beperken.

- 1 Tik op 💮 in de linkerbovenhoek van de beeldzoeker
- 2 Selecteer Video in het menu Voorbeeld
- 3 Selecteer een pixelwaarde uit de drie opties:

220x240 - kleiner beeldformaat, dus ook kleinere bestanden. 24 fps is beschikbaar voor afspelen, 12 fps is beschikbaar voor opnemen.

176x144 - kleinste beeldformaat, dus ook de kleinste bestanden. 15 fps is beschikbaar voor afspelen.

4 Selecteer de gewenste afmetingsoptie.

TIP! Zie voor conversiesoftware voor video-indelingen de cd die bij de KP500 is meegeleverd.

# 02 03 04 05 06 07

08

01

## De kleurtint kiezen

- 1 Tik op 🔅 in de linkerbovenhoek van de beeldzoeker
- Selecteer Kleureffect in het instellingenmenu.
- 3 Er ziin vier opties voor de kleurtint: Uit (normaal), Zwartwit, Negatief of Sepia.
- 4 Tik op de gewenste kleurtint.

# Videocamera

**TIP!** U kunt een video die is opgenomen in kleur, achteraf omzetten in zwart-wit of sepia. Een video die is opgenomen in zwart-wit of sepia, kunt u echter niet omzetten in kleur.

### Opgeslagen video's weergeven

- 1 Tik in de beeldzoeker op 🖾.
- De videogalerij wordt weergegeven.
- 3 Tik eenmaal op de gewenste video om deze naar de voorgrond te verplaatsen.
- 4 Tik nogmaals op de video om deze weer te geven.

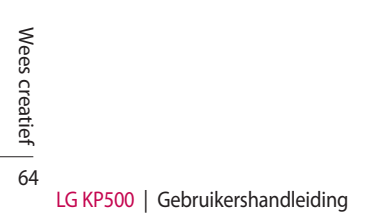

# Uw foto's en video's

### Foto's en video's weergeven

- 1 Tik op 💽 op het voorbeeldscherm van de camera.
- De videogalerij wordt weergegeven.
- **3** Tik tweemaal op de video of foto om deze te openen.
- 4 Tik op > om de video af te spelen. Als u het afspelen wilt onderbreken, tikt u op .

**TIP!** Blader naar links of rechts om andere foto's of video's weer te geven.

**TIP!** Als u een foto of video wilt wissen, opent u die en selecteert u . Tik op **Ja** om de opdracht te bevestigen.

### Zoomen bij weergave van foto's

Tik meerdere malen op + om in te zoomen. Tik op 🗩 om uit te zoomen. Met de miniatuurafbeelding rechtsonder kunt u het focusgebied verplaatsen.

### Het volume aanpassen tijdens de weergave van een video

U kunt het volume of geluid van een video tijdens de weergave aanpassen door de schuifregelaar op de volumebalk links op het scherm omhoog of omlaag te verplaatsen.

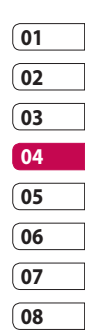

Wees creatief ් හි

# Uw foto's en video's

# Een beeld uit een video vastleggen

- 1 Selecteer de video waaruit u een beeld wilt vastleggen.
- 2 Tik op **||** om de video te onderbreken bij het frame waarvan u een foto wilt maken en tik op de rechterkant van het scherm om het menu met opties te openen.
- 3 Selecteer [...] in het optiesmenu.
- 4 De foto wordt op het scherm weergegeven met de naam die automatisch eraan is toegewezen.
- 5 Tik op de foto en daarna op om terug te gaan naar de galerij.
- 6 De foto wordt opgeslagen in de map Media-album en in de galerij weergegeven. Sluit de galerij af en open deze opnieuw om de foto te zien.

LET OP: sommige functies werken niet goed als het multimediabestand niet is opgenomen op de telefoon.

## Foto's weergeven als diavoorstelling

In de modus Diavoorstelling worden alle foto's uit de galerij een voor een weergegeven, zoals in een diavoorstelling. Video's kunnen niet als diavoorstelling worden weergegeven.

- Tik tweemaal op de foto waarmee u de diavoorstelling wilt starten om deze te openen.
- 2 Selecteer 🔜.
- 3 De diavoorstelling wordt gestart.

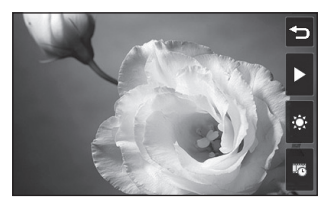

Er zijn opties beschikbaar voor de diavoorstelling:

Tik hierop om meteen naar de volgende foto te gaan.

II Tik hierop om de diavoorstelling bij een bepaalde foto te onderbreken.

Tik hier nogmaals op om de weergave te hervatten.

Tik hierop om de snelheid van de diavoorstelling te verhogen of te verlagen.

# Een foto instellen als achtergrond

- Tik tweemaal op de foto die u als achtergrond wilt gebruiken om deze te openen. Draai de telefoon naar de liggende stand.
- 2 Tik op de rechterkant van het scherm om het menu Opties te openen.
- 3 Tik op 📕.
- 4 De afdrukstand Staand wordt geactiveerd. U kunt de afmetingen van de foto wijzigen.
- 5 Als de foto naar wens is, tikt u op **Instellen**.

| 01 |  |
|----|--|
| 02 |  |
| 03 |  |
| 04 |  |
| 05 |  |
| 06 |  |
| 07 |  |
| 08 |  |

# Uw foto's en video's

### Uw foto's bewerken

Er zijn talloze manieren waarop u uw foto's kunt aanpassen, aanvullen en verlevendigen.

- 1 Open de foto die u wilt bewerken en tik op om de opties weer te geven.
- 2 Tik op de pictogrammen om de foto aan te passen:

De foto bijsnijden. Kies een vierkant of rond snijgebied en schuif met uw vinger over het scherm om het gewenste gebied te selecteren.

Uit de losse pols iets tekenen op de foto. Selecteer een van de vier opties voor de dikte van de pen en kies de gewenste kleur.

# T Tekst op de foto schrijven.

De foto verfraaien met stempels. Kies een stempel en tik op de foto op de plek waar u wilt stempelen.

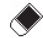

Wis het laatst getekende.

Uw wijzigingen in de foto's opslaan. Geef aan of u de wijzigingen wilt opslaan in het originele bestand of in een nieuw bestand. Als u Nieuw bestand selecteert, moet u een bestandsnaam opgeven.

Het laatste **Effect** of de laatste bewerking ongedaan maken.

Tik hierop om meer opties voor effecten weer te geven, zoals **Roteren**. Er zijn ook geavanceerdere opties voor bewerking beschikbaar. Zie **Formaat wijzigen, Morphing, Kleuraccent, Afbeeldingen toevoegen** enz.

<sup>(IIII</sup>) Zie Tekst toevoegen aan een foto.

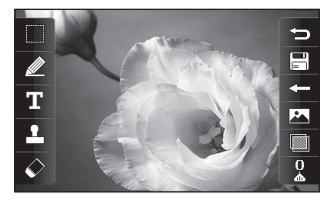

Dik hierop om terug te gaan naar de galerij.

#### Tekst toevoegen aan een foto

- 1 Tik in het bewerkingsscherm op **T**.
- 2 Selecteer Handtekening om niet-ingelijste tekst toe te voegen of kies een van de opties voor een spraakballon.
- 3 Gebruik het toetsenblok om de gewenste tekst in te voeren en tik op Gereed.
- 4 Verplaats de tekst door deze aan te raken en naar de gewenste plek te schuiven.

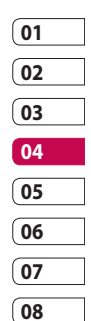

# Uw foto's en video's

# Een effect toevoegen aan een foto

- 1 Tik in het bewerkingsscherm op &.
- 2 Kies een van de volgende zes opties:

**Gezicht verfraaien** - gezichten op de foto automatisch herkennen en mooier maken.

Tunneleffect - lomocameraeffect.

Kleurennegatief - negatief kleureffect.

Zwart-wit - zwart-wit kleureffect.

Sepia - sepia-effect.

Waas - mozaïekeffect toepassen.

**Verscherpen** - beweeg de schuifregelaar langs de balk om de foto scherper te maken.

Selecteer **OK** om de wijzigingen toe te passen of kies  $\triangleleft$  om te annuleren.

#### Als mozaïek vervagen

 tik hierop om een vervaagd mozaïekeffect toe te passen.

Olieverf - olieverfeffect.

**Schets** - een effect toepassen zodat de foto eruitziet als een schets.

**Bosseleren** - gebosseleerd effect. **Solariseren** - het belichtingseffect

wijzigen in het licht.

**Antiek** - een helder en glanzend effect.

Maanlicht - maanlicht nabootsen.

Antiek - ouderwetse foto.

Gloeien - lichtbundeleffect.

Cartoon - cartooneffect.

Waterkleur - waterverfeffect.

Wees creatief | 70
3 Als u een effect wilt verwijderen, tikt u op **Ongedaan maken**.

**TIP!** U kunt meer dan één effect op een foto toepassen, met uitzondering van een kleureffect.

# Morphing toepassen op een foto

Morphing is een fantastische functie voor het aanpassen van de gezichtsuitdrukking van vrienden op foto's. Ook kunt u met deze functie foto's vervormen om een artistiek effect te krijgen.

- 1 Tik in het bewerkingsscherm op
- 2 Kies **Morphing**. Er worden vier kruisen op de foto weergegeven.

- 3 Plaats de kruisen op de plekken waarop u morphing wilt toepassen. Als u bijvoorbeeld morphing wilt toepassen op een gezicht, plaatst u een kruis op de buitenste hoek van elk oog en een aan weerszijden van de lippen.
- 4 Selecteer een gezicht om aan te geven hoe u de foto wilt bewerken.
- 5 Selecteer OK om de wijzigingen op te slaan.

| 01 |  |
|----|--|
| 02 |  |
| 03 |  |
| 04 |  |
| 05 |  |
| 06 |  |
| 07 |  |
| 08 |  |

# Uw foto's en video's

#### Een kleuraccent toevoegen aan een foto

- 1 Tik op het bewerkingsscherm op 🔲.
- 2 Kies Kleuraccent
- 3 Selecteer een onderdeel van de foto. In het geselecteerde onderdeel verschijnt er een rand om de elementen die dezelfde of gelijkende kleuren hebben. Dit kan bijvoorbeeld iemands haar zijn of de kleur van de kleding.
- 4 Tik op OK.
- 5 Alle kleur wordt uit de foto verwijderd, met uitzondering van het gedeelte waarop u een kleuraccent wilt toepassen.
- 6 Pas de intensiteit van het accent aan door de schuifregelaar omhoog of omlaag te verplaatsen op de intensiteitsbalk.
- 7 Selecteer Opslaan om de wijzigingen op te slaan.

## De kleuren van een foto verwisselen

- 1 Tik in het bewerkingsscherm op
- 2 Kies Kleur verwisselen
- 3 Selecteer een onderdeel van de foto. In het geselecteerde onderdeel verschijnt er een rand om de elementen die dezelfde of gelijkende kleuren hebben. Dit kan bijvoorbeeld iemands haar zijn of de kleur van de kleding.
- 4 Selecteer een kleur
- 5 Druk op OK.
- 6 Het geselecteerde gedeelte van de foto wordt gewijzigd in de aeselecteerde kleur.
- 7 Selecteer Opslaan om de wijzigingen op te slaan.

Wees creatief

LG KP500 | Gebruikershandleiding

#### De duur van een video inkorten

- 1 Open de video die u wilt bewerken, selecteer || en tik op het scherm om de opties weer te geven.
- 2 Selecteer 🔭 en kies Knippen.
- 3 Tik op en markeer het nieuwe begin- en eindpunt met >.
- 4 Tik op Voorbeeld (Bijgesneden foto weergeven) om te zien of u tevreden bent met de bewerking.
- 5 Tik op Opslaan of tik op om de wijzigingen te negeren en terug te gaan naar de galerij.

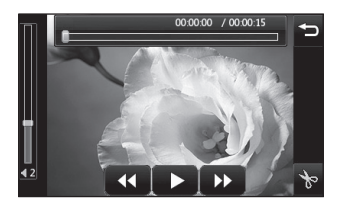

### Twee video's samenvoegen

- 1 Open de video die u wilt bewerken, selecteer en tik op het scherm om de opties weer te geven.
- 2 Selecteer Markies Video samenvoegen.
- 3 De map Mijn media wordt geopend. Selecteer Mijn video of Mijn geheugenkaart (indien geplaatst). Kies de video die u wilt samenvoegen en tik op Selecteren.

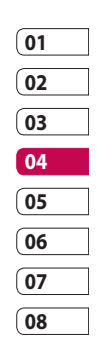

- 4 Tik op de foto en schuif deze naar het begin of einde van de video.
- 5 Tik op Effect en geef aan met welk effect u de video's wilt samenvoegen: Geen, Pan zoom, Ovaal, Onthullen, Blind, Schaakbord, Vervagen, Gedeeld of Ruitvormig.

## Uw foto's en video's

- 6 Tik op Opslaan en vervolgens Ja aan om de nieuwe, samengevoegde video op te slaan. Hierbii kunt u het oorspronkelijke bestand vervangen of opslaan onder een nieuwe bestandsnaam.
- 7 Als u meer video's wilt samenvoegen, herhaalt u deze stappen.

#### Een foto samenvoegen met een video

- 1 Open de video die u wilt bewerken, selecteer en tik op het scherm om de opties weer te geven.
- 2 Selecteer 🕅 en kies Afbeelding samenvoegen.

- 3 De map Miin media wordt geopend. Selecteer Miin afbeeldingen of Miin geheugenkaart (indien geplaatst). Kies de foto die u met de video wilt samenvoegen en tik op Selecteren.
- 4 Tik op de foto en schuif deze naar het begin of einde van de video.
- 5 Tik op Effect en geef aan met welk effect u de foto en de video wilt samenvoegen: Geen, Pan zoom, Ovaal, Onthullen, Blind, Schaakbord, Vervagen, Gedeeld of Ruitvormig.
- 6 Tik op Opslaan en vervolgens op Ja. Hierbij kunt u het oorspronkelijke bestand vervangen of opslaan onder een nieuwe bestandsnaam.
- 7 Als u meer foto's wilt samenvoegen, herhaalt u deze stappen.

#### LG KP500 | Gebruikershandleiding

# Tekst toevoegen aan een video

- 1 Open de video die u wilt bewerken, selecteer || en tik op het scherm om de opties weer te geven.
- 2 Selecteer an kies Tekstoverlay.
- 3 Gebruik het toetsenblok om de gewenste tekst in te voeren en tik op Gereed.
- 4 Tik op en geef met 🗰 aan waar u de tekst wilt plaatsen.
- 5 Tik op het gebied waarin u de tekst wilt plaatsen.
- 6 Tik op 🛄 om aan te geven waar de tekst moet eindigen.
- 7 Tik op Voorbeeld om te zien of u tevreden bent met de tekstoverlay.

- 8 Tik op Opslaan en vervolgens op Ja. Hierbij kunt u het oorspronkelijke bestand vervangen of opslaan onder een nieuwe bestandsnaam.
- 9 Als u meer tekst wilt toevoegen, herhaalt u deze stappen.

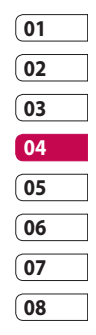

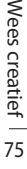

## Uw foto's en video's

# Afbeeldings-overlay toepassen

- 1 Open de video die u wilt bewerken, selecteer || en tik op het scherm om de opties weer te geven.
- 2 Selecteer **2** en kies **Afbeeldings-overlay**.
- 3 De map Mijn media wordt geopend. Selecteer Mijn afbeeldingen of Mijn geheugenkaart (indien geplaatst). Kies de foto die u als overlay aan de video wilt toevoegen en tik op Selecteren.
- 4 Tik op en geef met aan wanneer de foto moet worden weergegeven.
- 5 Tik op het gebied waarin u de foto wilt plaatsen. Als de foto te groot is, bedekt deze het gehele scherm en niet slechts het geselecteerde gebied.

- 6 Tik op aan te geven wanneer de foto moet verdwijnen.
- 7 Tik op Voorbeeld om te zien of u tevreden bent met de afbeeldings-overlay.
- 8 Tik op Opslaan en vervolgens op Ja. Hierbij kunt u het oorspronkelijke bestand vervangen of opslaan onder een nieuwe bestandsnaam.
- **9** Als u meer foto's wilt toevoegen, herhaalt u deze stappen.

# Een spraakopname toevoegen

- 1 Open de video die u wilt bewerken, selecteer en tik op het scherm om de opties weer te geven.
- 2 Selecteer **2** en kies **Spraak** opnemen.

- 3 Het toevoegen van een spraakopname heeft invloed op de kwaliteit van de oorspronkelijke audio. Tik op Ja om door te gaan.
- 4 Tik op om de video weer te geven. Wanneer u bij het gedeelte bent aangekomen waar u de spraakopname wilt plaatsen, tikt u op .

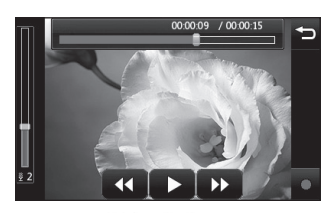

- 5 Druk op of of om de opname te beëindigen en af te spelen.
- 6 Tik op Voorbeeld om te zien of u tevreden bent met de spraakopname.

- 7 Tik op Opslaan en vervolgens op Ja. Hierbij kunt u het oorspronkelijke bestand vervangen of opslaan onder een nieuwe bestandsnaam.
- 8 Als u meer spraakopnamen aan de video wilt toevoegen, herhaalt u deze stappen.

#### Een soundtrack toevoegen aan een video

- 1 Open de video die u wilt bewerken, selecteer || en tik op het scherm om de opties weer te geven.
- Selecteer Masses en kies
   Nasynchronisatie.
- 3 De map Mijn media wordt geopend. Selecteer Mijn geluiden of Mijn geheugenkaart (indien geplaatst). Kies de soundtrack die u aan de video wilt toevoegen en tik op Selecteren.

| 01 |  |
|----|--|
| 02 |  |
| 03 |  |
| 04 |  |
| 05 |  |
| 06 |  |
| 07 |  |
| 08 |  |

## Uw foto's en video's

- 4 Het oorspronkelijke geluid van de video wordt gewist. Tik op Ja om door te gaan.
- 5 Als het geluid korter is dan de video, geeft u aan of u het geluid Eenmaal wilt afspelen of wilt Herhalen.
- 6 Hierbij kunt u het oorspronkelijke bestand vervangen of opslaan onder een nieuwe bestandsnaam.

#### De snelheid van een video wijzigen

- 1 Open de video die u wilt bewerken, selecteer || en tik op het scherm om de opties weer te geven.
- 2 Selecteer en kies Tijdschaal wijzigen.
- 3 Selecteer een van de vier snelheden: x4, x2, x1/4, x1/2.

 Hierbij kunt u het oorspronkelijke bestand vervangen of opslaan onder een nieuwe bestandsnaam.
 OPMERKING - alleen 3GPvideobestanden kunnen worden bewerkt.

LG KP500 | Gebruikershandleiding

U kunt alle soorten multimediabestanden opslaan in het geheugen van de telefoon, zodat u gemakkelijk toegang hebt tot uw afbeeldingen, geluiden, video's en spelletjes. U kunt bestanden ook opslaan op een geheugenkaart. Het voordeel van een geheugenkaart is dat u ruimte kunt vrijhouden in het geheugen van de telefoon.

Tik op 🛐 en vervolgens op om het menu Multimedia te openen. Tik op om een lijst te openen met de mappen waarin alle multimediabestanden worden opgeslagen.

## Afbeeldingen

Mijn afbeeldingen bevat een lijst met afbeeldingen, waaronder standaardafbeeldingen die vooraf in de telefoon zijn geladen, afbeeldingen die u zelf hebt gedownload en afbeeldingen die u met de camera van de telefoon hebt genomen. Tik op om de weergave te wijzigen van miniatuurbeelden in een lijst.

### Optiemenu's Mijn afbeeldingen

Welke opties in **Mijn afbeeldingen** worden weergegeven, is afhankelijk van het afbeeldingstype dat u hebt geselecteerd. Voor afbeeldingen die met de camera van de telefoon zijn genomen, zijn alle opties beschikbaar; voor standaardafbeeldingen zijn echter alleen de opties **Sorteren op Lijstweergave**, **Mapinfo.** en **Geheugenbeheer** beschikbaar.

**Verzenden** - de afbeelding verzenden naar een vriend.

Verplaatsen - een afbeelding uit het geheugen van de telefoon verplaatsen naar een geheugenkaart of omgekeerd.

| 01 |  |
|----|--|
| 02 |  |
| 03 |  |
| 04 |  |
| 05 |  |
| 06 |  |
| 07 |  |
| 08 |  |

**Kopiëren** - een afbeelding uit het geheugen van de telefoon kopiëren naar een geheugenkaart of omgekeerd.

Verwijderen - een afbeelding verwijderen.

**Naam wijzigigen** - de naam van een afbeelding wijzigen.

**Afdrukken** - een geselecteerde afbeelding afdrukken met behulp van een printer.

Nieuwe map maken - een nieuwe map maken in de map Mijn afbeeldingen.

#### Sorteren op

**Diavoorstelling** - een diavoorstelling starten.

#### Lijstweergave/Rasterweergave

- Rasterweergave of Lijstweergave en omgekeerd.

**Mapinfo.** - de naam, de grootte, de datum en het aantal bestanden en submappen weergeven.

Geheugenstatus - de geheugenstatus bekijken. Alles verwijderen - alle afbeeldingen verwijderen.

### Een foto verzenden

- 1 Tik op 🔝 en vervolgens op 🞬
- 2 Tik op en kies Mijn afbeeldingen.
- 3 Tik op Sverzenden en kies Bericht, E-mail of Bluetooth.
- 4 Als u Bericht of E-mail kiest, wordt de foto als bijlage aan een bericht toegevoegd dat u op de gebruikelijke manier kunt schrijven en verzenden. Kiest u Bluetooth, dan wordt u gevraagd om Bluetooth in te schakelen; uw telefoon zoekt dan naar een apparaat waarnaar de afbeelding kan worden verzonden.

LG KP500 | Gebruikershandleiding

Wees creatief

### Een afbeelding gebruiken

U kunt afbeeldingen gebruiken als achtergrond en screensaver of zelfs ter herkenning van uw contactpersonen.

- 1 Tik op 🔝 en vervolgens op 🞬.
- 2 Tik op en vervolgens op Mijn afbeeldingen.
- 4 Tik op **Gebruiken als** en maak een keuze uit:

Achtergrond - een achtergrond instellen voor het standbyscherm.

Afbeelding van de contactpersoon - een afbeelding toewijzen aan iemand in uw lijst met contactpersonen; de afbeelding wordt weergegeven wanneer deze persoon u belt. Welkomstafbeelding - een afbeelding instellen die moet worden weergegeven wanneer u de telefoon inschakelt.

**Uit-afbeelding** - een afbeelding instellen die moet worden weergegeven wanneer u de telefoon uitschakelt.

### Een afbeelding afdrukken

- 1 Tik op 🔝 en vervolgens op 🚟.
- Tik op en vervolgens op Mijn afbeeldingen.
- 3 Selecteer een afbeelding en tik op 
  .
- 4 Tik op Afdrukken en kies vervolgens uit Bluetooth of PictBridge.

**TIP!** U kunt afdrukken via Bluetooth of door verbinding te maken met een printer met PictBridge-ondersteuning.

| 01 |  |
|----|--|
| 02 |  |
| 03 |  |
| 04 |  |
| 05 |  |
| 06 |  |
| 07 |  |
| 08 |  |

#### Een afbeelding verplaatsen of kopiëren

U kunt afbeeldingen verplaatsen of kopiëren van het telefoongeheugen naar de geheugenkaart en omgekeerd. Dit kunt u bijvoorbeeld doen om ruimte vrij te maken in een van de opslagplaatsen of om te voorkomen dat uw afbeeldingen verloren gaan.

- 1 Tik op 🛐 en vervolgens op 🚟
- 2 Tik op en vervolgens op Mijn afbeeldingen.
- 3 Tik op en selecteer Verplaatsen of Kopiëren.
- 4 U kunt de afbeeldingen markeren of de markering ervan opheffen door erop te tikken. Markeer de afbeelding die u wilt verplaatsen of kopiëren en tik op Kopiëren/ Verplaatsen.

#### Een diavoorstelling maken

Als u alle afbeeldingen in de telefoon wilt weergeven, kunt u een diavoorstelling maken. Hierdoor hoeft u niet elke afbeelding afzonderlijk te openen en weer te sluiten.

- 1 Tik op 🔝 en vervolgens op 🞬.
- 2 Tik op en vervolgens op Mijn afbeeldingen.
- 3 Kies een beginafbeelding voor uw diavoorstelling.
- 4 Tik op en vervolgens op Diavoorstelling.

### Geluiden

De map **Mijn geluiden** bevat de gedownloade geluiden, de **Standaardgeluiden** en **Spraakopnamen**. Hiervandaan kunt u geluiden beheren, verzenden of als beltoon instellen.

#### Een geluid gebruiken

- 1 Tik op 🛐 en vervolgens op 🚟.
- 2 Tik op en vervolgens op Mijn geluiden.
- 3 Selecteer Standaardgeluiden of Spraak opnames.
- 4 Selecteer een geluid om dit af te spelen.
- 5 Tik op en selecteer Gebruiken als.
- 6 Kies Beltoon, Berichttoon, Inschakelen of Uitschakelen.

#### Video's

De map **Mijn video's** bevat de lijst met gedownloade video's en video's die u met de telefoon hebt opgenomen.

Een video weergeven

- 1 Tik op 🔝 en vervolgens op 🞬
- Tik op en vervolgens op Mijn video.
- 3 Selecteer de video die u wilt afspelen.

# Opties gebruiken tijdens een video-onderbreking

Tik op terwijl de video is onderbroken en kies een van de volgende opties:

Vastleggen - het stilstaande beeld vastleggen als foto.

**Verzenden** - de video in een bericht of via Bluetooth verzenden.

Verwijderen - de video verwijderen.

Bewerken - de video bewerken.

**Bestandsinformatie** - de naam, de grootte, de datum, de tijd, het type, de duur, de afmeting, de beveiliging en de copyrightgegevens weergeven.

| 01  |  |
|-----|--|
| (02 |  |
| 03  |  |
| 04  |  |
| 05  |  |
| 06  |  |
| 07  |  |

08

#### Een videoclip verzenden

- 1 Selecteer een video en tik op 🔳 .
- 2 Tik op Verzenden. en kies Bericht, E-mail of Bluetooth.
- 3 Als u Bericht of E-mail kiest, wordt de videoclip als bijlage aan een bericht toegevoegd dat u op de gebruikelijke manier kunt schrijven en verzenden. Als u Bluetooth kiest, dan wordt u gevraagd om Bluetooth in te schakelen. Uw telefoon zoekt dan naar een apparaat waarnaar de video kan worden verzonden.

### Het optiemenu voor video's gebruiken

Vanuit de map **Mijn video** kunt u de volgende opties kiezen:

**Verzenden** - een video naar een vriend verzenden.

Verplaatsen - een videoclip verplaatsen van het telefoongeheugen naar een geheugenkaart of omgekeerd.

**Kopiëren** - een videoclip kopiëren van het telefoongeheugen naar een geheugenkaart of omgekeerd.

Verwijderen - een video verwijderen.

**Naam wijzigigen** - de naam van een video wijzigen.

Nieuwe map maken - een nieuwe map maken in de map Mijn video.

**Sorteren op** - video's sorteren op Datum, Tijd of Naam.

#### Lijstweergave/Rasterweergave

- Rasterweergave of Lijstweergave en omgekeerd.

**Mapinfo.** - de naam, de grootte, de datum en het aantal bestanden en submappen weergeven.

#### Geheugenstatus - de

geheugenstatus bekijken.

Alles verwijderen - alle video's verwijderen.

### Spelletjes en toepassingen

U kunt nieuwe spelletjes en toepassingen op de telefoon installeren om zo nu en dan de zinnen te verzetten.

# Een spelletje/toepassing op de telefoon installeren.

- 1 Tik op 🔝 en vervolgens op 🚟.
- 2 Tik op en op Overige of Mijn geheugenkaart als uw telefoon over een geheugenkaart beschikt.
- 3 Selecteer het bestand (\*.jad of \*.jar) dat u wilt installeren en druk op **Installeren**. De toepassing wordt geïnstalleerd.

**OPMERKING:** het jad-bestand moet een jar-bestand bevatten.

### Een spelletje spelen

- 1 Tik op 🔝 en vervolgens op 🞬.
- 2 Tik op en op Mijn spelletjes
   & toepassingen.
- **3** Open de map Spelletjes en tik op het spelletje dat u wilt spelen.

### Het optiemenu voor spelletjes gebruiken

De volgende opties zijn beschikbaar in de map **Games** als u op 🔳 tikt:

Verwijderen - een bestand verwijderen.

Nieuwe map maken – een map maken in Mijn spelletjes & toepassingen.

**Naam wijzigen** – wijzig de naam van een bestand.

Verplaatsen - een bestand verplaatsen van het telefoongeheugen naar een geheugenkaart of omgekeerd.

**Bestandsinfo.** - de naam, de grootte, de datum, de tijd, het type, de duur, de afmeting, de beveiliging en de copyrightgegevens weergeven. Sorteren op - de spelletjes en toepassingen sorteren op instelmachtigingen voor Datum, Grootte of Naam.

**Geheugen-beheer** - de geheugenstatus bekijken.

Alles verwijderen - alle bestanden verwijderen.

#### Documenten

Vanuit het menu Documenten kunt u al uw documentbestanden weergeven. Vanuit dit menu kunt u Excel-, PowerPoint-, Word-, tekst- en PDF-bestanden openen.

#### Een bestand overbrengen naar de telefoon

Bluetooth biedt waarschijnlijk de makkelijkste methode voor bestandsoverdracht van de computer naar de telefoon. U kunt ook LG-pc-suite gebruiken via de synchronisatiekabel. Bestandsoverdracht via Bluetooth:

- Zorg ervoor dat Bluetooth zowel op de telefoon als op de computer is ingeschakeld en dat de twee apparaten zichtbaar zijn voor elkaar.
- 2 Verzend het bestand via Bluetooth vanaf de computer.
- 3 Wanneer het bestand is verzonden, moet u op de telefoon op **Ja** tikken om het te ontvangen.
- 4 Het bestand wordt weergegeven in de map **Documenten** of **Overige**.

#### Een bestand weergeven

- 1 Tik op 🔝 en vervolgens op 🚟.
- 2 Tik op en vervolgens op **Documenten**.
- 3 Selecteer een document en tik op Weergeven.

#### Overige

De map **Overige** wordt gebruikt voor andere bestanden dan afbeeldingen, geluiden, video's, spelletjes of toepassingen. U gebruikt deze map op dezelfde manier als de map **Documenten**. Het kan gebeuren dat bestanden na de overdracht van de computer naar de telefoon in de map **Overige** terechtkomen in plaats van in de map **Documenten**.

U kunt de bestanden in dergelijke gevallen gewoon verplaatsen.

Een bestand verplaatsen van de map **Overige** naar **Documenten:** 

| 01 |  |
|----|--|
| 02 |  |
| 03 |  |
| 04 |  |
| 05 |  |
| 06 |  |
| 07 |  |
| 08 |  |

- 1 Tik op 🛐 en vervolgens op 🞬
- 2 Tik op en vervolgens op **Overige**.
- 3 Selecteer een bestand en tik op
- 4 Tik op Verplaatsen en kies de doelmap uit de lijst door op het pijltje te tikken. Op het scherm wordt Verplaatst weergegeven als de overdracht is voltooid.

### Een film maken

- 1 Tik op 🔝 en vervolgens op 🞬
- 2 Tik op 🞬 (Muvee studio).
- 3 Tik op + aan om een afbeelding toe te voegen. Tik op de afbeeldingen die u wilt opnemen en selecteer **Invoegen**.
- 4 Tik op het stijltabblad om een muvee-stijl te kiezen.

- 5 Tik op Recent bericht om het geluid te wijzigen als opgeslagen spraakopnamen.
- 6 Tik op 🕞 om het resultaat te bekijken.
- 7 Tik op en vervolgens op Afspeelvolgorde om een volgorde te maken.
- 8 Tik op en vervolgens op Locatie opslaan om een opslaglocatie voor de film te selecteren.

#### Muziek

Uw LG KP500 beschikt over een ingebouwde muziekspeler waarop u al uw favoriete nummers kunt afspelen. Tik op 🛐 , op 🚰 en tot slot op 🗾 om de muziekspeler te openen. Daar vandaan kunt u de volgende mappen openen:

#### **Onlangs afgespeeld** - alle nummers weergeven die u onlangs hebt afgespeeld.

Alle nummers - bevat alle nummers op de telefoon.

Artiesten - uw muziekcollectie weergeven, gesorteerd op artiest.

Albums - uw muziekcollectie weergeven, gesorteerd op album.

**Genres** - uw muziekcollectie weergeven, gesorteerd op album.

**Afspeellijsten** - bevat afspeellijsten die u hebt gemaakt.

**Shuffle** - de liedjes worden in willekeurige volgorde afgespeeld.

#### Muziekbestanden overbrengen naar de telefoon

De makkelijkste manier om muziekbestanden over te brengen naar de telefoon is via Bluetooth of de synchronisatiekabel.

U kunt ook LG-pc-suite gebruiken. Bestandsoverdracht via Bluetooth:

- Zorg ervoor dat Bluetooth op beide apparaten is ingeschakeld en dat de twee zichtbaar zijn voor elkaar.
- 2 Selecteer het muziekbestand op het andere apparaat en verzend het via Bluetooth.
- 3 Wanneer het bestand kan worden verzonden, moet u op de telefoon op Ja tikken.
- 4 Het bestand wordt weergegeven in **Muziek** > **Alle nummers**.

| 01  |  |
|-----|--|
| (02 |  |
| 03  |  |
| 04  |  |
| 05  |  |
| 06  |  |
| 07  |  |
| 08  |  |

#### Een muzieknummer afspelen

- 1 Tik op 🔝 en vervolgens op 🞬
- 2 Tik op I en vervolgens op Alle nummers.
- 3 Selecteer het gewenste nummer.
- 4 Tik op II om het nummer te onderbreken.
- 5 Tik op **)** om meteen naar het volgende nummer te gaan.
- 6 Tik op **I** om meteen naar het vorige nummer te gaan.
- 7 Tik op **1** om terug te gaan naar het menu **Muziek**.

### Opties gebruiken tijdens het afspelen van muziek

Tik op 🔳 en kies een van de volgende opties:

**Minimaliseren** - het scherm van de muziekspeler verwijderen, zodat u de telefoon weer gewoon kunt gebruiken.

**Bestandsinformatie** - de naam, de grootte, de datum, de tijd, het type, de duur, de beveiliging en de copyrightgegevens van het nummer weergeven.

Verzenden - het nummer verzenden in een bericht of via Bluetooth.

**Gebruiken als** - het nummer gebruiken als spraakbeltoon, videobeltoon of berichttoon of als geluid bij inschakelen of uitschakelen.

## Een afspeellijst maken

U kunt zelf afspeellijsten maken door een aantal nummers te selecteren in de map **Alle nummers**.

- 1 Tik op 🛐 en vervolgens op 🞬
- 2 Tik op 🗾 en vervolgens op Afspeellijsten.

Wees creatief

- 3 Tik op Nieuwe afspeellijst toevoegen, voer de naam van de afspeellijst in en tik op Opslaan.
- 4 In de map Alle nummers worden alle nummers op uw telefoon weergegeven. Tik op alle nummers die u in de afspeellijst wilt opnemen; er wordt een vinkje naast de geselecteerde nummers weergegeven.
- 5 Tik op Gereed.

### Een afspeellijst bewerken

Mogelijk wilt u van tijd tot tijd nieuwe nummers aan een afspeellijst toevoegen en andere van de lijst verwijderen. U kunt de afspeellijst dan bewerken.

- 1 Tik op 🛐 en vervolgens op 🚟.
- 2 Tik op 🗾 en vervolgens op Afspeellijsten.
- 3 Selecteer de afspeellijst.

# 4 Tik op en selecteer: Nieuwe liedjes toevoegen

 meer nummers aan de afspeellijst toevoegen. Selecteer de gewenste nummers en tik op Gereed.

Verwijderen - een nummer uit de afspeellijst verwijderen. Tik op Ja om de opdracht te bevestigen.

#### Geheugenstatus - de geheugenstatus bekijken.

07

01

02

03

04

05

06

Alles verwijderen - alle nummers uit de afspeellijst verwijderen.

### Een afspeellijst verwijderen

- 1 Tik op 🔢 en vervolgens op Entertainment.
- 2 Tik op **Muziek** en vervolgens op **Afspeellijsten**.
- 3 Tik op en vervolgens op Verwijderen of Alles verwijderen om alle afspeellijsten te verwijderen.

#### De radio gebruiken

Uw LG KP500 kan FM-radio ontvangen en u kunt dus onderweg naar uw favoriete radiozenders luisteren.

**OPMERKING:** u hebt de hoofdtelefoon nodig om naar de radio te kunnen luisteren. Sluit de hoofdtelefoon aan op de telefoon. U gebruikt hiervoor dezelfde aansluiting als voor de oplader.

#### Zoeken naar radiostations

U kunt met de telefoon afstemmen op radiozenders door er handmatig of automatisch naar te zoeken. De zenders worden onder specifieke kanaalnummers opgeslagen, zodat u niet steeds opnieuw hoeft af te stemmen. Er kunnen maximaal 50 kanalen in de telefoon worden opgeslagen. U moet de headset eerst op de telefoon aansluiten, omdat deze als antenne fungeert.

#### Automatisch afstemmen:

- 1 Tik op 🛐 en vervolgens op 🚟.
- 2 Tik op 📻 en vervolgens op 🔳.
- 3 Tik op Automatisch scannen. De stations worden automatisch gezocht en krijgen een kanaal in uw telefoon toegewezen.

**OPMERKING:** u kunt ook handmatig op een station afstemmen met behulp van

 en aast de radiofrequenties. Als u en ingedrukt houdt, worden de stations automatisch gezocht.

LG KP500 | Gebruikershandleiding

#### Kanalen opnieuw instellen

- 1 Tik op 🔝 en vervolgens op 🚟.
- 2 Tik op 📻 en vervolgens op 🔳.
- 3 Kies Opnieuw instellen om het huidige kanaal opnieuw in te stellen of kies Alles opnieuw instellen om alle kanalen opnieuw in te stellen. Alle kanalen worden weer ingesteld op de startfrequentie: 87,5 MHz.

#### Luisteren naar de radio

- 1 Tik op 🔝 en vervolgens op 🚟.
- 2 Tik op an vervolgens op het kanaalnummer van het station waarnaar u wilt luisteren.

**TIP!** Gebruik het snoer van de headset als antenne om de radio-ontvangst te verbeteren.

Tik op 🗇 om het scherm te minimaliseren En naar BGM te luisteren.

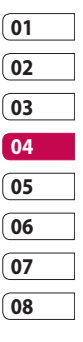

## Organiser

#### Een gebeurtenis toevoegen aan de agenda

- 1 Selecteer 🛐 in het standbyscherm, tik dan op 💽 en kies 30 Selecteer Kalender.
- 2 Selecteer de datum waaraan u een gebeurtenis wilt toevoegen.
- 3 Tik op en op Nieuwe gebeurtenis toevoegen.
- 4 Tik op Categorie en kies vervolgens uit Afspraak, Jubileum of Verjaardag. Controleer de datum en geef de begintijd voor de gebeurtenis op.
- 5 Geef de einddatum en -tijd voor afspraken en jubilea op in de onderste twee vakken voor datum en tijd.

- 6 Als u een onderwerp of een notitie aan de gebeurtenis wilt toevoegen, tikt u op **Opmerking**, typt u de gewenste tekst en tikt u op **Opslaan**.
- 7 Stel Alarm en Herhalen in.
- 8 Selecteer Opslaan om de gebeurtenis in de agenda op te slaan. De dagen waarop een gebeurtenis is opgeslagen, worden met een vierkante cursor aangeduid en op de begintijd van de gebeurtenis hoort u een geluidssignaal. Op deze manier kunt u alles makkelijk bijhouden.

TIP! U kunt ook vakanties in de agenda opnemen. Tik op elke vakantiedag afzonderlijk, tik vervolgens op en selecteer Vakantie instellen.

# De standaardagendaweergave wijzigen

- Selecteer : in het standbyscherm, tik dan op en kies
   Selecteer Instellingen.
- 2 Tik op Agenda-instellingen en kies Maandoverzicht of Weekoverzicht.
- 3 Stel Week begint op in.
- 4 Tik op **Opslaan** om uw keuze te bevestigen.

# Een item toevoegen aan de takenlijst

- Selecteer in het standbyscherm, tik dan op en kies
- 2 Selecteer Takenlijst en tik op Nieuwe gebeurtenis toevoegen.
- 3 Stel de datum voor het item in, voeg notities toe en selecteer een prioriteitsniveau: Hoog, Normaal of Laag.

4 Selecteer **Opslaan** om het item in de takenlijst op te slaan.

TIP! U kunt een item bewerken door het te selecteren en vervolgens op het tabblad en de invoer te tikken. Selecteer **Opslaan** om de wijzigingen te bevestigen.

## Een item in de takenlijst delen

aeien 1 Selecteer 👪 in het standbyscherm, tik dan op 🔽 en kies

30. Selecteer Takenlijst.

- 2 Selecteer het item dat u wilt delen en tik op 🔳 .
- 3 Selecteer Verzenden. U kunt het item delen via SMS, Multimediabericht, E-mail of Bluetooth.

**TIP!** U kunt een back-up van de agenda maken en deze synchroniseren op de computer.

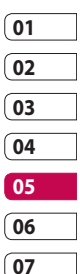

08

Wees efficiënt | 5

## Organiser

#### Een memo toevoegen

- 1 Selecteer 🔐 in het standbyscherm, tik dan op 🌄 en kies
- 2 Tik op Nieuwe memo toevoegen.
- 3 Typ de memo en tik op **Opslaan**.
- 4 De eerstvolgende keer dat u de functie **Memo** opent, wordt de memo op het scherm weergegeven.

**TIP!** U kunt bestaande memo's bewerken. Selecteer de memo die u wilt bewerken en typ uw wijzigingen.

#### Datumzoeker gebruiken

Datumzoeker is een handig hulpprogramma waarmee u kunt uitrekenen welke datum het na een bepaald aantal dagen wordt. Bijvoorbeeld: 60 dagen na 10-10-07 is het 09-12-2007. Dit kan heel nuttig zijn bij het plannen van deadlines.

- Selecteer in het standbyscherm, tik dan op en kies
- 2 Selecteer D-day-zoeker.
- **3** Geef op het tabblad **Van** de gewenste datum op.
- 4 Geef op het tabblad **Na** het gewenste aantal dagen op.
- 5 De **Doeldatum** wordt eronder weergegeven.

Wees efficiënt | රි

#### Een alarm instellen

- Selecteer S in het standbyscherm, tik dan op en kies
- 2 Tik op Alarm toevoegen.
- 3 Stel de tijd in waarop het alarm moet afgaan en tik op Opslaan.
- 4 Geef aan hoe vaak het alarm moet afgaan: Eenmaal, Dagelijks, ma - vr, ma - zat, zat

- zo, Behalve vakantiedagen of Kies werkdag.

De pictogrammen geven de geselecteerde werkdag aan.

- 5 Selecteer **Alarmtype** om een type alarm te selecteren.
- 6 Tik op Alarmbel instellen en kies de map Standaardgeluiden of Spraakopnamen om geluiden te vinden. Als u een geluid wilt horen, tikt u op het geluid en vervolgens op .

- 7 Voeg een memo toe aan het alarm. Tik op **Opslaan** als u klaar bent met de memo.
- 8 Stel het sluimerinterval in op 5, 10, 20 of 30 minuten, 1 uur of uit.
- 9 Als het alarm is ingesteld, tikt u op **Opslaan**.

**OPMERKING:** u kunt maximaal 5 alarmen instellen.

**TIP!** Tik op het aan-/ uitpictogram aan de rechterzijde om het alarm in te stellen.

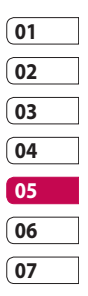

08

Wees efficiënt | 97

## Organiser

# Memo toevoegen via het tekenscherm

- Selecteer Si in het standbyscherm, tik dan op en kies
- 2 Tik op Nieuwe tekening.
- 3 Teken uw memo op het LCDaanraakscherm en kies vervolgens
- 4 De eerstvolgende keer dat u de applicatie **Tekenscherm** opent, wordt de memo op het scherm weergegeven.

### Spraakrecorder

Gebruik de spraakrecorder om spraakmemo's of andere geluiden op te nemen.

- 1 Tik op 🛐 en vervolgens op 🌄
- 2 Tik op on, op en Instellingen om te kiezen uit:

**Duur** - de opnameduur instellen. Kies uit **Geen limiet**, **MMSberichtgrootte** of **1 minuut**.

Kwaliteit - de geluidskwaliteit selecteren. Kies Zeer fijn, Fijn of Normaal.

#### Een geluid of stem opnemen

- 1 Tik op 🛐 en vervolgens op 🌄
- 2 Tik op 🚾.
- 3 Tik op om de opname te starten.
- 4 Tik op om de opname te beëindigen.
- 5 Tik op **b** om de opname te beluisteren.

Wees efficiënt

#### Een spraakopname verzenden

- 1 Tik op 🔳 wanneer de opname is voltooid.
- 2 Tik op Verzenden via en kies Bericht, E-mail of Bluetooth. Als u Bericht of E-mail kiest, wordt de opname als bijlage aan een bericht toegevoegd dat u op de gebruikelijke manier kunt schrijven en verzenden. Kiest u Bluetooth, dan wordt u gevraagd om Bluetooth in te schakelen.

OPMERKING: nadat u de opname hebt voltooid, tikt u op e en kiest u Verzenden via, Bestand, Verwijderen, Gebruiken als (om de opname als beltoon te gebruiken) Instellingen of Naar mijn geluiden.

### De rekenmachine gebruiken

- Selecteer S in het standbyscherm, tik dan op en kies
- 2 Selecteer Calculator.
- 3 Tik op de numerieke toetsen om cijfers in te voeren.
- 4 Voor eenvoudige berekeningen tikt u op de gewenste functie (+, -, \*, /) en vervolgens op =.
- 5 Bij complexere berekeningen tikt u op to en kiest u sin, cos, tan, log, ln, exp, sqrt, deg of rad, etc.

| 01 |  |
|----|--|
| 02 |  |
| 03 |  |
| 04 |  |
| 05 |  |
| 06 |  |
| 07 |  |
| 08 |  |

Wees efficiënt 9

## Organiser

#### Een eenheid converteren

- 1 Selecteer 🔝 in het standbyscherm, tik dan op 🐻 en kies
- 2 Selecteer Omrekenen.
- 3 Kies wat u wilt omrekenen: Valuta, Oppervlak, Gewicht, Lengte, Temperatuur, Volume of Snelheid
- 4 Vervolgens selecteert u de broneenheid en geeft u de waarde op die u wilt converteren, gevolgd door de gewenste doeleenheid.
- 5 Het resultaat wordt op het scherm weergegeven.

### De stopwatch

- 1 Selecteer 🔝 in het standbyscherm, tik dan op 🌄 en kies
- 2 Selecteer Stopwatch.
- 3 Tik op Starten om de timer te starten
- 4 Als u een rondetiid wilt controleren, kiest u Ronde.
- 5 Tik op Stop om de timer te beëindigen.
- 6 Tik op Hervat om verder te gaan waar u net bent gestopt of tik op Terugzetten om opnieuw te beginnen.

Wees efficient LG KP500 | Gebruikershandleiding

# Steden toevoegen aan de wereldtijd

- Selecteer in het standbyscherm, tik dan op en kies
- 2 Selecteer Wereldtijd.
- 3 Tik op het pictogram en vervolgens op **Plaats toevoegen**. Typ de naam van de gewenste plaats; deze wordt boven aan het scherm weergegeven.

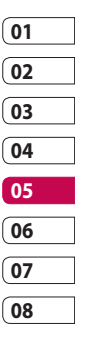

Wees efficiënt | 10

# PC-sync

U kunt de pc met de telefoon synchroniseren zodat u zeker weet dat u op beide apparaten de juiste gegevens en datums hebt. Bovendien hebt u dan ook meteen een back-up.

# LG-pc-suite op de computer installeren

- Tik in het stand-byscherm op
   , selecteer en tik
   vervolgens op .
- 2 Selecteer USB-verbindingen en kies PC Suite
- 3 Plaats de meegeleverde cd in de pc. Klik op het installatieprogramma van LG-pcsuite dat op uw scherm wordt weergegeven.

- 4 Selecteer de gewenste taal voor het installatieprogramma en klik op **OK**.
- 5 Volg de aanwijzingen op het scherm om de installatiewizard van LG-pc-suite te voltooien.
- 6 Wanneer de installatie is voltooid, wordt het pictogram van LGpc-suite op het bureaublad weergegeven.

#### De telefoon en pc met elkaar verbinden

- 1 Sluit de USB-kabel aan op de telefoon en de pc.
- 2 Dubbelklik op het pictogram van **LG-pc-suite** op het bureaublad.
- 3 Klik op Wizard Verbinding en vervolgens op USB.
- 4 Klik op **Volgende**, nogmaals op **Volgende** en tot slot op **Voltooien**.

De telefoon en de pc zijn nu met elkaar verbonden.

Wees efficiënt

### Back-ups van telefoongegevens maken en terugzetten

- 1 Sluit de telefoon aan op de pc, zoals hierboven is beschreven.
- 2 Klik op het pictogram **Back-up** en selecteer **Back-up** of **Herstellen**.
- 3 Markeer de inhoud die u wilt back-uppen of herstellen. Selecteer de locatie waar u de gegevens wilt back-uppen of de locatie van de gegevens die u wilt herstellen. Klik op OK.
- 4 Er wordt een back-up van de gegevens gemaakt of ze worden hersteld.

### De telefoonbestanden weergeven op de pc

- 1 Sluit de telefoon aan op de pc, zoals hierboven is beschreven.
- 2 Klik op het pictogram Inhoud.
- 3 Alle documenten, Flash-inhoud, afbeeldingen, geluiden en video's die u in de telefoon hebt opgeslagen, worden op het scherm weergegeven in de map LG-telefoon.

**TIP!** Door de inhoud van de telefoon op de pc weer te geven kunt u makkelijk bestanden en documenten ordenen, en inhoud verwijderen die u niet meer nodig hebt.

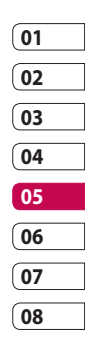

Wees efficiënt | 103

# PC-sync

# Contactpersonen synchroniseren

- 1 Sluit de telefoon aan op de pc.
- 2 Klik op het pictogram Contactpersonen.
- 3 De contactpersonen die op de USIM-kaart en de handset zijn opgeslagen, worden op de pc geïmporteerd.
- 4 Klik op Bestand en selecteer Opslaan. Geef aan waar u de contactpersonen wilt opslaan.

**Opmerking:** als u een back-up wilt maken van de contactpersonen die op de USIM-kaart zijn opgeslagen, klikt u op de map van de SIM-kaart links op het pc-scherm. Selecteer **Bewerken** boven aan het scherm en vervolgens **Alles selecteren**. Klik met de rechtermuisknop op de contactpersonen en selecteer **Kopiëren naar contactpersonen**. Klik links op het scherm op de map **Handset**. Alle nummers worden weergegeven.

### Berichten synchroniseren

- 1 Sluit de telefoon aan op de pc.
- 2 Klik op het pictogram Berichten.
- 3 Alle berichten die zich op de pc en de telefoon bevinden, worden in mappen op het scherm weergegeven.
- 4 Gebruik de werkbalk boven aan het scherm om berichten te bewerken en te ordenen.

Wees efficiënt | 10

# De telefoon gebruiken voor massaopslag

U kunt uw telefoon als massaopslagapparaat gebruiken.

- 1 Verwijder de telefoon van de pc.
- 2 Tik in het stand-byscherm op 🕃 en tik op 🎆 .
- 3 Selecteer en vervolgens USBverbindingen.
- 4 Tik op Massaopslag.
- 5 Sluit de telefoon aan op de pc. Op de telefoon verschijnt het volgende bericht: Verbinden als massaopslag.
- 6 Alle telefoonbestanden worden automatisch op de vaste schijf van de pc opgeslagen.
  - **Opmerking:** u kunt Massaopslag alleen starten wanneer de telefoon niet op de pc is aangesloten.

# Gebruik uw telefoon om muziek te synchroniseren

U kunt uw telefoon alleen voor Sync Music-bestanden gebruiken om te synchroniseren.

U kunt uw muziek synchroniseren in Windows Media Player 10 of 11 en uw handsetgeheugen en externe geheugenkaart worden ondersteund.

- 1 Verwijder de telefoon van de pc.
- 2 Tik in het stand-byscherm op 🔢 , tik dan op 🔯
- 3 Selecteer en vervolgens USBverbindingen.
- 4 Tik op Muzieksynchronisatie.
- 5 Sluit de telefoon aan op de pc. Op de telefoon verschijnt het volgende bericht: Verbinden als Muzieksync ... gevolgd door Kabel loskoppelen om muzieksynchronisatie te stoppen.

| 01 |  |
|----|--|
| 02 |  |
| 03 |  |
| 04 |  |
| 05 |  |
| 06 |  |
| 07 |  |
| 08 |  |

Wees efficient

## Het web

#### Browser

De **Browser** opent de weg naar de snelle, kleurrijke wereld van spelletjes, muziek, nieuws, sport, entertainment en nog veel meer, rechtstreeks op uw mobiele telefoon. Waar u maar bent en wat u ook maar wilt doen.

#### Verbinding maken met internet

- Selecteer S in het standbyscherm, tik dan op en kies
   Browser.
- 2 Als u rechtstreeks naar de startpagina van de browser wilt gaan, selecteert u Startpagina. U kunt ook Adres invoeren selecteren, de gewenste URL typen en Verbinding maken kiezen.

**OPMERKING:** er worden extra kosten in rekening gebracht voor het gebruik van deze service en het downloaden van inhoud. Vraag uw netwerkprovider naar de tarieven.

# Favorieten toevoegen en weergeven

Als u uw favoriete websites snel en makkelijk wilt kunnen openen, kunt u bladwijzers gebruiken en webpagina's opslaan.

- Selecteer R in het standbyscherm, tik dan op R en kies Browser.
- 2 Selecteer Favorieten. Er wordt een lijst met favorieten weergegeven.
- 3 Als u een nieuwe bladwijzer wilt toevoegen, selecteert u en tikt u op Favoriet toevoegen. Geef een naam op voor de bladwijzer, gevolgd door de URL.
- 4 Tik op Opslaan. De bladwijzer wordt nu weergegeven in de lijst met favorieten.
- 5 Als u de favoriet wilt openen, bladert u eenvoudig naar de bladwijzer en tikt u op Verbinding maken. De favoriet wordt weergegeven.

### De RSS-lezer

RSS (Really Simple Syndication) is een reeks webfeed-indelingen die worden gebruikt om inhoud te publiceren die vaak wordt bijgewerkt, zoals blogs, nieuws of podcasts. Een RSS-document, wat een feed, webfeed of kanaal wordt genoemd, bevat een samenvatting van de inhoud van een verwante website of de volledige tekst. Dankzij RSS kunnen mensen hun favoriete websites automatisch bijwerken. Dit is eenvoudiger dan handmatig controleren. De gebruiker kan zich abonneren op een feed door de koppeling van de feed in de lezer in te voeren of door op een RSS-pictogram te klikken in een browser die het abonneren initialiseert. De lezer controleert regelmatig de feeds van de gebruiker voor nieuwe inhoud, en downloadt eventuele updates die worden gevonden.

### Pagina's opslaan

- 1 Ga naar de gewenste webpagina op de manier die hierboven is beschreven.
- 2 Tik op en selecteer Deze pagina opslaan.
- 3 Geef een naam op aan de hand waarvan u de webpagina makkelijk kunt herkennen.
- 4 Tik op **Opslaan**.

| U  |   |
|----|---|
| 02 | ] |
| 03 |   |
| 04 |   |
| 05 |   |
| 06 |   |
| 07 | ] |
| 08 | ٦ |

01

Het web 107

### Het web

TIP! Vanuit dit menu kunt u ook titels van opgeslagen pagina's bewerken, memo's op het scherm beveiligen en de beveiliging opheffen, en opgeslagen pagina's verwijderen.

# Een opgeslagen pagina openen

- 1 Selecteer 🛐 in het standbyscherm, tik dan op 🔂 en kies Browser.
- 2 Selecteer Opgeslagen pagina's.
- **3** Selecteer de gewenste pagina om deze te openen.

### De geschiedenis van de browser weergeven

- Selecteer R in het standbyscherm, tik dan op en kies
   Browser.
   Selecteer Geschiedenis.
- 2 Er wordt een lijst weergegeven met titels van webpagina's die u recentelijk hebt bezocht. Als u een van deze pagina's wilt openen, selecteert u gewoon de gewenste pagina.

### De instellingen van de webbrowser wijzigen

 Selecteer in het standbyscherm, tik dan op en kies
 Browser.
 Selecteer Instellingen.

Het web

2 U kunt de instellingen voor profielen, de Weergaveinstellingen, de cache, cookies en beveiliging bewerken of de optie Instellingen resetten selecteren om alle instellingen opnieuw aan te brengen.

### De telefoon gebruiken als modem

Uw KP500 kan fungeren als modem voor de pc. Hierdoor hebt u zelfs zonder kabelverbinding toegang tot e-mail en internet. U kunt de USBkabel of Bluetooth gebruiken.

#### De USB-kabel gebruiken:

- 1 Controleer of LG-pc-suite op de pc is geïnstalleerd.
- 2 Sluit de KP500 en de pc op elkaar aan via de USB-kabel en start LGpc-suite.

- 3 Klik op de pc op Internet Kit. Klik vervolgens op de knop Nieuw en selecteer Modem.
- 4 Kies LG Mobiele USB-modem en selecteer OK. De modem wordt op het scherm weergegeven.
- 5 Voer een naam in voor het profiel waarmee u verbinding wilt maken met internet en sla de waarden op.
- 6 Het profiel dat u hebt gemaakt wordt op uw computerscherm weergegeven. Selecteer het profiel en klik op Verbinden. Uw pc maakt verbinding via uw KP500.

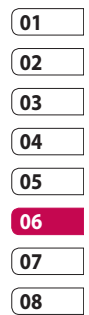

### Het web

#### **Bluetooth gebruiken:**

- Zorg ervoor dat Bluetooth is ingesteld op Aan en Zichtbaar voor zowel de pc als de KP500.
- 2 Koppel de pc aan de KP500, zodat er een wachtwoord is vereist om verbinding te maken.
- 3 Gebruik de wizard Verbinding van LG-pc-suite om een actieve Bluetooth-verbinding tot stand te brengen.
- 4 Klik op de pc op Internet Kit. Klik op de knop Nieuw.
- 5 Kies LG Mobiele USB-modem en selecteer OK. De modem wordt op het scherm weergegeven.
- 6 Voer een naam in voor het profiel waarmee u verbinding wilt maken met internet en sla de waarden op.

7 Het profiel dat u hebt gemaakt wordt op uw computerscherm weergegeven. Selecteer het profiel en klik op Verbinden. Uw pc maakt verbinding via uw KP500.

## Instellingen

In deze map kunt u de instellingen wijzigen en de KP500 aan uw eigen voorkeuren aanpassen.

### Profielen personaliseren

Vanuit het stand-byscherm kunt u uw profiel snel aanpassen. Tik op de statusoverzichtsbalk bovenaan en tik op het profieltabblad.

In het instellingenmenu kunt u elke profielinstelling personaliseren.

- Druk op S en kies vervolgens
  .
- 2 Tik op Profielen en kies vervolgens het profiel dat u wilt bewerken.
- 3 U kunt nu alle geluiden en signaalopties in de lijst wijzigen, waaronder uw Spraakbeltoon en Volume, Berichtsignaal, enz.

### De scherminstellingen wijzigen

- 1 Tik op 🔢 en kies 👹 .
- 2 Tik op en kies dan uit de volgende mogelijkheden:

**Achtergrond** - het thema voor het stand-byscherm kiezen.

**Bovenste menu** - kies de weergavestijl van het hoofdmenu.

**Kiezen** - de grootte en de kleur van de cijfers aanpassen.

**Lettertype** - stel het lettertype en de lettergrootte in.

Verlichting timer - instellen hoelang de verlichting ingeschakeld moet blijven.

**OPMERKING:** hoe langer de verlichting aan blijft, des te meer energie er wordt verbruikt, met als gevolg dat u de telefoon vaker moet opladen.

| 01 |
|----|
| 02 |
| 03 |
| 04 |
| 05 |
| 06 |
| 07 |
| 08 |

Instellingen

### Instellingen

**Helderheid** - de helderheid van het scherm aanpassen.

**Begroetingsbericht** - kies Aan of Uit en voer het begroetingsbericht in.

**Opstarten/Uitschakelen** - kies het thema voor uw scherm voor het opstarten en afsluiten.

2 Tik op **Opslaan** om de instellingen op te slaan.

### De telefooninstellingen wijzigen

U kunt de KP500 volledig aan uw eigen stijl aanpassen.

TIP! U kunt door een lijst met opties bladeren door het laatst zichtbare item aan te raken en uw vinger omhoog over het scherm te schuiven. Zo bladert u omhoog in de lijst, waardoor er meer items worden weergegeven.

- 1 Tik op 🔢 en kies 🕸 .
- 2 Tik op 👹 en kies een van de volgende opties.

**Datum & Tijd** - de datum- en tijdsinstellingen aanpassen of de tijd automatisch bijwerken wanneer u op reis bent of voor zomer- en wintertijd.

Energiebesparing - de standaardwaarden voor energiebesparing instellen op Aan of Uit.

**Talen** - de taal op het scherm van de KP500 wijzigen.

**Toetsvergrendeling** - de toetsen automatisch vergrendelen wanneer de stand-bymodus is ingeschakeld.

**Beveiliging** - de beveiligingsinstellingen aanpassen, zoals pincodes en de handsetvergrendeling.

Instellingen

Geheugen-beheer - zie Geheugenbeheer gebruiken.

**Instellingen resetten** - alle instellingen weer instellen op de standaardwaarden.

**Toestelinformatie** - de technische gegevens van de KP500 weergeven.

### De verbindingsinstellingen wijzigen

De verbindingsinstellingen zijn al gedefinieerd door de netwerkprovider. U kunt dus meteen volop van uw nieuwe telefoon profiteren. Gebruik dit menu als u de instellingen wilt aanpassen.

Tik op 🔢 en vervolgens op 👹 .

### Netwerkinstellingen

Netwerk selecteren - als dit op Automatisch is ingesteld, zoekt de KP500 automatisch naar het netwerk en wordt de handset op het netwerk vastgelegd. Deze optie wordt aanbevolen voor de beste service en kwaliteit. Als deze op Handmatig staat ingesteld, worden alle momenteel beschikbare netwerken weergegeven en u kunt een van deze netwerken voor de registratie selecteren. Als de registratie van het netwerk is mislukt, worden alle momenteel beschikbare netwerken opnieuw weergegeven en kunt u een willekeurig ander netwerk voor de registratie selecteren.

| 01 |  |
|----|--|
| 02 |  |
| 03 |  |
| 04 |  |
| 05 |  |
| 06 |  |
| 07 |  |
| 08 |  |

### Instellingen

**OPMERKING:** als uw handset in de handmatige modus de verbinding met het netwerk kwijtraakt, verschijnt er in het stand-byscherm een popupbericht met de beschikbare opties.

Voorkeurlijsten - indien het netwerk automatisch zoekt, kunt u een voorkeursnetwerk toevoegen waarmee u verbinding wilt maken. De volgende opties zijn beschikbaar.

Internetprofielen - in dit menu worden de internetprofielen weergegeven. U kunt nieuwe profielen maken, profielen verwijderen of profielen bewerken met het menu Optie. Standaardconfiguraties kunt u echter, afhankelijk van de landvariatie, niet verwijderen of bewerken. **Toegangspunten** - uw netwerkoperator heeft deze gegevens al opgeslagen. U kunt nieuwe toegangspunten aan dit menu toevoegen.

Verbinding voor gegevenspakketten - kies hiervoor als uw apparaat aan het netwerk moet worden verbonden om gegevenspakketten te verzenden en te ontvangen.

**USB verbindingen** - kies Gegevensservice en synchroniseer de KP500 met LG-pc-suite om bestanden van de telefoon te kopiëren.

Als u muzieksynchronisatie met Windows Media Player gebruikt, selecteert u Muzieksynchronisatie in dit menu. Muzieksynchronisatie is alleen beschikbaar voor muziekbestanden.

Instellingen | 14

#### Streaming-instellingen - uw

netwerkoperator heeft deze gegevens al opgeslagen. Indien gewenst, kunt u de gegevens bewerken.

### Geheugenbeheer gebruiken

Uw KP500 ondersteunt drie geheugens: het telefoongeheugen, de USIM-kaart en een externe geheugenkaart (mogelijk moet u deze laatste zelf aanschaffen).

In Geheugenbeheer kunt u zien hoe elk geheugen wordt gebruikt en hoeveel ruimte er nog beschikbaar is.

Tik op 🚯 en vervolgens op 🗱 . Selecteer 👹 en vervolgens **Geheugen-beheer**.

**Telefoongeheugen** - weergeven hoeveel geheugen op de KP500 beschikbaar is voor onder andere afbeeldingen, geluiden, video's, Flash, MMS, e-mail en Javatoepassingen.

#### Gereserveerd geheugen

 weergeven hoeveel handsetgeheugen beschikbaar is voor SMS-berichten, contactpersonen, de agenda, de takenlijst, memo's, alarm, het logboek met oproepen, favorieten en diversen.

**SIM-geheugen** - weergeven hoeveel geheugen beschikbaar is op de SIM-kaart.

**Extern geheugen** - weergeven hoeveel geheugen beschikbaar is op de externe geheugenkaart (mogelijk moet u deze zelf aanschaffen).

Primaire opslaginstelling - de locatie kiezen waar u items bij voorkeur opslaat.

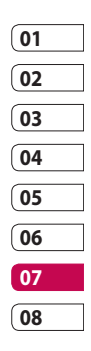

### Instellingen

# Bestanden verzenden en ontvangen via Bluetooth

Bluetooth is een fantastische manier voor het verzenden en ontvangen van bestanden, aangezien er geen kabels aan te pas komen en de verbinding snel en makkelijk is. Bovendien kunt u een Bluetooth-headset aansluiten om te telefoneren.

#### Een bestand verzenden:

- 1 Open het bestand dat u wilt verzenden; meestal is dit een foto, video of een muziekbestand.
- 2 Kies Verzenden. Kies Bluetooth.
- 3 Als u het Bluetooth-apparaat al hebt gekoppeld, zoekt de KP500 niet automatisch naar andere Bluetooth-apparaten. Anders zoekt de KP500 naar andere Bluetooth-apparaten in het bereik.

- 4 Kies het apparaat waarnaar u het bestand wilt verzenden en tik op **Select.**
- 5 Het bestand wordt verzonden.

**TIP!** Controleer op de voortgangsbalk of het bestand daadwerkelijk is verzonden.

#### Een bestand ontvangen:

- U kunt alleen bestanden ontvangen als Bluetooth is ingeschakeld en zichtbaar is. Zie Bluetooth-instellingen wijzigen aan de rechterzijde voor meer informatie.
- 2 Er verschijnt een bericht waarin u wordt gevraagd of u het bestand van de afzender accepteert. Tik op Ja om het bestand te ontvangen.

Instellingen

3 U zult zien waar het bestand is opgeslagen en u kunt aangeven of u het bestand wilt weergeven of als wilt gebruiken als achtergrond. Gewoonlijk worden bestanden opgeslagen in de relevante map in Media-album.

## De Bluetooth-instellingen wijzigen:

- 1 Tik op 🔢 en kies 👹 .
- 2 Kies , tik vervolgens op en kies Instellingen.

Breng uw wijzigingen aan in:

### Zichtbaarheid mijn apparaat - kies Zichtbaar, Verborgen of 1 minuut zichtbaar.

**Mijn naam** - voer een naam in voor de KP500.

**Onderst. services** - geef aan hoe u Bluetooth met andere services wilt gebruiken.

Modus externe SIM - in- of uitschakelen.

Mijn adres - uw Bluetooth-adres weergeven.

# Koppeling maken met een ander Bluetooth-apparaat

Als u de KP500 aan een ander apparaat koppelt, kunt u gebruikmaken van een verbinding die met een wachtwoord is beveiligd. Dit betekent dat een koppeling betere beveiliging oplevert.

- Controleer of Bluetooth is ingeschakeld en zichtbaar is. U kunt de zichtbaarheid inschakelen in het menu Instellingen.
- 2 Tik op Zoeken.
- 3 De KP500 zoekt naar apparaten. Wanneer het zoeken is voltooid, wordt **Vernieuwen** op het scherm weergegeven.

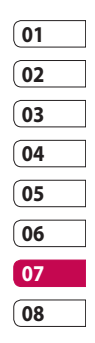

Instellingen | 17

### Instellingen

- 4 Kies het apparaat waarmee u de koppeling tot stand wilt brengen, geef het gewenste wachtwoord op en tik op OK.
- 5 De telefoon maakt verbinding met het andere apparaat, waarop hetzelfde wachtwoord moet worden opgegeven.
- 6 De met een wachtwoord beveiligde Bluetooth-verbinding is gereed.

### Een Bluetooth-headset gebruiken

- 1 Controleer of Bluetooth is ingeschakeld en zichtbaar is.
- 2 Volg de instructies bij de headset om deze in de koppelingsmodus te zetten en de apparaten te koppelen.
- 3 Tik op Vragen voor verbinding maken of Altijd verbinding maken en vervolgens op Ja om meteen verbinding te maken. De KP500 schakelt automatisch over naar het headsetprofiel.

118 LG KP500 | Gebruikershandleiding

### Accessoires

informatie.

Deze accessoires worden met de KP500 meegeleverd.

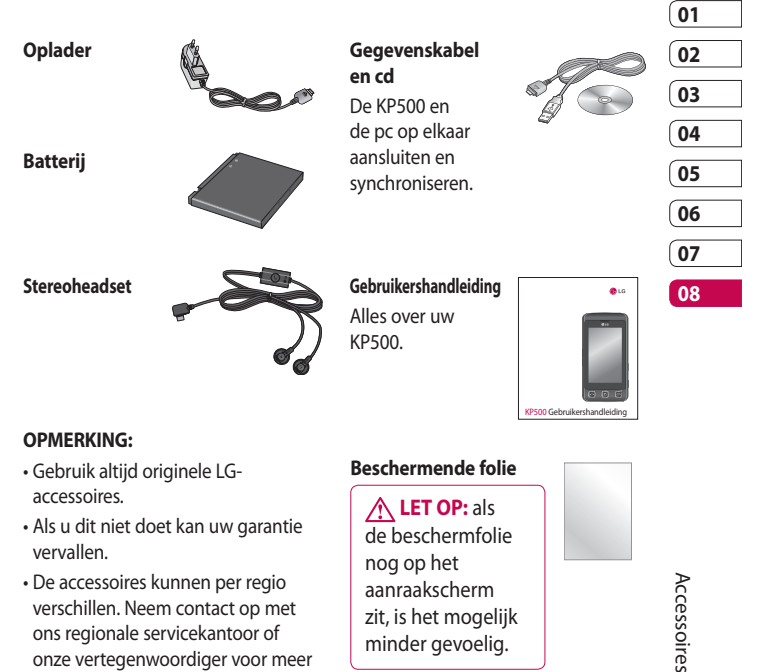

### Netwerkservice

De draadloze telefoon die in deze gids is beschreven, is goedgekeurd voor het gebruik met GSM 900-, DCS 1800-, GSM 850- en PCS 1900netwerken.

In deze gids zijn een aantal functies aangeduid als netwerkservices. Dit zijn speciale services die worden aangeboden door uw serviceprovider. Voordat u deze netwerkservices kunt gebruiken, moet u zich daarop abonneren bij uw serviceprovider. Deze kan u ook instructies geven voor het gebruik van deze services.

## Technische gegevens

#### Algemeen

Productnaam: KP500 Systeem: GSM 900 / DCS 1800 / GSM 850 / PCS 1900

#### Omgevingstemperaturen

Max: 55 °C (ontladen), 45 °C (laden) Min : -10°C

Netwerkservice | 120

### Declaration of Conformity

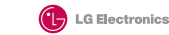

(€0168

### Suppliers Details LG Electronics Inc

Name Address

LG Twin Tower 20, Yeouido-dong, Yeongdeungpo-gu Seoul, Korea 150-721

#### Product Details

Product Name

E-GSM 900 / DCS 1800 / GSM 850 / PCS 1900 Quad Band Terminal Equipment

Model Name

KP500, KP500Q, KP570, KP570Q

Trade Name

LG

#### Applicable Standards Details

R&TTE Directive 1999/5/EC

EN 301 489-01 v1.6.1 / EN 301 489-07 v1.3.1 / EN 301 489-17 v.1.2.1 EN 60950-1 : 2001 EN 50360/EN 50361 : 2001 EN 301 511 V9.0.2 EN 300 328 V 1.7.1

#### Supplementary Information

European Standard Center

The conformity to above standards is verified by the following Notified Body(BABT)

BABT, Balfour House, Churchfield Road, Walton-on-Thames, Surrey, KT12 2TD, United Kingdom Notified Body Identification Number : 0168

Nome

#### Declaration

| hereby declare under our sole responsibility that the product mentioned above to which this declaration relates complies with the above mentioned standards and Directives

Issued Date

Seung Hyoun, Ji / Director 1, September, 2008

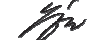

LG Electronics Logistics and Services B.V. Veluwezoom 15, 1327 AE Almere, The Netherlands Tel: +31 - 36- 547 - 8940, Fax: +31 - 36 - 547 - 8794 e-mail : jacob @ lge.com

Signature of representative

### Richtlijnen voor veilig en efficiënt gebruik

Lees deze eenvoudige richtlijnen door. Het kan gevaarlijk of verboden zijn deze richtlijnen niet te volgen.

# Blootstelling aan radiofrequente energie

Informatie over blootstelling aan radiogolven en SAR (Specific Absorption Rate). Deze mobiele telefoon, model KP500, is ontwikkeld met het oog op naleving van geldende veiligheidsvoorschriften voor blootstelling aan radiogolven. Deze voorschriften zijn gebaseerd op wetenschappelijke richtlijnen met veiligheidsmarges die de veiligheid waarborgen van alle personen, ongeacht leeftijd of gezondheidstoestand.

 De richtlijnen voor blootstelling aan radiogolven hanteren de maateenheid SAR (Specific Absorption Rate). Bij tests voor SAR worden de standaardmethoden gebruikt, waarbij de telefoon in alle
 LG KP500 | Gebruikershandleiding gemeten frequentiebanden het hoogst toegestane energieniveau gebruikt.

- Hoewel de verschillende modellen telefoons van LG kunnen opereren op onderling verschillende SARniveaus, zijn ze allemaal zodanig ontwikkeld dat naleving van de geldende richtlijnen wordt gewaarborgd.
- De SAR-limiet die wordt aanbevolen door de ICNIRP (International Commission on Non-lonizing Radiation Protection) bedraagt 2 W/kg evenredig verdeeld over 10 g lichaamsweefsel.
- De hoogste SAR-waarde voor dit model telefoon dat door DASY4 werd getest voor gebruik op het oor is 0,990 W/kg (10 g) en indien gedragen op het lichaam 1,26 W/kg (10 g).
- Voor inwoners in landen/gebieden die de door de IEEE (Institute

Richtlijnen

of Electrical and Electronics Engineers) geadviseerde SAR-limiet toepassen, is de waarde gemiddeld 1,6 W/kg per 1 g weefsel.

### Onderhoud van het product

### \land LET OP

Gebruik alleen batterijen, opladers en accessoires die voor gebruik bij dit type telefoon zijn goedgekeurd. Het gebruik van andere typen batterijen kan gevaarlijk zijn en kan ertoe leiden dat de garantie vervalt.

- Demonteer het apparaat niet. Laat eventuele noodzakelijke reparaties uitvoeren door een gekwalificeerd onderhoudstechnicus.
- Houd het apparaat uit de buurt van elektrische apparaten zoals tv's, radio's en computers.
- Houd het apparaat uit de buurt van warmtebronnen zoals radiatoren en kookplaten.

- · Laat het apparaat niet vallen.
- Stel het apparaat niet bloot aan mechanische trillingen of schokken.
- Schakel de telefoon uit wanneer dit door speciale voorschriften wordt vereist. Gebruik de telefoon bijvoorbeeld niet in ziekenhuizen, aangezien door het gebruik gevoelige medische apparatuur beschadigd kan raken of kan worden beïnvloed.
- Houd de telefoon tijdens het opladen niet met natte handen vast. Hierdoor zou u namelijk elektrische schokken kunnen oplopen en de telefoon zou kunnen beschadigen.
- Laad een telefoon niet op in de buurt van brandbare materialen.
   De telefoon kan heet worden, waardoor brand kan ontstaan.
- Gebruik een droge doek om het toestel aan de buitenzijde te reinigen (gebruik geen

### Richtlijnen voor veilig en efficiënt gebruik

oplosmiddelen zoals benzeen, verdunners of alcohol).

- Laad de telefoon niet op wanneer deze op zachte bekleding ligt.
- Laad de telefoon op in een goed geventileerde ruimte.
- Stel het apparaat niet bloot aan extreme omstandigheden met rook en stof.
- Bewaar de telefoon niet in de buurt van creditcards, bibliotheekpasjes en dergelijke, omdat de telefoon de informatie op de magnetische strip kan beïnvloeden.
- Tik niet op het scherm met een scherp voorwerp, om beschadiging van de telefoon te voorkomen.
- Stel de telefoon niet bloot aan vloeistoffen en vocht.
- Ga behoedzaam om met accessoires, zoals oordopjes. Raak de antenne niet onnodig aan.

### Efficiënt telefoongebruik

#### Elektronische apparaten

Alle mobiele telefoons kunnen storingen opvangen die de werking kunnen beïnvloeden.

- Vraag eerst toestemming voordat u uw telefoon in de buurt van medische apparatuur gebruikt.
   Bewaar de telefoon niet in de buurt van een pacemaker (zoals in uw borstzak).
- Sommige hoortoestellen zijn gevoelig voor storing door mobiele telefoons.
- Een geringe storing kan al van invloed zijn op tv's, radio's, pc's, etc.

### Veiligheid onderweg

Stel u op de hoogte van de wetten en voorschriften voor het gebruik van mobiele telefoons in de gebieden waar u rijdt.

• Gebruik tijdens het rijden geen handheld-telefoon.

## LG KP500 | Gebruikershandleiding

124

Richtlijnen

- Concentreer u op het rijden.
- Maak indien beschikbaar gebruik van een handsfreekit.
- Verlaat de weg en parkeer de auto voordat u een oproep beantwoordt, als de verkeerssituatie dat vereist.
- RF-energie kan bepaalde elektronische systemen in de auto ontregelen, zoals stereoapparatuur en veiligheidsfuncties.
- Als uw auto is voorzien van een airbag, mag u deze niet door geïnstalleerde of draagbare, draadloze apparatuur blokkeren.
   Als u dit wel doet, kan dit ertoe leiden dat de airbag niet of niet goed functioneert met mogelijk ernstige verwondingen tot gevolg.
- Zet het volume niet te hoog als u buitenshuis naar muziek luistert, zodat u de geluiden uit uw omgeving nog kunt horen. Dit is vooral belangrijk vlakbij wegen.

### Voorkom gehoorbeschadiging

Er kan gehoorbeschadiging optreden als u te lang aan hard geluid wordt blootgesteld. Daarom raden wij u aan de headset niet te dicht bij uw oren in of uit te schakelen. Zet het muziek- en gespreksvolume niet te hoog.

### Onderdelen van glas

Bepaalde onderdelen van uw mobiele telefoon zijn van glas. Dit glas kan breken als u uw mobiele telefoon op een hard oppervlak laat vallen of als het een harde klap krijgt. Raak gebroken glas niet aan en probeer het niet te verwijderen. Gebruik uw mobiele telefoon niet totdat het glas door een geautoriseerde serviceprovider is vervangen.

Richtlijnen 25

## Richtlijnen voor veilig en efficiënt gebruik

### Explosiewerkzaamheden

Gebruik de telefoon niet in de buurt van explosiewerkzaamheden. Neem beperkende maatregelen in acht en houd u aan regels en voorschriften.

### Explosiegevaar

- Gebruik de telefoon niet bij pompstations.
- Gebruik de telefoon niet in de buurt van brandstoffen en chemicaliën.
- Onthoud u van vervoer of opslag van brandbare gassen, vloeistoffen en explosieven in dezelfde ruimte van een voertuig waarin zich ook de mobiele telefoon en eventuele accessoires bevinden.

### In vliegtuigen

Draadloze apparaten kunnen storingen veroorzaken in vliegtuigen.

- Schakel uw mobiele telefoon uit voordat u aan boord van een vliegtuig gaat.
- LG KP500 | Gebruikershandleiding

 Gebruik het toestel niet op het terrein van de luchthaven zonder toestemming van de bemanning.

### Kinderen

Bewaar de telefoon op een veilige plaats, buiten het bereik van kleine kinderen. De telefoon bevat kleine onderdelen die, indien losgemaakt, verstikking kunnen veroorzaken.

### Noodoproepen

Noodoproepen zijn mogelijk niet via alle draadloze netwerken beschikbaar. U dient daarom voor noodoproepen nooit volledig afhankelijk te zijn van de telefoon. Vraag dit na bij uw plaatselijke serviceprovider.

### Batterij en onderhoud

 De batterij hoeft niet volledig ontladen te zijn voordat u deze weer kunt opladen. In tegenstelling tot andere typen batterijen heeft de batterij geen geheugen dat van invloed is op de

Richtlijnen

prestaties.

- Gebruik alleen batterijen en opladers van LG. De opladers van LG zijn zodanig ontwikkeld dat deze de levensduur van de batterijen optimaliseren.
- Demonteer de batterij niet en voorkom kortsluiting.
- Houd de metalen contacten van de batterij schoon.
- Vervang de batterij wanneer deze niet meer voldoende presteert.
   De batterij kan honderden keren worden opgeladen, voordat deze moet worden vervangen.
- Laad de batterij opnieuw op als deze gedurende langere tijd niet is gebruikt, om de levensduur te verlengen.
- Stel de batterijoplader niet bloot aan direct zonlicht en gebruik deze niet in vochtige ruimten zoals een badkamer.
- Bewaar de batterij niet in erg warme of koude ruimten; dat kan ten koste gaan van de prestaties

van de batterij.

- Er bestaat explosiegevaar als de batterij wordt vervangen door een batterij van een verkeerd type.
- Verwijder gebruikte batterijen volgens de instructies van de fabrikant. Zorg indien mogelijk voor recycling. Doe gebruikte batterijen niet bij het gewone huishoudelijk afval.
- Als u de batterij moet vervangen, vraagt uw dichtstbijzijnde erkende LG Electronics-servicestation of -dealer om informatie.
- Haal de stekker van de lader uit het stopcontact als de batterij van de telefoon volledig is opgeladen, om te voorkomen dat de lader onnodig energie verbruikt.
- De werkelijke levensduur van de batterij hangt af van de netwerkconfiguratie, de productinstellingen, de gebruikspatronen en de omstandigheden waarin de batterij gebruikt.

Richtlijnen 27

## Probleemoplossing

In dit hoofdstuk worden problemen behandeld waarmee u mogelijk te maken krijgt bij het gebruik van uw telefoon. Voor sommige problemen dient u contact op te nemen met uw serviceprovider, maar de meeste problemen kunt u eenvoudig zelf verhelpen.

| Bericht                                 | Mogelijke oorzaken                                                                                                    | Mogelijke oplossingen                                                                                                    |
|-----------------------------------------|----------------------------------------------------------------------------------------------------|----------------------------------------------------------------------------------------------------|
| SIM-fout                                | Er bevindt zich geen SIM-<br>kaart in de telefoon of de<br>kaart is verkeerd geplaatst.                                                                                                    | Plaats de SIM-kaart op de juiste manier.                                                                                                    |
| Geen<br>verbinding met<br>het netwerk   | Zwak signaal<br>U bevindt zich buiten het<br>GSM-netwerk                                                                                                    | Verplaats u naar een raam of een open<br>ruimte. Ga na in welke gebieden de<br>provider dekking heeft.                                                   |
| Codes komen<br>niet overeen             | Als u een andere<br>beveiligingscode wilt<br>instellen, dient u de nieuwe<br>code te bevestigen door<br>deze opnieuw in te voeren.<br>De twee door u ingevoerde<br>codes komen niet met elkaar<br>overeen. | Neem contact op met uw<br>serviceprovider.                                                                                                    |
| Functie kan<br>niet worden<br>ingesteld | Geen ondersteuning door<br>serviceprovider, of registratie<br>noodzakelijk                                                                                                    | Neem contact op met uw<br>serviceprovider.                                                                                                    |
| Oproepen niet<br>beschikbaar            | Fout tijdens kiezen<br>Nieuwe SIM-kaart geplaatst.<br>Kostenlimiet bereikt.                                                                                                    | Nieuw netwerk niet toegestaan.<br>Controleer op nieuwe beperkingen.<br>Neem contact op met uw<br>serviceprovider of stel limiet opnieuw<br>in met PIN 2. |

Probleemoplossing

### LG KP500 | Gebruikershandleiding

| Bericht                                     | Mogelijke oorzaken                                                       | Mogelijke oplossingen                                                                                                    |
|---------------------------------------------|--------------------------------------------------------------------------|----------------------------------------------------------------------------------------------------|
| Telefoon kan<br>niet worden<br>ingeschakeld | Aan-uitknop te kort ingedrukt<br>Batterij leeg<br>Batterijcontacten vuil | Druk minimaal twee seconden op de<br>aan-uitknop.<br>Laad de batterij op. Controleer de<br>laadindicator op het display.<br>Maak de contactpunten schoon. |
| Fout tijdens<br>laden                       | Batterij geheel leeg<br>Temperatuur buiten<br>toegestaan bereik          | Laad de batterij op.<br>Zorg voor de juiste<br>omgevingstemperatuur, wacht een<br>ogenblik en laad de batterij vervolgens<br>opnieuw op.                  |
|                                             | Probleem bij contactpunten<br>Geen netspanning                           | Controleer de voeding en aansluiting<br>van de telefoon. Controleer de<br>contactpunten van de batterij en maak<br>deze indien nodig schoon.              |
|                                             | Storing bij oplader                                                      | Steek de stekker in een ander<br>stopcontact of controleer het voltage.<br>Vervang de oplader als deze niet warm                                          |
|                                             | Verkeerde oplader<br>Storing bij batterij                                | aanvoelt.<br>Gebruik alleen originele LG-accessoires.<br>Vervang de batterij.                                                                             |
| Telefoon verliest<br>netwerk                | Signaal te zwak                                                          | Verbinding met een andere<br>serviceprovider vindt automatisch<br>plaats.                                                                                 |
| Nummer niet<br>toegestaan                   | De functie Vast<br>oproepnummer is<br>ingeschakeld.                      | Instellingen controleren.                                                                                                    |

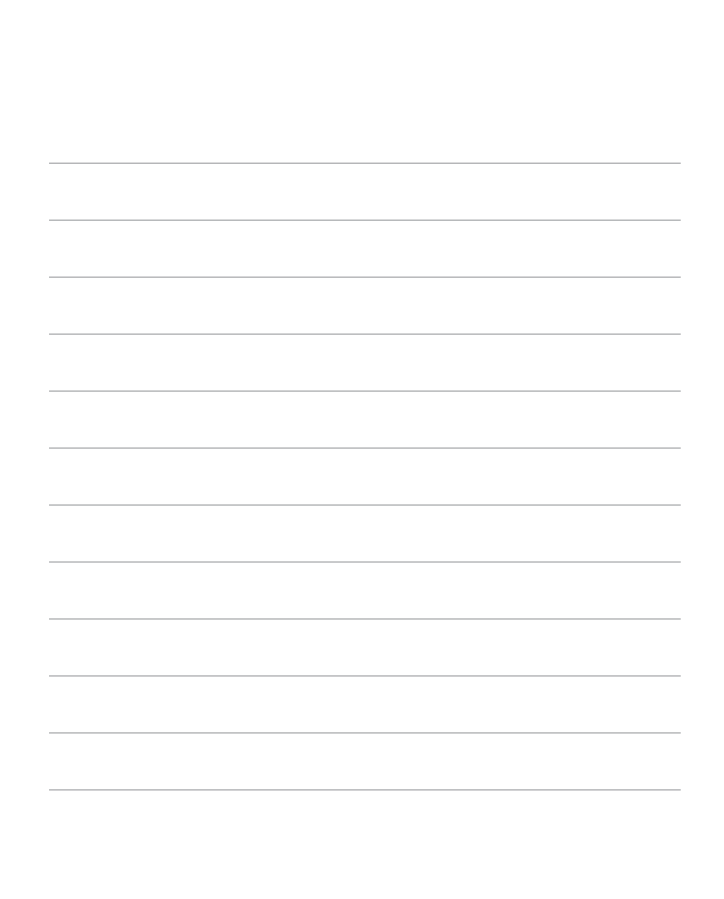

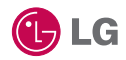

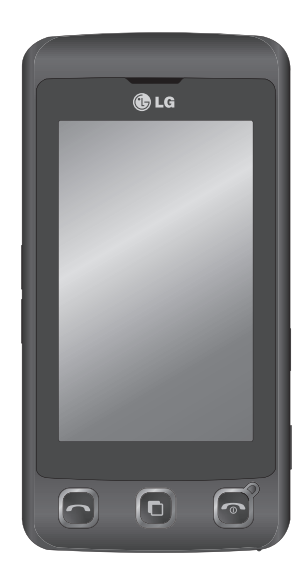

Le contenu de ce manuel peut présenter quelques différences avec celui de votre téléphone selon l'opérateur et la version du logiciel que vous utilisez.

## Guide de l'utilisateur KP500

Félicitations ! Vous venez de faire l'acquisition du KP500, un téléphone portable sophistiqué et compact conçu par LG pour tirer parti des toutes dernières technologies de communication mobile numérique.

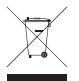

#### Recyclage de votre ancien téléphone

- 1 Ce symbole, représentant une poubelle sur roulettes barrée d'une croix, signifie que le produit est couvert par la directive européenne 2002/96/EC.
- 2 Les éléments électriques et électroniques doivent être jetés séparément, dans les vide-ordures prévus à cet effet par votre municipalité ou être rapportés dans un magasin de téléphonie mobile.
- 3 Le recyclage de votre téléphone dans une poubelle appropriée ou dans un magasin de téléphonie mobile aidera à réduire les risques pour l'environnement et votre santé.
- 4 Pour plus d'informations concernant l'élimination de votre ancien appareil, veuillez contacter votre mairie, le service des ordures ménagères ou encore le magasin où vous avez acheté ce produit.

| 01 |
|----|
| 02 |
| 03 |
| 04 |
| 05 |
| 06 |
| 07 |
|    |
|    |

## Table des matières

#### Configurer

| Familiarisation avec le téléphone   | 8  |
|-------------------------------------|----|
| Vue après ouverture                 | 10 |
| Installation de la carte USIM et de |    |
| la batterie                         | 11 |
| Carte mémoire                       | 14 |
| Navigation dans les menus           | 16 |

### Votre écran de veille

Conseils d'utilisation de l'écran tactile .. 17

### Fonctions de base

| Appels                                    |
|-------------------------------------------|
| Émission d'un appel22                     |
| Émission d'un appel depuis les            |
| contacts23                                |
| Réponse à un appel et rejet d'un appel 23 |
| Options en cours d'appel24                |
| Réglage du volume pendant l'appel25       |
| Numérotation abrégée25                    |
| Émettre un second appel25                 |
| Désactivation de DTMF26                   |
| Afficher les journaux d'appel26           |
| Utilisation du transfert d'appel27        |
| Restriction d'appels27                    |
| Modification des paramètres               |
| d'appel courants28                        |
| Contacts                                  |
| Recherche d'un contact                    |
| Ajout d'un nouveau contact                |
| Options Contact31                         |
| Création d'un groupe                      |

| Modifier les paramètres des contacts 33 |
|-----------------------------------------|
| Affichage des informations              |
| Messages                                |
| Messages                                |
| Envoyer un message                      |
| Saisie de texte                         |
| Saisie intuitive T937                   |
| Saisie manuelle Abc                     |
| Clavier                                 |
| Reconnaissance de l'écriture            |
| manuscrite                              |
| Configuration de la messagerie          |
| électronique41                          |
| Récupération des e-mails44              |
| Envoi d'un e-mail via votre nouveau     |
| compte                                  |
| Modification des paramètres de          |
| messagerie électronique45               |
| Dossiers de messages46                  |
| Gestion des messages47                  |
| Utilisation des modèles48               |
| Utilisation des émoticônes48            |
| Modification des paramètres de          |
| message texte49                         |
| Modification des paramètres MMS50       |
| Modification des autres paramètres51    |
|                                         |

#### Création

| Appareil Photo                 |  |
|--------------------------------|--|
| Prendre une photo rapide       |  |
| Après la prise de vue          |  |
| Familiarisation avec le viseur |  |

4

LG KP500 | Guide de l'utilisateur

| Choisir un type de prise de vue        | .54 |
|----------------------------------------|-----|
| Réglage de l'exposition                | .54 |
| Utilisation du mode Prise de vue       |     |
| en continu                             | .54 |
| Utiliser les paramètres avancés        | .55 |
| Modification de la taille de l'image   | .57 |
| Choix d'un effet de couleur            | .57 |
| Afficher vos photos enregistrées       | .58 |
| Caméra vidéo                           | .59 |
| Enregistrement d'une vidéo rapide      | .59 |
| Après l'enregistrement vidéo           | .60 |
| Familiarisation avec le viseur         | .61 |
| Réglage de l'exposition                | .62 |
| Utiliser les paramètres avancés        | .62 |
| Modification du format d'image vidéo   | .64 |
| Choix d'un ton                         | .65 |
| Visualisation des vidéos enregistrées  | .65 |
| Vos photos et vidéos                   | .66 |
| Visualisation de vos photos et vidéos  | .66 |
| Utilisation de la fonction zoom        |     |
| lors de l'affichage d'une photo        | .66 |
| Réglage du volume lors de la lecture   |     |
| d'une vidéo                            | .66 |
| Capture d'une image à partir d'une     |     |
| vidéo                                  | .67 |
| Visualisation des photos sous forme de | 3   |
| diaporama                              | .67 |
| Définition d'une photo comme           |     |
| papier peint                           | .68 |
| Modification des photos                | .69 |
| Ajout d'un texte à une photo           | .70 |

| Ajout d'un effet à une photo          | .70 |
|---------------------------------------|-----|
| Effectuer un morphing sur une photo.  | .72 |
| Renforcement des couleurs d'une       |     |
| photo                                 | .72 |
| Modification des couleurs d'une photo | 73  |
| Ajuster la longueur de votre vidéo    | .74 |
| Fusionner deux vidéos                 | .74 |
| Fusionner une photo avec une vidéo    | .75 |
| Ajouter du texte à une vidéo          | .75 |
| Superposer une photo                  | .76 |
| Ajouter un enregistrement vocal       | .77 |
| Ajouter une bande sonore à votre      |     |
| vidéo                                 | .78 |
| Modifier la vitesse de votre vidéo    | .79 |
| Multimédia                            | .80 |
| Perso                                 | .80 |
| Menus d'options de Mes images         | .80 |
| Envoi d'une photo                     | .81 |
| Utilisation d'une image               | .82 |
| Impression d'une image                | .82 |
| Déplacement ou copie d'une image      | .83 |
| Création d'un diaporama               | .83 |
| Sons                                  | .83 |
| Utilisation d'un son                  | .84 |
| Vidéos                                | .84 |
| Utilisation des options alors que la  |     |
| vidéo est en pause                    | .84 |
| Envoi d'une vidéo                     | .85 |
| Utilisation du menu des options vidéo | .85 |
| Jeux et applications                  | .86 |
|                                       |     |

## Table des matières

| Installation d'un jeu/d'une application |     |
|-----------------------------------------|-----|
| Java via une installation locale        | .86 |
| Utilisation d'un jeu                    | .86 |
| Utilisation du menu d'options           |     |
| des jeux                                | .87 |
| Documents                               | .87 |
| Transfert d'un fichier vers votre       |     |
| téléphone                               | .88 |
| Affichage d'un fichier                  | .88 |
| Autres                                  | .88 |
| Réaliser un film                        | .89 |
| Musique                                 | .90 |
| Transférer de la musique sur votre      |     |
| téléphone                               | .90 |
| Lecture d'une chanson                   | .91 |
| Utiliser des options tout en écoutant   |     |
| de la musique                           | .91 |
| Création d'une liste d'écoute           | .92 |
| Modification d'une liste d'écoute       | .92 |
| Suppression d'une liste d'écoute        | .93 |
| Utilisation de la radio                 | .93 |
| Rechercher des stations                 | .94 |
| Réinitialisation des stations           | .94 |
| Écoute de la radio                      | .95 |

### Organisation

| 96 |
|----|
|    |
|    |
|    |
| 97 |
|    |

| Ajout d'un élément à votre liste des       |
|--------------------------------------------|
| tâches97                                   |
| Partage d'une tâche98                      |
| Ajouter un mémo98                          |
| Trouver jour J                             |
| Réglage des alarmes99                      |
| Ajout d'un mémo avec le Tableau            |
| blanc100                                   |
| Enregistreur vocal101                      |
| Enregistrement d'un son ou d'une           |
| voix                                       |
| Envoi du mémo vocal102                     |
| Utiliser la calculatrice102                |
| Convertir une unité103                     |
| Chronomètre103                             |
| Ajout d'une ville aux fuseaux horaires 104 |
| PC Sync105                                 |
| Installer LG PC Suite sur votre            |
| ordinateur105                              |
| Connexion du téléphone à votre             |
| ordinateur105                              |
| Sauvegarder et restaurer les données       |
| de votre téléphone106                      |
| Affichage des fichiers du téléphone        |
| sur votre ordinateur106                    |
| Synchroniser vos contacts107               |
| Synchroniser vos messages107               |
| Utilisation du téléphone comme             |
| périphérique de stockage de masse108       |

### 6

LG KP500 | Guide de l'utilisateur

| Utilisation du téléphone comme  |
|---------------------------------|
| périphérique de synchronisation |
| musicale108                     |

#### Web

| Web                                   | 110 |
|---------------------------------------|-----|
| Navigation                            | 110 |
| Accéder au Web                        | 110 |
| Ajouter des favoris et y accéder      | 110 |
| Utilisation de la fonction RSS reader | 111 |
| Enregistrement d'une page             | 112 |
| Accès à une Page enregistrée          | 112 |
| Affichage de l'historique du          |     |
| navigateur                            | 112 |
| Modification des paramètres du        |     |
| navigateur Web                        | 113 |
| Utiliser votre téléphone en tant que  |     |
| modem                                 | 113 |
|                                       |     |

### Réglages

| Réglages                           | 115 |
|------------------------------------|-----|
| Personnalisation des Profils       | 115 |
| Modification des paramètres de     |     |
| l'Écran                            | 115 |
| Modification des paramètres du     |     |
| Téléphone                          | 116 |
| Modification des paramètres de     |     |
| Connectivité                       | 117 |
| Utilisation du Gestionnaire de     |     |
| mémoire                            | 119 |
| Envoi et réception de fichiers via |     |
| Bluetooth                          | 120 |
|                                    |     |

| Association à un autre périphérique |    |
|-------------------------------------|----|
| Bluetooth                           | 22 |
| Utilisation d'un casque Bluetooth1  | 23 |
| Accessoires                         | 24 |
| Service réseau                      | 25 |
| Données techniques                  | 25 |
| Recommandations                     |    |

### Familiarisation avec le téléphone

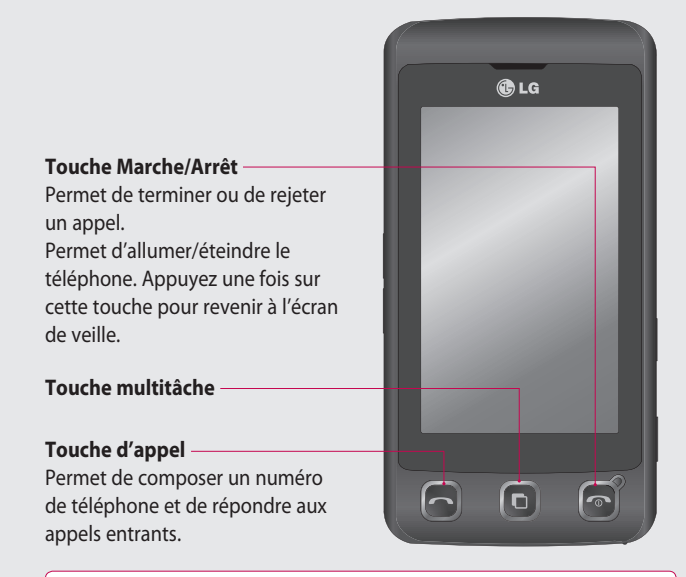

Configurer

AVERTISSEMENT : Si vous posez un objet lourd sur le téléphone ou vous asseyez dessus lorsqu'il est dans votre poche, vous risquez d'endommager l'écran LCD et les fonctionnalités de l'écran tactile.

LG KP500 | Guide de l'utilisateur

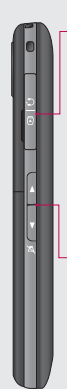

# Prise pour le chargeur / le câble USB / le kit piéton.

ASTUCE : Pour connecter le câble USB, attendez que le téléphone s'allume et s'enregistre sur le réseau.

- **Touches latérales**
- Lorsque l'écran est en veille : volume des touches.
- Pendant un appel : volume de l'écouteur.
- Lors de la lecture d'une piste BGM (musique de fond)
  - **Pression brève :** permet de régler le volume.

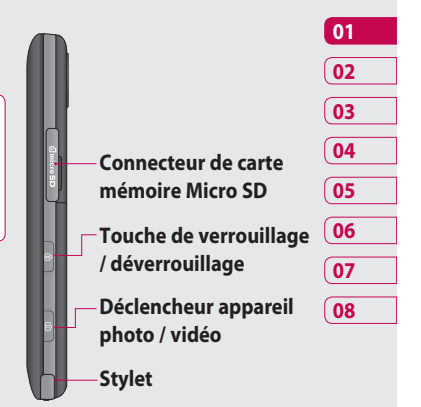

Configurer ا م

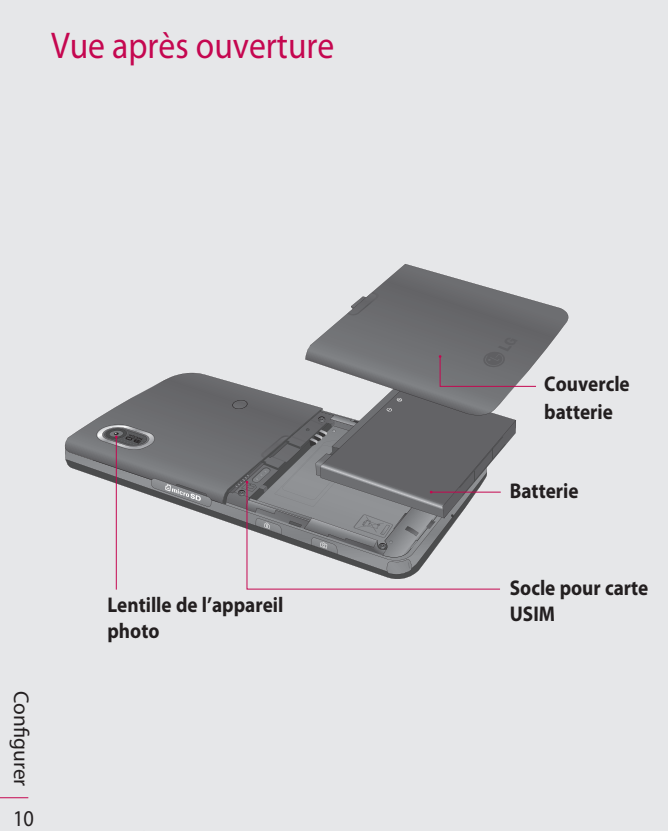

LG KP500 | Guide de l'utilisateur

### Installation de la carte USIM et de la batterie

#### 1 Retrait du couvercle de la batterie

Faites coulisser le couvercle du compartiment de la batterie vers le bas du téléphone, puis retirez-le.

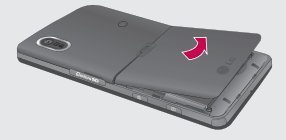

#### 2 Retrait de la batterie

En vous aidant de la découpe située dans la partie inférieure, retirez la batterie de son emplacement.

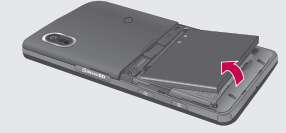

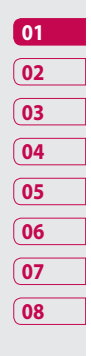

**AVERTISSEMENT:** N'essavez pas de retirer la batterie en la soulevant avec vos ongles.

retirez pas la batterie alors que le téléphone est allumé. Vous

**AVERTISSEMENT :** Ne

risqueriez de l'endommager.

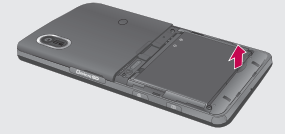

Configurer 11

### Installation de la carte USIM et de la batterie

#### 3 Installation de la carte USIM

Faites glisser la carte USIM dans l'emplacement prévu et assurez-vous que la zone de contact dorée de la carte est bien orientée vers le bas. Pour retirer la carte USIM, tirez-la doucement dans la direction opposée.

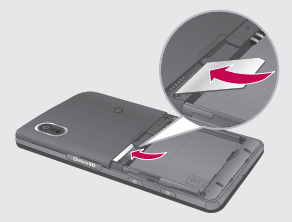

#### 4 Installation de la batterie

Placez tout d'abord la partie supérieure de la batterie dans la partie supérieure du compartiment de la batterie. Assurez-vous que les contacts de la batterie sont bien en face des pôles batterie du téléphone. Appuyez sur la partie inférieure de la batterie jusqu'à ce qu'elle s'enclenche.

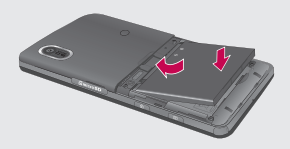

Configurer

12

LG KP500 | Guide de l'utilisateur
#### 5 Chargement de la batterie

Soulevez et ouvrez le couvercle du connecteur du chargeur situé sur le côté du KP500. Insérez le chargeur, puis branchez-le sur une prise murale. Vous devez charger la batterie de votre KP500 jusqu'à ce que le message « Batterie chargée » s'affiche à l'écran.

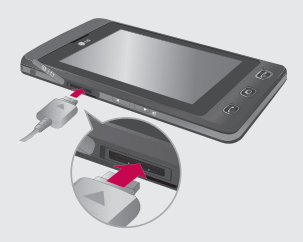

Configurer | 끄

# Carte mémoire

#### Installation d'une carte mémoire

Une carte mémoire micro SD permet d'étendre l'espace mémoire de votre téléphone. Le KP500 prend en charge les cartes mémoire allant jusqu'à 8 Go.

**REMARQUE :** Une carte mémoire est un accessoire facultatif.

- Soulevez le couvercle de l'emplacement de la carte mémoire situé sur le côté droit du téléphone.
- 2 Insérez la carte mémoire dans l'emplacement prévu à cet effet jusqu'à ce que vous entendiez un déclic. Assurez-vous que la zone de contact dorée de la carte est bien orientée vers le bas.

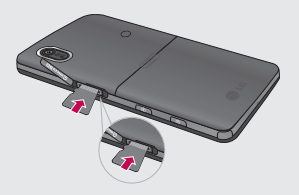

3 Remettez le couvercle en place.

14

# Formatage de la carte mémoire

Votre carte mémoire est peut-être déjà formatée. Si ce n'est pas le cas, vous devez la formater avant de commencer à l'utiliser.

- Sur l'écran de veille, sélectionnez
   touchez puis choisissez
   Paramètres du tèlèphone.
- 2 Touchez Gestionnaire de mémoire, puis sélectionnez Mémoire externe.
- 3 Touchez Format, puis confirmez votre choix.
- 4 Si un mot de passe a été défini, entrez-le. La carte sera ensuite formatée et prête à l'emploi.

ASTUCE! pour modifier la destination de stockage par défaut, dans le menu Réglages téléphone, ouvrez le Gestionnaire de mémoire, puis sélectionnez Paramètres mémoire principale. **REMARQUE :** Si du contenu est déjà enregistré sur votre carte mémoire, il est automatiquement archivé dans le dossier correspondant. Par exemple, les vidéos sont enregistrées dans le dossier Mes vidéos.

#### Transfert de contacts

Pour transférer vos contacts de la carte USIM vers votre téléphone :

- 1 Dans l'onglet Communication, sélectionnez 📢, puis **Réglages**.
- 2 Appuyez sur Copier.
- 3 Choisissez Téléphone vers SIM, puis appuyez sur all.
- 4 Choisissez **all** ou chaque nom un par un.

# Navigation dans les menus

Appuyez sur 🛐 dans l'écran de veille pour ouvrir un **menu de la page d'accueil**. Ensuite, vous pouvez accéder à plusieurs menus : **Communication**, **Divertissement**, **Utilitaires** et **Réglages**.

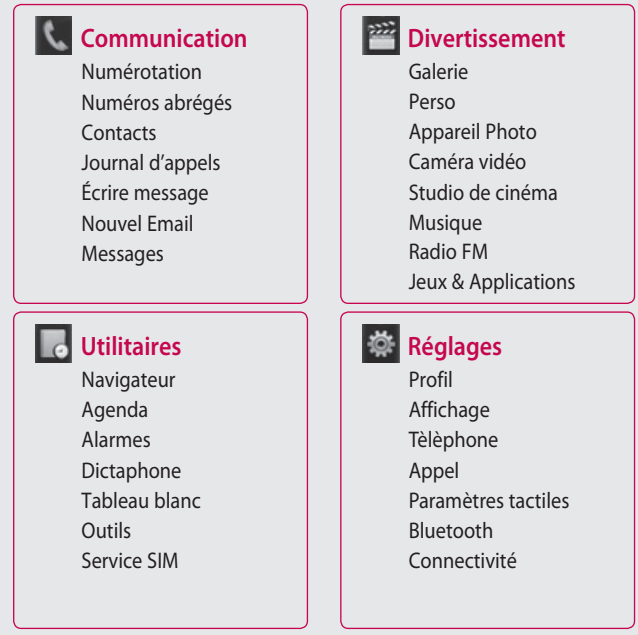

Configurer

16

LG KP500 | Guide de l'utilisateur

# Votre écran de veille

Lorsque vous n'utilisez pas votre KP500, celui-ci affiche votre écran d'accueil. À partir de cet écran, vous pouvez accéder à toutes les options des menus, émettre un appel rapide, afficher l'état de votre téléphone, et effectuer beaucoup d'autres opérations.

### Conseils d'utilisation de l'écran tactile

L'écran d'accueil permet également de se familiariser avec l'écran tactile.

Pour sélectionner un élément, appuyez sur l'icône correspondante. Votre KP500 vibre légèrement lorsqu'il reconnaît que vous avez sélectionné une option.

Pour faire défiler les listes, appuyez sur le dernier élément visible, puis faites glisser votre doigt vers le haut de l'écran. La liste se déplace vers le haut afin d'afficher d'autres d'éléments.

- Il est inutile d'exercer une forte pression sur l'écran tactile. En effet, celui-ci est suffisamment sensible pour détecter une pression à la fois légère et sûre.
- Appuyez du bout du doigt sur l'option souhaitée. Veillez à ne pas appuyer sur d'autres options.
- Pour restaurer l'écran d'accueil lorsque le rétroéclairage de l'écran est éteint, appuyez sur la touche Verrouillage/Déverrouillage, sur le côté droit du téléphone.
- Ne placez pas votre téléphone dans un étui. L'écran tactile ne fonctionne pas s'il est recouvert d'un matériel quelconque.
- Il existe deux types d'écran de veille. Faites glisser l'écran vers la gauche ou la droite pour afficher l'un ou l'autre dans l'écran de veille.

| 01 |
|----|
| 02 |
| 03 |
| 04 |
| 05 |
| 06 |
| 07 |
| 08 |

# Votre écran de veille

1 Widgets en mode veille : lorsque vous appuyez sur , le panneau de gadgets mobiles s'affiche.

2 Numéros abrégés en mode veille : lorsque vous appuyez sur , la liste des numéros abrégés s'affiche. Vous pouvez faire glisser les éléments et cliquer immédiatement sur ceux dont vous avez besoin dans les deux types d'écran de veille.

Votre écran de veille | 🛱

LG KP500 | Guide de l'utilisateur

#### Touches de raccourci

Les touches de raccourci vous permettent d'accéder d'une simple pression aux fonctions que vous utilisez le plus.

.

Touchez pour afficher le pavé de numérotation tactile afin d'émettre un appel. Composez le numéro comme si vous utilisiez des touches standard, puis appuyez sur sur la touche

- Permet d'accéder au menu Messages. Dans ce menu, vous pouvez rédiger un SMS ou un MMS, ou afficher votre dossier de messages.
- Permet d'ouvrir votre répertoire. Pour rechercher le numéro que vous souhaitez appeler, saisissez le nom du contact dans la partie supérieure de l'écran à l'aide du pavé tactile. Vous pouvez également créer de nouveaux contacts et modifier les contacts existants.

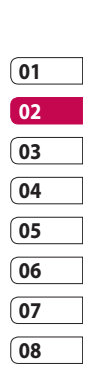

Touchez pour ouvrir le Menu supérieur complet, lequel est divisé en quatre sous-menus verticaux. Pour afficher des options supplémentaires, appuyez sur l'onglet de chaque sous-menu.

# Votre écran de veille

### Barre d'état

À l'aide d'icônes, la barre d'état fournit des informations telles que l'intensité du signal, l'arrivée de nouveaux messages, le niveau de charge de la batterie et elle indique si la connectivité Bluetooth ou GRPS est activée.

Le tableau ci-dessous explique la signification des icônes les plus susceptibles d'apparaître dans la barre d'état.

| lcône       | Description                                                        |
|-------------|--------------------------------------------------------------------|
|             | Multitâche                                                         |
| Tai         | Intensité du signal réseau<br>(le nombre de barres peut<br>varier) |
| T           | Aucun signal réseau                                                |
|             | Niveau de charge de la<br>batterie                                 |
|             | Batterie déchargée                                                 |
| $\boxtimes$ | Nouveau SMS                                                        |

20

Votre écran de veille

LG KP500 | Guide de l'utilisateur

| lcône                                                                                                    | Icône Description              |  |
|----------------------------------------------------------------------------------------------------|--------------------------------|--|
| 00                                                                                                    | Nouveau message vocal          |  |
| $\bowtie$                                                                                                    | Boîte de réception pleine      |  |
| E                                                                                                    | Échec de l'envoi du<br>message |  |
| U                                                                                                    | Alarme activée                 |  |
| ſ                                                                                                    | Personnalisé Activé            |  |
| $\triangleleft$                                                                                                    | Profil Général activé          |  |
| <                                                                                                    | Profil Extérieur activé        |  |
| Â                                                                                                    | Profil Silencieux activé       |  |
| ብ                                                                                                    | Profil Kit piéton activé       |  |
| ÷                                                                                                    | Transfert d'appels activé      |  |
| ∎an[]                                                                                                    | EDGE activé                    |  |
| B                                                                                                    | ltinérant                      |  |
| Se la constante da constante da constante constante da constante da constante da constante da constante da constante da constante da constante da constante da constante da constante da constante da constante da constante da constante da constante da constante da constante da co | Mode Avion activé              |  |
| 8                                                                                                    | Bluetooth activé               |  |
| $\triangleright$                                                                                                    | BGM play                       |  |
|                                                                                                    | BGM pause                      |  |

### Modification de votre État dans la barre d'état

Appuyez sur la barre d'état pour ouvrir le Résumé état. Celui-ci affiche l'état actuel des éléments suivants : Heure, Réseau, ID SVC, Batterie, Mémoire du téléphone, Mémoire externe, Profil, MP3 et Bluetooth. Dans ce menu, vous pouvez définir le type de profil, lire/ mettre en pause le MP3 et activer/ désactiver la connexion Bluetooth.

### Utiliser la fonction Multitâche

Appuyez sur la touche Multitâche pour ouvrir le menu Multitâche. Dans ce menu, vous pouvez visualiser toutes vos applications favorites et les applications en cours d'exécution et y accéder d'une simple touche.

Quand une application s'exécute en arrière-plan (par exemple un jeu ou la radio FM), h apparaît dans la barre d'état

| 01 |  |
|----|--|
| 02 |  |
| 03 |  |
| 04 |  |
| 05 |  |
| 06 |  |
| 07 |  |
| 08 |  |

# **Appels**

### Émission d'un appel

- 1 Appuyez sur 🔙 pour ouvrir le clavier.
- Saisissez le numéro à l'aide du clavier. Pour effacer un chiffre. appuyez sur la touche Effacer.
- 3 Pour émettre l'appel, appuyez sur la touche
- 4 Pour mettre fin à l'appel, appuvez sur la touche 🕋.

ASTUCE! Pour entrer le signe + afin d'émettre un appel international, appuyez sur la touche O+ et maintenez-la enfoncée.

**ASTUCE!** Pour éviter d'émettre des appels par inadvertance, appuyez sur la touche de verrouillage / déverrouillage ក្រា afin de verrouiller l'écran tactile. **ASTUCE!** Pour afficher le clavier en cours d'appel, appuyez sur la touche 🛄.

**ASTUCE!** Appuyez pour déverrouiller. Pour déverrouiller l'écran, appuvez sur ce bouton quelques instants jusqu'à ce que l'écran devienne actif ou appuyez sur la touche de déverrouillage ₼.

**ASTUCE!** Vous pouvez envoyer un message et parcourir votre répertoire en appuyant sur 🔳 .

Fonctions de base 22

LG KP500 | Guide de l'utilisateur

#### Émission d'un appel depuis les contacts

- 1 Dans l'écran de veille, appuyez sur 💽 pour ouvrir le répertoire.
- 2 Saisissez les premières lettres du contact que vous souhaitez appeler.
- 3 Dans la liste filtrée, appuyez sur le contact à appeler et sélectionnez le numéro à composer si plusieurs numéros sont enregistrés pour ce contact.
- 4 Appuyez sur 🗞.

ASTUCE! Vous pouvez rechercher des contacts dans l'écran d'appel. Appuyez sur et sélectionnez **Ajouter contact**. Faites défiler vos contacts ou entrez les premiers chiffres du numéro afin de filtrer la liste.

### Réponse à un appel et rejet d'un appel

Lorsque votre téléphone sonne, appuyez sur la touche ou touchez oper répondre à l'appel. Appuyez sur 💖 pour mettre la sonnerie en sourdine. Cette touche peut s'avérer particulièrement utile au cours d'une réunion, lorsque vous avez oublié d'activer le profil Silencieux.

Pour rejeter l'appel entrant, appuyez sur 💿 ou sur 🗴 .

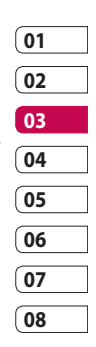

Fonctions de base 1 2

# Appels

## Options en cours d'appel

| * d = ■ 06:22<br>■                    | <ul> <li>Haut-parleur : Appuyez sur (*) pour activer le haut-parleur.</li> <li>Muet : Appuyez sur &amp; pour désactiver le microphone de sorte que votre interlocuteur ne puisse pas vous entendre.</li> <li>Options : Permet d'accéder à une liste d'options supplémentaires disponibles en cours d'appel, notamment Accéder aux messages pour vérifier vos messages, et Accéder aux contacts pour ajouter ou rechercher des contacts en cours d'appel. Vous pouvez également mettre fin à l'appel dans ce menu en appuyant sur Fin d'appel.</li> <li>Implement d'acours d'appel.</li> <li>Implement d'appel.</li> <li>Implement d'appel.</li> <li>Implement d'appel.</li> </ul> |
|---------------------------------------|----------------------------------------------------------------------------------------------------|
| ASTUCE! Pour faire défiler une liste  | Permet d'ouvrir un clavier                                                                                                    |
| d'options, appuyez sur le dernier     | numérique permettant de naviguer                                                                                                    |
| élément visible, puis faites glisser  | dans les menus dont les options sont                                                                                                    |
| votre doigt vers le haut de l'écran.  | numérotées. Par exemple, lorsque vous                                                                                                    |
| La liste se déplace vers le haut afin | appelez des centres d'appels ou d'autres                                                                                                    |
| d'afficher d'autres d'éléments.       | services téléphoniques automatisés.                                                                                                    |

#### LG KP500 | Guide de l'utilisateur

24

#### Réglage du volume pendant l'appel

Pour régler le volume au cours d'un appel, utilisez le bouton haut/ bas, situé sur le côté gauche du téléphone.

#### Numérotation abrégée

Vous pouvez affecter à un numéro abrégé un contact que vous appelez régulièrement.

- 1 Sur l'écran de veille, touchez 🔛 et sélectionnez 📞 , puis 🔝 .
- 2 Le numéro abrégé 1 est déjà attribué à votre boîte vocale. Vous ne pouvez pas modifier ce paramètre. Appuyez sur n'importe quel autre numéro pour lui affecter un contact de numéro abrégé.
- 3 Votre répertoire s'ouvre. Sélectionnez le contact que vous souhaitez affecter à ce numéro en appuyant une fois sur son numéro de téléphone. Pour

rechercher un contact, appuyez sur le champ de recherche et saisissez les premières lettres du nom du contact que vous souhaitez appeler.

### Émettre un second appel

- 2 Composez le numéro ou recherchez-le dans vos contacts.
- 3 Appuyez sur pour connecter l'appel.
- 4 Les deux appels s'affichent sur l'écran d'appel. L'appel initial est verrouillé et votre interlocuteur est mis en attente.
- 5 Pour passer d'un appel à l'autre, appuyez sur et choisissez Basculer appel ou appuyez sur le numéro de l'appel en attente.
- Pour mettre fin à l'un des appels ou aux deux appels, appuyez sur 
   et sélectionnez Fin, puis

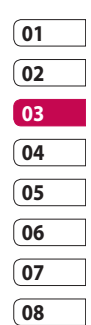

Fonctions de base 5

# Appels

#### Tous, En attente ou Actif.

ASTUCE! Vous pouvez combiner vos appels en sélectionnant Accepter, puis Joindre. Assurez-vous que votre fournisseur réseau prend en charge les conférences téléphoniques.

**REMARQUE :** Vous serez facturé pour chaque appel émis.

### Désactivation de DTMF

DTMF permet d'utiliser des commandes numériques pour naviguer dans les menus des appels automatisés. La fonction DTMF est activée par défaut. Pour la désactiver en cours d'appel (pour prendre note d'un numéro par exemple), appuyez sur et sélectionnez **DTMF désactivé**.

### Afficher les journaux d'appel

ASTUCE! Pour faire défiler une liste d'options, appuyez sur le dernier élément visible, puis faites glisser votre doigt vers le haut de l'écran. La liste se déplace vers le haut afin d'afficher d'autres d'éléments.

Appuyez sur 😰 et sélectionnez 📞 avant d'appuyer sur 💽 . Vous pouvez afficher :

Tous 🔜 : Permet d'afficher une liste complète de tous les appels émis, reçus et manqués.

Émis : Permet d'afficher une liste de tous les numéros que vous avez appelés.

**Reçus** : Permet d'afficher une liste de tous les appels que vous avez reçus.

**En absence C** : Permet d'afficher une liste de tous les appels que vous avez manqués.

LG KP500 | Guide de l'utilisateur

Fonctions de base | 26

ASTUCE! Dans l'un des journaux des appels, appuyez sur et sur **Tout supprimer** pour supprimer tous les éléments enregistrés.

**ASTUCE!** Pour afficher les détails de chaque appel (date, heure et durée), appuyez sur la ligne correspondante.

#### Utilisation du transfert d'appel

- 1 Touchez 🔝 , sélectionnez 👹 et choisissez 🌆 .
- 2 Appuyez sur Renvoi d'appel.
- 3 Choisissez de transférer tous les appels lorsque la ligne est occupée, lorsque vous êtes déjà en ligne lorsque vous ne décrochez pas ou lorsque vous n'êtes pas joignable.
- 4 Entrez le numéro vers lequel vous souhaitez transférer les appels.

5 Appuyez sur **Demander** pour l'activer.

**REMARQUE**: Le transfert des appels entraîne des frais supplémentaires. Pour plus d'informations, contactez votre fournisseur réseau.

ASTUCE! pour désactiver tous les renvois d'appel, choisissez Désactiver tout dans le menu Renvoi d'appel.

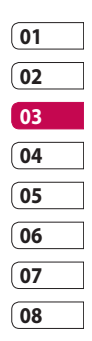

### **Restriction d'appels**

- 1 Touchez 🔐, sélectionnez 🐲 et choisissez 🐷 .
- 2 Appuyez sur Interdiction d'appels.
- 3 Choisissez l'une des options suivantes (ou les six) : Tous les appels sortants Vers international Vers inter. sauf pays d'origine Tous entrants App. entrant à l'étranger Désact. tous les appels

Fonctions de base 27

# Appel

4 Saisissez le mot de passe d'interdiction d'appels. Pour plus d'informations sur ce service, contactez votre opérateur.

ASTUCE! sélectionnez Restriction d'appels pour activer et compiler une liste de numéros pouvant être appelés à partir de votre téléphone. Le code PIN2 que vous a communiqué votre opérateur est requis. Depuis votre téléphone, vous pourrez uniquement appeler les numéros inclus dans la liste des appels restreints.

### Modification des paramètres d'appel courants

- 1 Touchez 👪, sélectionnez 👹 et choisissez 📞 .
- 2 Appuyez sur **Paramètres** communs. Dans ce menu, vous pouvez régler les paramètres des options suivantes :

**Rejet d'appel :** Faites glisser le commutateur pour mettre la Liste de rejet en surbrillance. Vous pouvez appuyer sur la zone de texte pour choisir parmi tous les appels, des contacts spécifiques ou des groupes, ou parmi les numéros non enregistrés (ceux qui ne figurent pas dans vos contacts). Appuyez sur Enregistrer pour modifier le paramètre.

#### Envoyer mon numéro:

Choisissez si vous souhaitez que votre numéro s'affiche lorsque vous émettez un appel.

**Rappel automatique :** Faites glisser le commutateur vers la gauche pour activer cette fonction ou vers la droite pour la désactiver.

Mode de réponse : Choisissez si vous souhaitez répondre aux appels via la touche Envoyer ou via n'importe quelle touche.

**Bip minute :** Faites glisser le commutateur vers la gauche pour activer cette fonction et entendre un bip à chaque minute d'un appel.

#### Prise d'appel Bluetooth :

Sélectionnez Mains-libres pour pouvoir répondre à un appel via un casque Bluetooth ou sélectionnez Téléphone si vous préférez appuyer sur une touche du téléphone pour répondre à un appel.

**Enreg. nv numéro :** Sélectionnez **Oui** pour enregistrer un nouveau numéro.

ASTUCE! Pour faire défiler une liste d'options, appuyez sur le dernier élément visible, puis faites glisser votre doigt vers le haut de l'écran. La liste se déplace vers le haut afin d'afficher d'autres d'éléments.

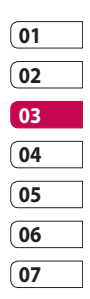

08

Fonctions de base 2

# Contacts

#### Recherche d'un contact

Vous pouvez rechercher un contact des deux façons suivantes :

#### Depuis l'écran de veille

- Dans l'écran de veille, appuyez sur pour ouvrir le répertoire. Sélectionnez dans la liste le contact à qui vous souhaitez passer un appel.
- 2 Pour émettre l'appel, appuyez sur **Appels** ou sur la touche

#### Depuis le menu principal

- Appuyez sur 3, puis sélectionnez .
- 2 Appuyez sur 💽 .
- 3 La liste des contacts s'affiche. Lorsque vous saisissez la première lettre du nom d'un contact, le menu passe à la zone alphabétique correspondante.

ASTUCE! Le clavier alphabétique s'affiche une fois que vous avez appuyé sur le carré blanc.

ASTUCE! Pour faire défiler votre liste de contacts, appuyez sur le dernier élément visible, puis faites glisser votre doigt vers le haut de l'écran. La liste se déplace vers le haut afin d'afficher d'autres d'éléments.

#### Ajout d'un nouveau contact

- Dans l'écran de veille, appuyez sur , puis sur Ajouter contact.
- 2 Choisissez si vous préférez enregistrer le contact dans le **Tél.** ou sur la carte **SIM**.
- 3 Entrez le prénom et le nom du nouveau contact. Les deux ne sont pas obligatoires, mais vous devez entrer au moins l'un ou l'autre.

- 4 Vous pouvez saisir jusqu'à cinq numéros différents par contact. Chaque entrée propose des types prédéfinis : Mobile, Domicile, Bureau, Pager, Fax et Général. Lorsque vous avez terminé, appuyez sur Fermer.
- 5 Ajoutez une adresse e-mail.
- 6 Attribuez le contact à un ou plusieurs groupes. Vous pouvez choisir entre Ancun grpe, Famille, Amis, Collègues, Ecole et VIP.
- 7 Vous pouvez également ajouter une Tonalité, un Anniversaire, une Événement, une Page d'accueil, une Adresse dom., un Nom société, un métier, une Adr. société et un Mémo.
- 8 Pour sauvegarder le contact, appuyez sur Enreg.

**ASTUCE!** Vous pouvez créer des groupes personnalisés pour vos contacts.

#### **Options Contact**

Vous pouvez effectuer un grand nombre d'opérations à partir d'un contact. Pour accéder au menu des options et utiliser ce dernier, procédez comme suit :

- Ouvrez le contact que vous souhaitez utiliser.
- 2 Vous pouvez directement appeler ou envoyer un message à partir de cet endroit.

| 01 |
|----|
| 02 |
| 03 |
| 04 |
| 05 |
| 06 |
| 07 |
| 08 |

Fonctions de base ㅣ 쥐

# Contacts

3 Appuyez sur pour ouvrir la liste des options.

**Modifier :** Permet de modifier les détails du contact concerné.

**Supprimer :** Permet de supprimer le contact concerné. Appuyez sur Oui pour confirmer.

#### Copier sur le téléphone / Déplacer vers le téléphone :

Permet de déplacer ou de copier le contact vers la carte USIM ou vers le téléphone (selon l'emplacement où est enregistré le contact).

**Env. carte visite :** Permet d'envoyer à une autre personne les détails du contact sous la forme d'une carte de visite. Vous pouvez choisir de l'envoyer en tant que SMS, MMS, e-mail ou via Bluetooth.

#### **ASTUCE!** Envoyer

message - permet d'envoyer un message au contact. Si une adresse e-mail est enregistrée pour ce contact, spécifiez si vous souhaitez envoyer un e-mail ou un SMS/MMS.

### Création d'un groupe

- 1 Touchez 🔢 et sélectionnez 📞 .
- Appuyez sur <u>Groupes</u>.
- 3 Sélectionnez Nouveau groupe.
- 4 Entrez un nom pour ce nouveau groupe. Vous pouvez également attribuer une sonnerie à un groupe.
- 5 Touchez Enreg.

**REMARQUE :** La suppression d'un groupe n'entraîne pas la suppression des contacts qui lui sont affectés. Ces contacts sont conservés dans votre répertoire.

ASTUCE! Pour modifier un groupe existant, sélectionnez-le et appuyez sur . Vous pouvez alors Nouveau membre au groupe depuis vos contacts, définir une sonnerie de groupe, renommer le groupe ou le supprimer.

# Modifier les paramètres des contacts

Vous pouvez adapter les paramètres de vos contacts pour que votre répertoire convienne à vos propres préférences. ASTUCE! Pour faire défiler une liste d'options, appuyez sur le dernier élément visible, puis faites glisser votre doigt vers le haut de l'écran. La liste se déplace vers le haut afin d'afficher d'autres d'éléments.

- 1 Dans l'écran de veille, appuyez sur 🕄 et sélectionnez 🔍 .
- 05 06 07 08

01

02

03

04

- 2 Touchez 🕓 , puis sélectionnez **Réglages**.
- 3 Dans ce menu, vous pouvez définir les paramètres suivants :

Param liste contacts : Permet d'afficher les contacts enregistrés dans votre Téléphone + USIM, Téléphone uniquement ou USIM uniquement.

Vous pouvez également choisir d'afficher d'abord le prénom ou le nom d'un contact. Fonctions de base |

## Contacts

**Copier :** Permet de copier vos contacts de votre carte USIM vers votre téléphone ou de votre téléphone vers votre carte USIM. Vous pouvez effectuer cette opération pour un contact à la fois ou pour tous les contacts simultanément. Si vous choisissez d'effectuer cette opération pour un contact à la fois, vous devez sélectionner chaque contact à copier et procéder un contact après l'autre.

Déplacer : Cette option fonctionne comme Copier, mais le contact est uniquement enregistré à l'emplacement vers lequel vous le déplacez. Si vous déplacez un contact de la carte USIM vers votre téléphone, ce contact est supprimé de la mémoire USIM.

#### Envoyer tous les contacts par Bluetooth : Permet d'envoyer

tous vos contacts sur un autre périphérique utilisant la technologie Bluetooth. Si vous choisissez cette option, vous devez activer Bluetooth.

#### Sauvegarder contacts :

Reportez-vous à la section Sauvegarde et restauration des données de votre téléphone.

**Restaurer contacts :** Reportezvous à la section Sauvegarde et restauration des données de votre téléphone.

**Effacer tout :** Permet de supprimer tous les contacts. Touchez Oui si vous êtes sûr de vouloir effacer le contenu de votre répertoire.

#### Affichage des informations

- 1 Dans l'écran de veille, appuyez sur 🕄 et sélectionnez 🔍 .
- 2 Touchez **s** , puis sélectionnez **Infos**.
- 3 Dans ce menu, vous pouvez afficher vos Numéro de service, votre Numéros personnels, Etat mémoire (l'espace mémoire restant) et Ma carte de visite.

ASTUCE! Si vous ne vous êtes pas encore créé une carte de visite, sélectionnez Ma carte de visite, puis entrez vos détails comme pour un contact. Pour terminer, appuyez sur Enreg.

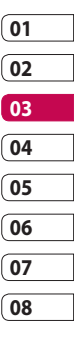

# Messages

#### Messages

Votre KP500 réunit les fonctions SMS, MMS et e-mail de votre téléphone au sein d'un menu intuitif et convivial.

Vous pouvez accéder au centre de messagerie des deux façons suivantes :

- Appuyez sur Mans l'écran de veille.
- 2 Appuyez sur 🕃 dans l'écran de veille, puis sélectionnez 📞 et 📈 .

#### Envoyer un message

- Appuyez sur pour ouvrir l'onglet Messages.
- 2 Ensuite, vous pouvez envoyer un SMS, MMS ou un e-mail en sélectionnant Créer nouveau message.
- 3 Pour ajouter une image, une vidéo, un son ou un modèle, appuyez sur **Insérer**.

4 Appuyez sur Destinataire dans la partie inférieuree de l'écran pour saisir le numéro du destinataire, ou appuyez sur l'icône de recherche pour ouvrir votre répertoire. Vous pouvez ajouter plusieurs contacts. Appuyez sur Envoyer lorsque vous êtes prêt.

#### AVERTISSEMENT :

Vous serez facturé par SMS (de 160 caractères)et pour chaque destinataire du message.

#### AVERTISSEMENT : Si

une image, une vidéo ou un son est ajouté à un SMS, celui-ci sera automatiquement converti en MMS et vous serez facturé en conséquence.

Fonctions de base | 8

ASTUCE! Réponse rapide : permet d'envoyer une réponse rapide au message sélectionné à l'aide d'un modèle.

### Saisie de texte

Il existe cinq méthodes pour saisir du texte :

Clavier téléphonique, Clavier AZERTY, Écran Écriture manuscrite, Boîte Écriture manuscrite, Boîte Écrit. manusc. double.

Vous pouvez choisir votre méthode de saisie en appuyant sur 🔳, puis sur **Méthode de saisie**.

Touchez l'écran une fois pour afficher le clavier.

real permet d'activer la saisie textuelle intuitive T9.

permet de choisir la langue de rédaction.

<sup>123</sup>err permet de changer les numéros, symboles et textes du clavier téléphonique. Utilisez pour faire défiler les différents types de clavier dans chaque mode de saisie de texte (par exemple, majuscules ou minuscules).

### Saisie intuitive T9

тэ 💿 s'affiche en mode Т9.

Le mode T9 utilise un dictionnaire intégré pour reconnaître les mots que vous écrivez. Pour ce faire, il se base sur la séquence des touches sur lesquelles vous appuyez. Appuyez sur la touche numérique associée à la lettre à entrer ; le dictionnaire reconnaîtra le mot au cours de la saisie.

Par exemple, appuyez sur les touches 8, 3, 5, 3, 7, 4, 6, 6, 3 pour écrire « téléphone ».

| 01 |  |
|----|--|
| 02 |  |
| 03 |  |
| 04 |  |
| 05 |  |
| 06 |  |
| 07 |  |
| 08 |  |

Fonctions de base | 37

# Messages

#### Saisie manuelle Abc

rg s'affiche en mode Saisie manuelle Abc.

En mode Dico désactivé (mode Abc), pour entrer une lettre, vous devez appuyer à plusieurs reprises sur les touches numériques. Par exemple, pour écrire « hello », appuyez deux fois sur 4, deux fois sur 3, trois fois sur 5, à nouveau trois fois sur 5, puis trois fois sur 6.

### Clavier

En mode Clavier, l'écran bascule en paysage et un clavier complet s'affiche à l'écran.

Pour écrire votre message, il vous suffit d'appuyer sur les lettres affichées et d'appuyer sur :

permet de passer en majuscules

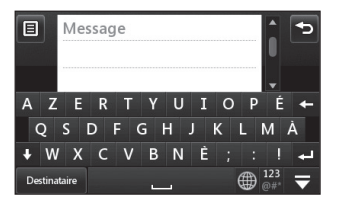

ASTUCE! Le mode clavier devine et affiche le mot que vous souhaitez saisir. Il devine les mots en fonction des phrases que vous avez déjà saisies. Si aucune des propositions ne vous convient, continuez à saisir de nouveaux mots. Si vous acceptez les suggestions, appuyez sur la barre d'espace pour les confirmer.

#### Reconnaissance de l'écriture manuscrite

En mode Reconnaissance de l'écriture manuscrite, il vous suffit d'écrire sur l'écran. Votre KP500 se charge de convertir votre écriture.

LG KP500 | Guide de l'utilisateur

Sélectionnez **Écran** ou **Boîte** selon vos préférences d'affichage.

ASTUCE! Dans ce mode, si vous préférez utiliser un stylet pour des raisons de commodité, n'oubliez pas que la pression exercée sur l'écran doit être très légère afin d'éviter d'endommager l'écran.

Cette option permet de transformer les mouvements accomplis à l'aide du stylet en lettres, chiffres ou autres caractères ; ces derniers sont ensuite affichés sous forme de texte. La fonction de reconnaissance de l'écriture est active uniquement aux endroits où du texte peut être saisi.

**Remarque :** La plupart des lettres peuvent être écrites dans différents styles de traits. Voir les tableaux ci-dessous.

#### Alphabet

Si vous sélectionnez le mode Majuscule (ABC), les lettres que vous saisissez s'afficheront en majuscules même si vous les écrivez en minuscules, et inversement.

| Lettre | Traits                                                                                                    |
|--------|----------------------------------------------------------------------------------------------------|
| Α      | A A Z Z                                                                                                    |
| В      | d a a a                                                                                                    |
| с      | C G                                                                                                    |
| D      | 10° 10° ci= d1                                                                                                    |
| E      | , <b>t</b> e, 6,6                                                                                                    |
| F      |                                                                                                    |
| G      | G. G. 9 9                                                                                                    |
| н      | itel itel h th                                                                                                    |
| I      | $ \begin{array}{c} \bullet \\ \bullet \\ \bullet \\ \bullet \\ \bullet \\ \bullet \\ \bullet \\ \bullet \\ \bullet \\ \bullet $                             |
| J      | $\begin{bmatrix} 1 \\ 1 \end{bmatrix}^2 \begin{bmatrix} 1 \\ 1 \end{bmatrix} \begin{bmatrix} 1 \\ 1 \end{bmatrix}^2 \begin{bmatrix} 1 \\ 1 \end{bmatrix}^2$ |
| К      | KK KK                                                                                                    |

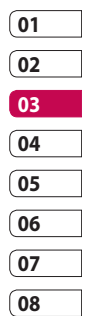

Fonctions de base | အ

# Messages

| Lettre | Traits                  |
|--------|-------------------------|
| L      | Ľ "l" Ť                 |
| м      | nà nự m m               |
| N      | 1 N 1 N 1 N 1 N         |
| 0      | 6000                    |
| Р      | ેલો વૃંદ્ધો વૃ          |
| Q      | Q Q <u>&amp; 9</u>      |
| R      | RRY                     |
| S      | S' •A                   |
| т      | t t                     |
| U      | υüμ                     |
| v      | v v2                    |
| w      | W VV W                  |
| х      | ' <b>X</b> 2 <b>X</b> 1 |
| Y      | Y Y Y Y                 |
| z      | ZŻ                      |
| ß      | ß                       |

### Chiffres

Ils sont écrits au-dessus de la flèche.

| Chiffre | Traits                   |
|---------|--------------------------|
| 0       | O O                      |
| 1       | 1 1 1 1 L.               |
| 2       | 222                      |
| 3       | یں<br>ای                 |
| 4       | 444                      |
| 5       | 5 5 5                    |
| 6       | 6                        |
| 7       | <del>ب</del> ه ومر له له |
| 8       | 8 8 8 8                  |
| 9       | 9999                     |

Fonctions de base

40

LG KP500 | Guide de l'utilisateur

### Configuration de la messagerie électronique

La fonction e-mail de votre KP500 vous permet de garder le contact même lors de vos déplacements. Configurer un compte e-mail POP3 ou IMAP4 est à la fois simple et rapide.

ASTUCE! Pour faire défiler une liste d'options, appuyez sur le dernier élément visible, puis faites glisser votre doigt vers le haut de l'écran. La liste se déplace vers le haut afin d'afficher d'autres d'éléments.

- 1 Touchez 🔢, puis 📞 .
- 2 Sélectionnez M, puis faites défiler le menu jusqu'à Réglages.
- 3 Appuyez sur Email, puis sur Comptes Email.
- 4 Appuyez sur Ajouter compte.

 5 L'Assistant vous aide à configurer vos paramètres de messagerie.
 Adresse email : Saisissez votre adresse e-mail.

**Mot de passe :** Saisissez le mot de passe du compte.

**Nom utilisateur :** Saisissez le Nom utilisateur donné par votre fournisseur de messagerie.

#### Type de messagerie :

Sélectionnez le type de protocole Internet utilisé pour transférer vos e-mails : IMAP4 ou POP3.

Serv msg entrants : Saisissez le nom de votre serveur de messagerie entrant (POP3 ou IMAP) ou votre adresse IP.

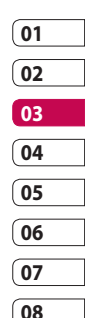

Fonctions de base | 7

# Messages

Serv msg sortants : Saisissez le nom de votre serveur de messagerie sortant (SMTP) ou votre adresse IP. Il peut s'agir du même serveur que pour les emails entrants.

Authentificat SMTP : Activez l'authentification SMTP si le serveur sortant nécessite un nom d'utilisateur et un mot de passe pour envoyer un e-mail.

Nom de compte : Saisissez le nom de la messagerie que vous souhaitez afficher comme nom de compte pour la messagerie.

ll apparaît dans la liste des comptes, dans votre dossier E-mail.

6 Vous pouvez vérifier et modifier les paramètres en sélectionnant le compte dans la liste. Vous pouvez également vérifier les paramètres supplémentaires qui sont automatiquement complétés lors de la création du compte.

Adresse élec. de rép. : Saisissez l'adresse e-mail de réponse.

**Taille récep. max :** Permet de définir la taille maximale des emails (1 Mo max).

Enr. msg envoyé dans : Permet d'enregistrer les e-mails envoyés (option disponible lorsque le type de messagerie est défini sur IMAP4). Lorsque le type de messagerie est POP3, les messages envoyés sont systématiquement enregistrés sur le téléphone. **Point d'accès :** Permet de sélectionner votre point d'accès Internet.

**Récupération auto.**: Permet de spécifier si les nouveaux e-mails doivent être récupérés automatiquement.

**Paramètres avancés :** Permet de définir si les paramètres avancés doivent être utilisés.

Numéro port SMTP : Cette valeur sera normalement égale à 25.

**SMTP TLS/SSL :** Permet de choisir d'utiliser TLS/SSL pour le serveur sortant.

**Port serv entrant :** En général 110 pour les comptes POP3 et 143 pour les comptes IMAP4. **Imcoming TLS/SSL :** Permet de choisir d'utiliser TLS/SSL pour le serveur entrant.

Authentificat SMTP : Defi nissez les parametres d'authentifi cation pour le serveur de messagerie sortant.

**Nom utilis. SMTP :** Entrez le nom d'utilisateur SMTP.

Mot de passe SMTP : Entrez le mot de passe SMTP.

**Conn. sécur. APOP :** Permet de spécifier si la connexion sécurisée APOP doit être activée pour un compte POP3. Elle est toujours désactivée pour les comptes IMAP4.

7 Vous pouvez modifier les paramètres de votre messagerie électronique par défaut en appuyant sur **Enregistrer**.

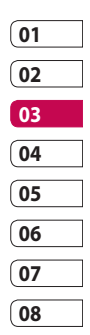

# Messages

#### Récupération des e-mails

Vous pouvez vérifier automatiquement ou manuellement l'arrivée de nouveaux e-mails. Pour vérifier manuellement :

- 1 Appuyez sur 😨, puis sélectionnez 📞 et 🖂.
- 2 Touchez Messagerie.
- 3 Appuyez sur le compte que vous souhaitez utiliser, puis sur 🔳 .
- 4 Choisissez Récup.. Votre KP500 se connecte à votre compte de messagerie électronique et récupère vos nouveaux messages.

#### Envoi d'un e-mail via votre nouveau compte

- Choisissez Nouvel Email dans le menu Communication, un nouvel e-mail s'ouvre.
- 2 Vous pouvez saisir l'adresse du destinataire et écrire votre message. Vous pouvez également joindre des images, vidéos, sons ou autres types de fichiers.
- 3 Pour envoyer votre e-mail, appuyez sur Envoyer.

ASTUCE! Vous pouvez charger des documents Word, Excel, PowerPoint et PDF sur votre KP500 afin de pouvoir les consulter lorsque vous êtes en déplacement.

### Modification des paramètres de messagerie électronique

Vous pouvez modifier les paramètres de votre messagerie électronique selon vos propres préférences.

ASTUCE! Pour faire défiler une liste d'options, appuyez sur le dernier élément visible, puis faites glisser votre doigt vers le haut de l'écran. La liste se déplace vers le haut afin d'afficher d'autres d'éléments.

- 1 Appuyez sur 😨, puis sélectionnez 💽 et 🖂.
- 2 Appuyez sur Réglages et sur Email pour pouvoir modifier les paramètres suivants :

#### Autoriser Email de réponse : Permet d'autoriser l'envoi d'un message de confirmation de lecture.

#### **Demander Email de réponse :** Permet de demander des messages de confirmation de

lecture.

Intervalle récupération : Permet de définir la fréquence à laquelle votre KP500 vérifie l'arrivée de nouveaux e-mails.

Nombre à récupérer : Permet de choisir le nombre d'e-mails à récupérer à chaque fois.

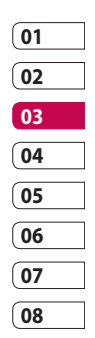

Inclure message dans tranf.&Rép. : Permet d'inclure le message d'origine dans votr

le message d'origine dans votre réponse.

**Inclure pièce jointe :** Permet d'inclure la pièce jointe d'origine dans toute réponse.

#### Récup. auto en itinérance :

Permet de récupérer automatiquement vos messages lorsque vous êtes à l'étranger (itinérance).

# Messages

ASTUCE! Les coûts de récupération des e-mails seront plus élevés en mode itinérant. Veuillez contacter votre opérateur réseau.

#### Nouvelle notification email :

Permet de choisir si vous souhaitez recevoir ou non une notification lors de la réception d'un nouvel e-mail.

**Signature :** Permet de créer une signature et d'activer cette fonction.

**Priorité :** Permet de définir le niveau de priorité de vos e-mails.

#### Dossiers de messages

Vous reconnaîtrez la structure des dossiers du KP500, car elle est très logique.

**Recus :** Tous les messages que vous recevez sont placés dans votre boîte de réception. Ce menu permet entre autres d'afficher et de

LG KP500 | Guide de l'utilisateur

supprimer les messages. Pour plus de détails, reportez-vous à **Gestion des messages** ci-dessous.

**Messagerie :** Tous les e-mails que vous recevez sur votre KP500 sont placés dans votre messagerie.

**Brouillons :** Si vous n'avez pas le temps de terminer la rédaction d'un message, vous pouvez en enregistrer le début dans ce dossier.

**Boîte d'envoi :** Il s'agit d'un dossier de stockage temporaire dans lequel sont placés les messages en cours d'envoi.

**Env élém :** Tous les messages que vous envoyez sont placés dans ce dossier.

**Mes dossiers :** Créez des dossiers pour stocker vos messages.

#### Gestion des messages

Pour gérer vos messages, vous pouvez utiliser votre boîte de réception.

ASTUCE! Pour faire défiler une liste d'options, appuyez sur le dernier élément visible, puis faites glisser votre doigt vers le haut de l'écran. La liste se déplace vers le haut afin d'afficher d'autres d'éléments.

- Appuyez sur S, puis sélectionnez et S.
- 2 Sélectionnez Recus.
- 3 Appuyez sur 
  , puis choisissez :
  Supprimer : Permet de
  supprimer les messages
  marqués.

**Créer nouveau msg :** Permet d'ouvrir un nouveau message ou e-mail vierge.

**Dépl. vers mes doss. :** Permet de déplacer les messages marqués vers Mes dossiers.

Filtrer : Permet d'afficher vos messages par type. Les SMS seront regroupés, de même que les MMS.

**Tout supprimer :** Permet de supprimer tous les messages.

Si le message **Espace insuffisant pour messages USIM** s'affiche, vous devez supprimer des messages de votre carte USIM.

Si le message **Espace insuffisant pour messages** s'affiche, vous devez supprimer des messages pour libérer de la mémoire.

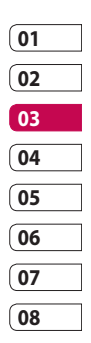

Fonctions de base | 7

# Messages

### Utilisation des modèles

Vous pouvez créer des modèles pour les SMS et MMS que vous envoyez fréquemment. Des modèles sont déjà pré-enregistrés dans votre téléphone ; vous pouvez les modifier si vous le souhaitez.

- Appuyez sur ≥, puis sélectionnez Modèles dans le menu Communication.
- Choisissez Modèles SMS ou Modèles MMS. Touchez ensuite
   puis choisissez Nouveau, Supprimer ou Tout supprimer.
- 3 Pour créer un nouveau modèle, appuyez sur Ajouter modèle.
- 4 Vous pouvez afficher le modèle en le sélectionnant dans la liste, et le modifier en le touchant sur l'écran.

### Utilisation des émoticônes

Égayez vos messages en les agrémentant d'émoticônes. Les émoticônes les plus courantes sont déjà disponibles dans votre téléphone.

- Appuyez sur ≥, puis sélectionnez Émoticônes dans le menu Communication.
- 2 Appuyez sur pour accéder aux options relatives aux émoticônes : Nouveau, Supprimer et Tout supprimer.
### Modification des paramètres de message texte

Les paramètres de message du KP500 sont prédéfinis afin que vous puissiez envoyer des messages immédiatement. Ces paramètres peuvent être modifiés selon vos préférences.

ASTUCE! Pour faire défiler une liste d'options, appuyez sur le dernier élément visible, puis faites glisser votre doigt vers le haut de l'écran. La liste se déplace vers le haut afin d'afficher d'autres d'éléments.

Appuyez sur M, puis sélectionnez **Réglages** dans le menu **Messages**. Sélectionnez **SMS**. Vous pouvez modifier les paramètres suivants :

**Centre SMS :** permet d'entrer les détails de votre centre de messagerie.

Accusé de réception : faites coulisser le commutateur vers la gauche pour recevoir la confirmation de livraison de vos messages.

Période de validité : permet de définir la durée de stockage de vos messages dans le centre de messagerie.

Types de message : permet de convertir votre Texte en Voix, Fax, X.400 ou Email.

**Codage caractères :** permet de définir le mode de codage des caractères. Ce paramètre a une incidence sur la taille de vos messages et, par conséquent, sur leur coût.

**Envoyer txt long par :** permet de définir si les messages longs doivent être envoyés sous forme de Plusieurs SMS ou d'un MMS.

| 01 |  |
|----|--|
| 02 |  |
| 03 |  |
| 04 |  |
| 05 |  |
| 06 |  |
| 07 |  |
| 08 |  |

## Messages

### Modification des paramètres MMS

Les paramètres de message du KP500 sont prédéfinis afin que vous puissiez envoyer des messages immédiatement. Ces paramètres peuvent être modifiés selon vos préférences.

Touchez P et sélectionnez , puis A choisissez **Réglages**, puis **MMS**. Vous pouvez modifier les paramètres suivants :

Mode Récupération : permet de sélectionner Réseau d'accueil ou Réseau d'itinérance. Si vous choisissez Manuel vous recevez des notifications uniquement pour les MMS. Vous pouvez choisir ensuite de les télécharger intégralement ou non.

Accusé de réception : permet de choisir d'autoriser et/ou de demander un accusé de réception. Lire rapport : (comprendre « accusé de lecture ») permet de choisir d'autoriser et/ou de demander une confirmation de lecture.

**Priorité :** permet de définir le niveau de priorité de vos messages multimédia (MMS).

**Période de validité :** permet de définir la durée de stockage des messages dans le centre de messagerie.

Durée diapo : permet de définir la durée d'affichage de vos diapositives.

**Mode de création :** permet de choisir le mode de votre message.

Heure de réception : permet de définir le délai qui doit s'écouler avant la livraison du message.

**Centre MMS :** permet d'entrer les détails de votre centre de messagerie.

Fonctions de base | S

LG KP500 | Guide de l'utilisateur

### Modification des autres paramètres

Appuyez sur W , sélectionnez Réglages dans le menu Communication, puis :

**Répondeur :** appuyez sur pour ajouter un nouveau service Répondeur. Pour plus d'informations sur le service proposé, contactez votre opérateur réseau.

Message de service : permet de définir si vous souhaitez recevoir ou bloquer les messages de service. Vous pouvez également paramétrer la sécurité des messages en créant des listes d'expéditeurs sécurisées et non sécurisées.

Service infos : permet de définir l'état de réception, la langue, ainsi que d'autres paramètres.

Fonctions de base 5

## **Appareil Photo**

### Prendre une photo rapide

- Appuyez brièvement sur la touche située sur le côté droit du téléphone.
- 2 Le viseur apparaîtra à l'écran.
- 3 Maintenez le téléphone à l'horizontale et dirigez l'objectif vers le sujet de la photo.
- 4 Placez le téléphone de façon à voir le sujet de votre photo dans l'aperçu.
- 5 Une fois la mise au point sur votre sujet effectuée, appuyez fermement sur le bouton situé sur le côté du téléphone ou appuyez sur le cadre rouge affiché dans l'angle inférieur droit de l'écran pour prendre une photo.

### Après la prise de vue

Votre photo s'affiche à l'écran. Le nom de l'image s'affiche sur la partie inférieure de l'écran, ainsi que cinq icônes sur le côté droit.

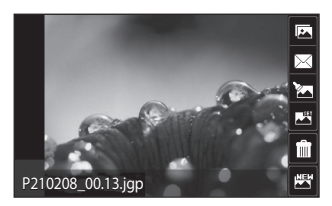

permet d'accéder à la galerie. permet d'envoyer la photo en tant que message, e-mail ou via Bluetooth.

Permet de modifier vos photo, ajouter des éléments ou de leur donner un petit peu plus de vie.

permet de définir la photo que vous avez prise en tant que fond d'écran.

permet de supprimer la photo que vous venez de prendre. Confirmez en appuyant sur **Oui**. Le viseur réapparaît.

permet de prendre immédiatement une autre photo. Votre photo actuelle est enregistrée.

Création | 5

LG KP500 | Guide de l'utilisateur

### Familiarisation avec le viseur

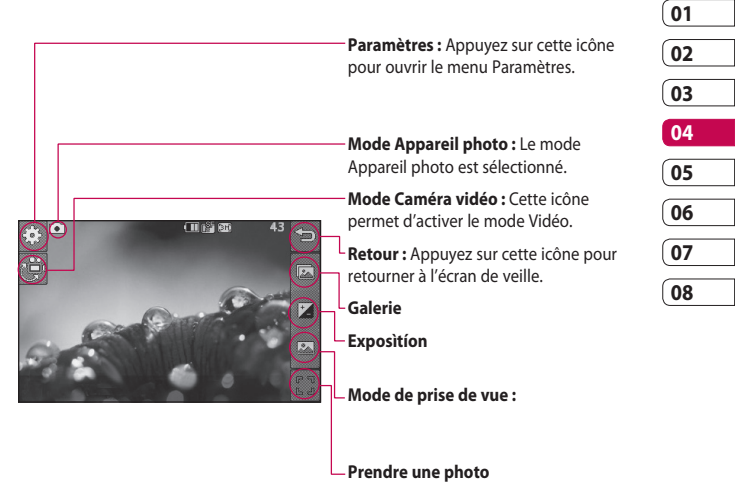

ASTUCE! Vous pouvez faire apparaître les options en touchant l'écran. Elles se désactivent automatiquement après quelques secondes.

## **Appareil Photo**

## Choisir un type de prise de vue

- 1 Touchez is pour connaître les types de prises de vue disponibles.
- 2 Sélectionnez l'une des deux options suivantes :

**Mode normal :** Il s'agit du type de vue par défaut. La photo est prise normalement, comme pour une photo rapide (voir ci-avant).

**Rafale :** Permet de prendre automatiquement et rapidement 3, 6 ou 9 photos successives.

### Réglage de l'exposition

L'exposition définit la différence entre les parties claires et sombres (contraste) d'une image. Une image au contraste faible paraît floue, alors qu'une image au contraste élevé paraît beaucoup plus nette.

- 1 Appuyez sur 🗾 .
- 2 Faites défiler l'indicateur de contraste le long de la barre, vers la gauche pour une exposition plus faible et une image plus floue, ou vers la droite pour une exposition plus élevée et une image plus nette.

# Utilisation du mode Prise de vue en continu

Le mode Prise de vue en cont. est idéal pour photographier des objets en mouvement ou des événements sportifs.

- 1 Touchez appour ouvrir les types de prises de vue disponibles, puis sélectionnez Rafale.
- 2 Sélectionnez le nombre de prises de vue successives que vous souhaitez réaliser.

Création 5

- 3 Placez le sujet dans le viseur puis appuyez sur le déclencheur comme vous le feriez pour prendre une photo normale.
- 4 L'appareil photo prend 3, 6 ou 9 photos en rafale.

### Utiliser les paramètres avancés

Dans le viseur, touchez () pour ouvrir toutes les options de paramètres avancés.

#### Paramètres de l'aperçu

Taille : Permet de modifier la taille de la photo pour l'enregistrer dans l'espace de mémoire ou de prendre une photo ayant la taille adaptée pour les contacts. **Effet de couleur :** Permet de sélectionner un ton pour la photo que vous prenez.

**Balance des blancs :** Choisissez parmi Auto, Incandescent, Soleil, Fluorescent ou Nuageux.

**Mode nuit :** En sélectionnant cette option votre appareil photo s'adapte à la faible luminosité due à la nuit.

Retardateur : Permet de définir un intervalle de temps entre le moment où vous appuyez sur le déclencheur et le moment où la photo est prise. Sélectionnez l'un des intervalles de temps suivants : 3 secondes, 5 secondes ou 10 secondes. Cette option est idéale si vous souhaitez faire partie d'une photo de groupe que vous prenez.

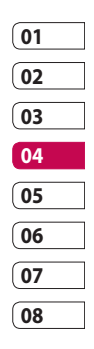

Création 5

## **Appareil Photo**

Qualité : Choisissez parmi Super fin, Fin, Normal. Plus la qualité est fine, plus l'image d'une photo est nette, mais plus la taille du fichier augmente. Cela signifie que la mémoire peut stocker moins de photos.

Mode d'affichage : Permet de visualiser l'image en mode Plein écran ou Image entière. Il est possible que certaines zones de l'image soient tronquées en mode Plein écran.

#### Autres paramètres

Mémoire : Permet de sélectionner l'emplacement où vous souhaitez enregistrer vos photos. Choisissez Mémoire téléphone ou Mémoire externe.

**Son prise vue :** Permet de sélectionner l'un des trois sons de prise de vue.

**Grille :** Choisissez entre Désactivé, Bande simple et Section triple. **Réinit. réglages :** Permet de réinitialiser tous les paramètres de l'appareil photo.

ASTUCE! Lorsque vous quittez l'appareil photo, tous vos paramètres sont rétablis sur leurs valeurs par défaut, à l'exception de la taille et de la qualité de l'image. Tous les paramètres personnalisables devront être réinitialisés (ex. : ton). Vérifiez-les avant de prendre votre prochaine photo.

ASTUCE! Le menu des réglages est superposé sur le viseur. Ainsi, lorsque vous modifiez des éléments de couleur ou de qualité de l'image, l'image est modifiée dans un aperçu qui s'affiche derrière le menu des réglages.

Création

LG KP500 | Guide de l'utilisateur

# Modification de la taille de l'image

Plus le nombre de pixels est élevé, plus la taille du fichier est importante et plus le fichier prend de l'espace mémoire. Si vous souhaitez stocker davantage de photos sur votre téléphone, vous pouvez modifier le nombre de pixels de manière à réduire la taille du fichier.

- 1 Dans le viseur, appuyez sur
- 2 Sélectionnez **Taille** dans le menu Aperçu.
- Sélectionnez une valeur de pixel parmi les cinq options numériques (3M : 2048x1536, 2M : 1600x1200, 1M : 1280x960, 640x480, 400x240(W), 320x240):

### Choix d'un effet de couleur

- 1 Dans le viseur, appuyez sur 🔅 dans le coin supérieur gauche.
- 2 Sélectionnez Effet de couleur dans le menu Aperçu.
- 3 Sélectionnez un ton parmi les cinq options suivantes : Désactivé, Noir & blanc, Négatif, ou Sépia.

ASTUCE! Après avoir pris une photo en couleur, il est possible de la transposer en noir et blanc ou en sépia, mais vous ne pouvez pas modifier une photo prise en noir et blanc ou en sépia en une photo en couleur.

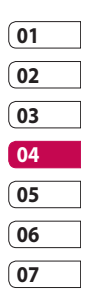

## **Appareil Photo**

### Afficher vos photos enregistrées

1 Vous pouvez accéder à vos photos enregistrées depuis le mode Appareil photo. Il vous suffit d'appuyer sur 💽 et votre galerie s'affiche à l'écran.

LG KP500 | Guide de l'utilisateur

## Caméra vidéo

### Enregistrement d'une vidéo rapide

- Appuyez sur la touche de l'appareil photo située sur le côté droit du téléphone.
- 2 En mode de prévisualisation, appuyez sur l'icône de l'appareil photo i pour activer le mode vidéo. Le viseur de l'enregistreur vidéo s'affiche à l'écran.
- 3 Maintenez le téléphone à l'horizontale et dirigez l'objectif vers le sujet de la vidéo.
- 4 Appuyez sur le déclencheur une fois pour démarrer l'enregistrement. Ou appuyez sur le point rouge dans le coin inférieur droit de l'écran.

- 5 Rec. s'affiche dans la partie supérieure du viseur et, dans la partie inférieure, une minuterie indique la durée de votre vidéo.
- 7 Touchez sur l'écran ou appuyez sur le déclencheur une deuxième fois pour arrêter l'enregistrement.

| 01 |  |
|----|--|
| 02 |  |
| 03 |  |
| 04 |  |
| 05 |  |
| 06 |  |
| 07 |  |
| 08 |  |

## Caméra vidéo

### Après l'enregistrement vidéo

Une image fixe représentant la vidéo prise s'affiche à l'écran. Le nom de la vidéo s'affiche dans la partie inférieure de l'écran, ainsi que cinq icônes sur le côté droit.

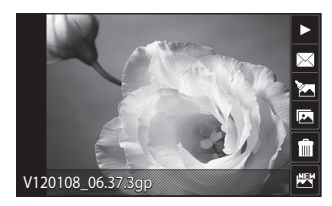

Appuyez pour lire un clip vidéo.

Appuyez pour envoyer la vidéo sous forme de message, Email ou via **Bluetooth**.

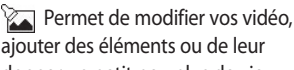

aiouter des éléments ou de leur donner un petit peu plus de vie.

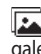

Appuyez pour afficher une galerie des vidéos enregistrées.

LG KP500 | Guide de l'utilisateur

Appuyez pour supprimer la vidéo que vous venez de prendre et confirmez en touchant Oui Le viseur réapparaît.

Appuyez pour filmer une autre vidéo immédiatement. Votre vidéo actuelle est enregistrée.

Création

### Familiarisation avec le viseur

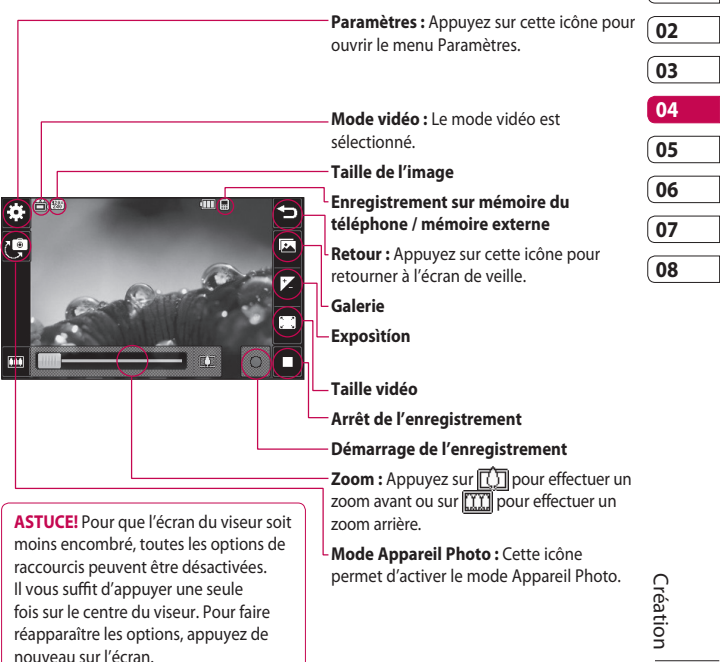

## Caméra vidéo

### Réglage de l'exposition

L'exposition définit la différence entre les parties claires et sombres (contraste) d'une image. Une image au contraste faible paraît floue, alors qu'une image au contraste élevé paraît beaucoup plus nette.

- 1 Appuyez sur 🗾 .
- 2 Faites défiler l'indicateur d'exposition le long de la barre, vers la gauche pour une exposition plus faible et une image plus floue, ou vers la droite pour une exposition plus élevée et une image plus nette.

### Utiliser les paramètres avancés

Dans le viseur, appuyez sur **Réglages** pour ouvrir toutes les options de paramètres avancés.

#### Paramètres de l'aperçu

**Taille vidéo :** Permet de modifier la taille de la vidéo à enregistrer dans l'espace mémoire.

**Effet de couleur :** Permet de sélectionner un ton pour la vidéo que vous prenez.

Balance des balancs : La balance des blancs garantit que les parties blanches de vos vidéos ont un aspect réaliste. Pour que votre appareil photo puisse ajuster correctement la balance des blancs, vous devez définir les conditions d'éclairage. Sélectionnez l'une des options suivantes : Auto, Incandescent, Soleil, Fluorescent ou Nuageux.

Création | 6

Qualité : Vous avez le choix entre trois options - Super fin, Fin et Normal. Plus la qualité est avancée, plus l'image d'une vidéo est nette, mais plus la taille du fichier augmente. Cela signifie que la mémoire du téléphone peut stocker moins de vidéos.

Définir l'heure : Permet de définir une limite de durée pour votre vidéo. Sélectionnez **Sans limite** ou **MMS** pour limiter la taille et pouvoir envoyer la vidéo par MMS.

ASTUCE! Si vous choisissez la durée MMS, essayez de choisir une qualité d'image plus faible afin de pouvoir filmer une vidéo plus longue. Mode d'affichage : Permet de regler la large de l'affi chage de votre ecran.

#### Autres paramètres

Mémoire : Permet d'enregistrer vos vidéos sur la Mémoire téléphone ou la Mémoire externe.

**Voix :** Choisissez Muet pour enregistrer une vidéo sans le son.

**Réinit. réglages :** Permet de réinitialiser tous les réglages de l'appareil photo.

| 01 |  |
|----|--|
| 02 |  |
| 03 |  |
| 04 |  |
| 05 |  |
| 06 |  |
| 07 |  |
| 08 |  |

### Caméra vidéo

# Modification du format d'image vidéo

Plus le nombre de pixels est élevé, plus la taille du fichier est importante et plus le fichier prend de l'espace mémoire. Si vous souhaitez stocker davantage de vidéos sur votre téléphone, le nombre de pixels peut être modifié de manière à réduire la taille du fichier.

- 1 Dans le viseur, appuyez sur 🔅 dans le coin supérieur gauche.
- 2 Sélectionnez **Taille vidéo** dans le menu Aperçu.
- 3 Sélectionnez une valeur de pixel parmi les trois options suivantes :

**320x240 :** Taille d'image plus petite, et donc taille de fichier plus petite.

**176x144 :** Il s'agit de la plus petite taille d'image. La taille du fichier est donc la plus petite.

4 Sélectionnez l'option de taille à utiliser.

**ASTUCE!** Pour le logiciel de conversion des formats vidéo, reportez-vous au CD livré avec votre KP500.

### Choix d'un ton

- 1 Dans le viseur, appuyez sur 응 dans le coin supérieur gauche.
- 2 Sélectionnez Effet de couleur dans le menu Réglages.
- 3 Sélectionnez un ton parmi les cinq options suivantes : Désactivé (Normal), Noir & blanc, Négatif, ou Sépia.
- 4 Appuyez sur le ton à utiliser.

ASTUCE! Après avoir pris une vidéo en couleur, il est possible de la modifier en un ton noir et blanc ou sépia, mais vous ne pouvez pas modifier une vidéo prise en noir et blanc ou sépia en une vidéo en couleur.

### Visualisation des vidéos enregistrées

- 1 Dans le viseur, appuyez sur [ 🚣].
- 2 Votre galerie s'affiche à l'écran.
- 3 Touchez la vidéo que vous souhaitez voir une première fois pour qu'elle apparaisse au premier plan de la galerie.
- 4 Touchez la vidéo une deuxième fois pour l'ouvrir entièrement.

| 01 |  |
|----|--|
| 02 |  |
| 03 |  |
| 04 |  |
| 05 |  |
| 06 |  |
| 07 |  |
| 08 |  |

## Vos photos et vidéos

### Visualisation de vos photos et vidéos

- 1 Appuyez sur 💽 dans l'écran Aperçu de votre caméra.
- 2 Votre galerie s'affiche à l'écran.
- 3 Appuyez deux fois sur la vidéo ou la photo pour l'ouvrir intégralement.
- 4 Pour lire la vidéo, appuyez sur . Pour interrompre la lecture, appuyez sur .

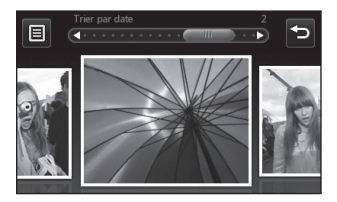

**ASTUCE!** Cliquez à gauche ou à droite pour afficher d'autres photos ou vidéos.

ASTUCE! Pour supprimer une photo ou une vidéo, ouvrezla et sélectionnez 🔟. Touchez Oui pour confirmer.

### Utilisation de la fonction zoom lors de l'affichage d'une photo

Pour effectuer un zoom avant, appuyez plusieurs fois sur . Pour effectuer un zoom arrière, appuyez sur . Pour déplacer la zone de mise au point, utilisez la miniature dans le coin inférieur droit.

# Réglage du volume lors de la lecture d'une vidéo

Pour ajuster le volume du son d'une vidéo en cours de lecture, faites coulisser le marqueur vers le haut ou vers le bas de la barre de volume sur le côté gauche de l'écran.

LG KP500 | Guide de l'utilisateur

Création

### Capture d'une image à partir d'une vidéo

- Sélectionnez la vidéo dans laquelle vous souhaitez capturer une image.
- 2 Touchez || pour interrompre la vidéo sur l'image que vous souhaitez convertir et touchez le côté droit de l'écran pour ouvrir le menu des options.
- **3** Dans le menu des options, sélectionnez
- 4 L'image s'affiche à l'écran, avec le nom qui lui est associé.
- Appuyez sur l'image, puis sur
   pour revenir à la galerie.
- 6 L'image est enregistrée dans votre dossier Album média et s'affiche dans la galerie. Pour afficher l'image, vous devez quitter l'album, puis l'ouvrir de nouveau.

### AVERTISSEMENT :

Certaines fonctions ne fonctionneront pas correctement si le fichier multimédia n'a pas été enregistré à l'aide du téléphone.

# Visualisation des photos sous forme de diaporama

Le mode Diaporama affiche toutes les photos de votre galerie, une par une, sous forme de diaporama. Les vidéos ne peuvent pas être visionnées dans le diaporama.

- Appuyez deux fois sur la photo avec laquelle vous souhaitez commencer le diaporama pour l'ouvrir.
- 2 Sélectionnez 🗔 .
- 3 Le diaporama démarre.

| 01 |  |
|----|--|
| 02 |  |
| 03 |  |
| 04 |  |
| 05 |  |
| 06 |  |
| 07 |  |
| 08 |  |

### Vos photos et vidéos

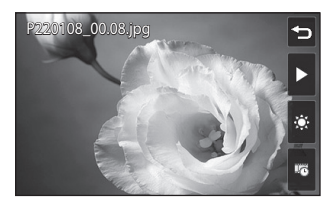

Il existe plusieurs options dans les diaporamas :

Permet de passer à la photo suivante.

Permet d'interrompre le diaporama sur une photo spécifique.

Permet de revenir à la lecture du diaporama.

Permet d'augmenter ou de réduire la vitesse du diaporama.

# Définition d'une photo comme papier peint

- Appuyez deux fois sur la photo que vous souhaitez définir comme papier peint pour l'ouvrir. Orientez le téléphone en mode paysage.
- 2 Appuyez sur le côté droit de l'écran pour ouvrir le menu des options.
- 3 Appuyez sur 💻
- 4 L'écran passe au mode portrait. Vous pouvez alors modifier la taille de l'image.
- 5 Lorsque vous êtes satisfait de la photo, appuyez sur **Set**.

LG KP500 | Guide de l'utilisateur

Création | 🍪

### Modification des photos

Il existe de nombreuses possibilités pour modifier vos photos, y ajouter des éléments ou leur donner un petit peu plus de vie.

- Ouvrez la photo que vous souhaitez modifier et appuyez sur pour faire apparaître les options.
- 2 Appuyez sur les icônes permettant de modifier votre photo :

Permet de rogner votre photo. Sélectionnez une zone de rognage carrée ou circulaire et déplacez votre doigt sur l'écran pour sélectionner une zone.

Permet de faire un dessin à main levée sur votre photo. Sélectionnez l'épaisseur de la ligne dans les quatre options et la couleur à utiliser.  Permet d'écrire sur l'image.
 Permet de décorer votre photo avec des tampons.
 Sélectionnez un ou plusieurs tampons et appuyez sur la ou les parties de votre photo sur laquelle vous souhaitez les placer.

Permet de modifier la couleur d'un tampon, d'une ligne ou d'un texte. Vous devez sélectionner la couleur avant de dessiner, d'écrire ou de tamponner la photo.

Permet d'enregistrer les modifications apportées aux photos. Sélectionnez cette option pour enregistrer les modifications dans le **Fichier d'origine**, ou dans un **Nouveau fichier**. Si vous sélectionnez **Nouveau fichier**, entrez un nom de fichier.

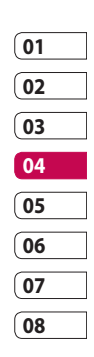

### Vos photos et vidéos

Permet d'annuler le dernier **Effet** ou les modifications apportées à la photo.

Permet d'ouvrir d'autres options d'effets, y compris **Rotation**. Il existe également d'autres options d'édition avancées. Voir **Redimensionner**, **Morphing, Renforcement des couleurs, Ajouter images** etc.

Il hleps pour ajuster l'image en utilisant prises Auto couleur, la luminosite etc.

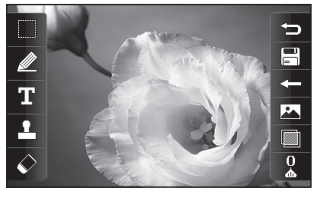

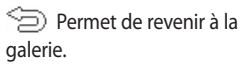

### Ajout d'un texte à une photo

- Dans l'écran d'édition, appuyez sur T.
- 2 Sélectionnez Signature pour ajouter du texte sans cadre ou sélectionnez l'une des formes de bulles.
- 3 Entrez votre texte à l'aide du clavier et appuyez sur **Enreg.**
- 4 Déplacez le texte en appuyant dessus et en le faisant glisser à l'endroit souhaité.

### Ajout d'un effet à une photo

- Dans l'écran d'édition, appuyez sur ∞.
- 2 Sélectionnez parmi les six options suivantes celle que vous souhaitez appliquer à la photo :

#### Embellissement du

visage : Permet de détecter automatiquement les visages d'une image et de les illuminer.

Création | 70

LG KP500 | Guide de l'utilisateur

**Effet tunnel :** Effet Lomo. **Négatif couleur :** Effet de couleur négatif.

**Noir et blanc :** Effet de couleur noir et blanc.

Sépia : Effet sépia.

**Flou :** Permet d'appliquer un effet flou.

Netteté : Déplacez le marqueur le long de la barre pour rendre la mise au point de la photo plus nette. Sélectionnez l'icône **OK** pour appliquer les modifications ou choisissez <=> pour annuler.

**Mosaïque floue :** Permet d'appliquer un effet de mosaïque floue à la photo.

**Peinture à l'huile :** Effet de peinture à l'huile.

**Esquisse :** Permet d'appliquer un effet pour que l'image ressemble à une esquisse.

Relief : Effet de relief.

**Surexposition :** Permet de changer l'effet d'exposition à la lumière.

**Net :** Effet de clarté et de brillance.

**Clair de lune :** Permet de modifier la lumière pour qu'elle ressemble à un clair de lune.

Sépia : Effet d'image ancienne.

Éclat : Effet de léger faisceau.

Manga : Effet de manga.

Aquarelle : Effet d'aquarelle.

3 Pour annuler un effet, il vous suffit de toucher **Annuler**.

ASTUCE! Il est possible d'ajouter plusieurs effets à une photo, sauf pour les effets de couleur.

| 01 |  |
|----|--|
| 02 |  |
| 03 |  |
| 04 |  |
| 05 |  |
| 06 |  |
| 07 |  |
| 08 |  |

Création | 71

## Vos photos et vidéos

# Effectuer un morphing sur une photo

Le morphing sur une photo est idéal pour modifier les expressions du visage de vos amis, ou pour déformer une photo dans le but de créer un effet artistique.

- Dans l'écran d'édition, appuyez sur .
- 2 Choisissez Morphing ; quatre croix apparaissent sur la photo.
- 3 Déplacez les croix autour de la photo de manière à ce qu'elles se trouvent sur la partie que vous souhaitez modifier. Par exemple, si vous effectuez un morphing sur un visage, placez une croix sur le coin extérieur de chaque œil et une de chaque côté des lèvres.

- 4 Sélectionnez un visage correspondant à la manière dont vous souhaitez effectuer le morphing de la photo.
- 5 Sélectionnez **OK** pour enregistrer les modifications.

### Renforcement des couleurs d'une photo

- Dans l'écran d'édition, appuyez sur .
- 2 Choisissez Renforcement des couleurs.

3 Sélectionnez une partie de la photo. Une ligne apparaît autour de toutes les parties de cette zone qui sont de la même couleur ou d'une couleur similaire.

Par exemple, les cheveux d'une personne ou la couleur de son pull.

- 4 Touchez OK.
- 5 Toutes les couleurs sont supprimées de la photo, sauf la couleur de la section sélectionnée pour l'accentuation des couleurs.
- 6 Modifiez l'intensité de la mise en valeur en faisant glisser le marqueur vers le haut ou le bas de la barre d'intensité.
- 7 Sélectionnez **Enreg.** pour sauvegarder les modifications.

# Modification des couleurs d'une photo

- Dans l'écran d'édition, appuyez sur .
- 2 Choisissez Modification des couleurs.
- 3 Sélectionnez une partie de la photo. Une ligne apparaît autour de toutes les parties de cette zone qui sont de la même couleur ou d'une couleur similaire.

Par exemple, les cheveux d'une personne ou la couleur de son pull.

- 4 Sélectionnez une couleur.
- 5 Appuyez sur OK.
- 6 La partie de la photo sélectionnée pour l'accentuation des couleurs est utilisée pour la modification des couleurs.
- 7 Sélectionnez Enreg. pour sauvegarder les modifications.

Création 73

## Vos photos et vidéos

### Ajuster la longueur de votre vidéo

- Ouvrez la vidéo que vous souhaitez éditer, sélectionnez let touchez l'écran pour faire apparaître les options.
- 2 Sélectionnez **M** et choisissez **Rogner**.
- 3 Appuyez sur et marquez les nouveaux points de début et de fin à l'aide de 🍾 .
- 4 Touchez Audio tronquée pour vous assurer que le nouveau découpage vous convient.
- 5 Appuyez sur Enregistrer dans ou appuyez sur pour revenir à la galerie et supprimez les modifications.

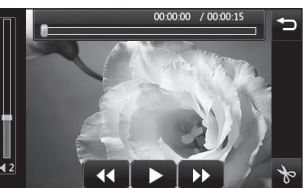

Création | 74

LG KP500 | Guide de l'utilisateur

### Fusionner deux vidéos

- Ouvrez la vidéo que vous souhaitez éditer, sélectionnez let touchez l'écran pour faire apparaître les options.
- 2 Sélectionnez **2** et choisissez **Fusionner vidéo**.
- 3 Le dossier Perso s'ouvre. Sélectionnez Mes vidéos ou Ma carte mémoire (si celle-ci est insérée). Sélectionnez les vidéos que vous souhaitez fusionner et touchez Sélectionner.
- 4 Touchez et faites glisser la photo pour la fusionner à la fin ou au début de la vidéo.
- 5 Appuyez sur Effet pour choisir le mode de fusion des vidéos : Aucun, Zoom pan., Ovale, Pas de couv., Neutre, Damier, Fondu enchaîné, Partagé ou Forme de losange.

- 6 Appuyez sur Enregistrer, puis sur Oui pour enregistrer la nouvelle vidéo fusionnée. Vous pouvez soit écraser le fichier d'origine, soit l'enregistrer sous un nouveau fichier.
- 7 Répétez ces étapes pour fusionner d'autres vidéos.

### Fusionner une photo avec une vidéo

- 1 Ouvrez la vidéo que vous souhaitez éditer, sélectionnez
   I et touchez l'écran pour faire apparaître les options.
- 2 Sélectionnez **M** et choisissez **Fusionner image**.
- 3 Le dossier Perso s'ouvre. Sélectionnez Mes images ou Ma carte mémoire (si celle-ci est insérée). Sélectionnez la photo que vous souhaitez fusionner avec votre vidéo et appuyez sur Sélectionner.

- 4 Touchez et faites glisser la photo pour la fusionner à la fin ou au début de la vidéo.
- 5 Appuyez sur Effet pour choisir le mode de fusion des photos et des vidéos : Aucun, Zoom pan, Ovale, Pas de couv., Neutre, Damier, Fondu enchaîné, Partagé ou Forme de diamant.
- 6 Appuyez sur **Enregistrer**, puis sur **Oui**. Vous pouvez soit écraser le fichier d'origine, soit l'enregistrer sous un nouveau fichier.
- 7 Répétez ces étapes pour fusionner d'autres photos.

### Ajouter du texte à une vidéo

- Ouvrez la vidéo que vous souhaitez éditer, sélectionnez
   et touchez l'écran pour faire apparaître les options.
- 2 Sélectionnez **2** et choisissez **Superposition texte**.

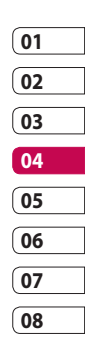

Création 5

## Vos photos et vidéos

- 3 Entrez votre texte à l'aide du clavier et sélectionnez Enreg.
- 4 Touchez et indiquez l'endroit où vous souhaitez faire apparaître le texte à l'aide de
- 5 Touchez la zone de l'écran dans laquelle vous souhaitez faire apparaître le texte.

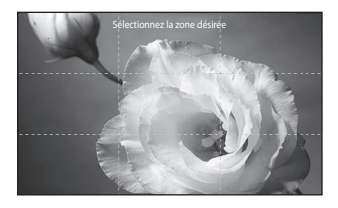

- 6 Touchez 🕅 pour indiquer l'endroit où vous souhaitez faire disparaître le texte.
- 7 Touchez Aperçu pour vous assurer que la superposition du texte vous convient.

- 8 Touchez Enreg., puis Oui. Vous pouvez soit écraser le fichier d'origine, soit l'enregistrer sous un nouveau fichier.
- 9 Répétez ces étapes pour ajouter du texte.

### Superposer une photo

- Ouvrez la vidéo que vous souhaitez éditer, sélectionnez l et touchez l'écran pour faire apparaître les options.
- 2 Sélectionnez **2** et choisissez **Superposition image**.
- 3 Le dossier Perso s'ouvre. Sélectionnez Mes images ou Ma carte mémoire (si celle-ci est insérée). Sélectionnez la photo que vous souhaitez superposer sur votre vidéo et appuyez sur Sélectionner.
- 4 Appuyez sur et indiquez l'endroit où vous souhaitez faire apparaître la photo à l'aide de

Création

LG KP500 | Guide de l'utilisateur

- 5 Touchez la zone de l'écran dans laquelle vous souhaitez faire apparaître la photo. Si la photo est trop grande, elle se superposera sur tout l'écran, et pas uniquement sur la zone sélectionnée.
- 6 Touchez 2 pour indiquer l'endroit où vous souhaitez faire disparaître la photo.
- 7 Touchez Aperçu pour vous assurer que la superposition de la photo vous convient.
- 8 Touchez Enreg., puis Oui. Vous pouvez soit écraser le fichier d'origine, soit l'enregistrer sous un nouveau fichier.
- 9 Répétez ces étapes pour ajouter d'autres photos.

## Ajouter un enregistrement vocal

- Ouvrez la vidéo que vous souhaitez éditer, sélectionnez let touchez l'écran pour faire apparaître les options.
- 2 Sélectionnez **2** et choisissez **Enregistrement vocal**.
- 3 L'ajout d'un enregistrement vocal altère la qualité du fichier audio original. Touchez **Oui** pour continuer.

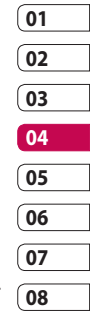

4 Touchez pour visionner votre vidéo. Lorsque vous arrivez à la partie sur laquelle vous souhaitez enregistrer votre voix, appuyez sur .

## Vos photos et vidéos

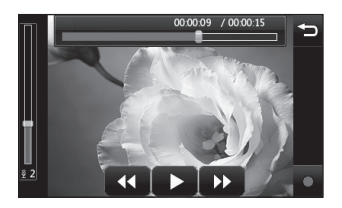

- 5 Appuyez sur ou □ pour interrompre l'enregistrement et la lecture.
- 6 Touchez **Aperçu** pour vous assurer que l'enregistrement vocal vous convient.
- 7 Touchez Enreg., puis Oui pour sauvegarder. Vous pouvez soit écraser le fichier d'origine, soit l'enregistrer sous un nouveau fichier.
- 8 Répétez ces étapes pour ajouter d'autres enregistrements vocaux à la vidéo.

# Ajouter une bande sonore à votre vidéo

- Ouvrez la vidéo que vous souhaitez éditer, sélectionnez let touchez l'écran pour faire apparaître les options.
- 2 Sélectionnez **2** et choisissez **Doublage**.
- 3 Le dossier Perso s'ouvre. Sélectionnez Mes sons ou Ma carte mémoire (si celle-ci est insérée). Sélectionnez le morceau que vous souhaitez ajouter à votre vidéo et touchez Sélectionner.
- 4 Le fichier audio original de votre vidéo sera effacé. Touchez Oui pour continuer.
- 5 Si le fichier audio est plus court que la vidéo, choisissez si vous souhaitez le passer Une fois ou le Répéter.
- 6 Vous pouvez soit écraser le fichier d'origine, soit l'enregistrer sous un nouveau fichier.

Création

LG KP500 | Guide de l'utilisateur

#### Modifier la vitesse de votre vidéo

- Ouvrez la vidéo que vous souhaitez éditer, sélectionnez let touchez l'écran pour faire apparaître les options.
- 2 Sélectionnez **2** et choisissez **Échelle de temps**.
- 3 Sélectionnez l'une des quatre options de vitesse suivantes : x4, x2, x1/4, x1/2.
- 4 Vous pouvez soit écraser le fichier d'origine, soit l'enregistrer sous un nouveau fichier.

**REMARQUE :** Seuls les fichiers vidéo 3gp peuvent être modifiés.

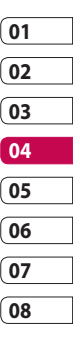

## Multimédia

La mémoire de votre téléphone vous permet de stocker des fichiers multimédia afin d'accéder facilement à tous vos fichiers d'images, de sons, de vidéos et de jeux. Vous pouvez en outre enregistrer vos fichiers sur une carte mémoire. Les cartes mémoire permettent de libérer de l'espace sur la mémoire de votre téléphone. Pour accéder au menu Multimédia, touchez , puis . Touchez pour ouvrir la liste des dossiers contenant tous vos fichiers multimédia.

### Perso

Mes images contient une liste d'images comprenant des images par défaut préchargées sur votre téléphone, des images que vous avez téléchargées et des images prises avec l'appareil photo de votre téléphone. Touchez pour passer de l'affichage de miniatures à l'affichage de liste.

### Menus d'options de Mes images

Les options disponibles dans Mes images dépendent du type d'images sélectionné. Toutes les options sont disponibles pour des photos prises avec l'appareil photo de votre téléphone, mais seules les options Trier par, Vue liste, Info dossier et Gestionnaire de mémoire sont disponibles pour les images par défaut.

**Envoyer :** Permet d'envoyer l'image à un ami.

Déplacer : Permet de déplacer une image de la mémoire de votre téléphone vers une carte mémoire ou vice-versa.

Création | 🛱

**Copier :** Permet de copier une image de la mémoire de votre téléphone vers une carte mémoire ou vice-versa.

**Supprimer :** Permet de supprimer une image.

**Renommer :** Permet de renommer une image.

Imprimer : Permet d'imprimer l'image sélectionnée à l'aide d'une imprimante.

**Créer dossier :** Permet de créer un nouveau dossier dans le dossier Mes images.

**Diaporama :** Permet de lancer un diaporama.

Vue liste/Vue grille : Permet de passer de la vue grille à la vue liste et inversement.

Info dossier : Permet d'afficher le nom, la taille et la date du dossier ainsi que le nombre de fichiers et de sous-dossiers qu'il contient.

#### Gestionnaire de mémoire :

Permet d'afficher l'état de la mémoire.

**Tout supprimer :** Permet de supprimer toutes vos images.

### Envoi d'une photo

- 1 Touchez 🔝 , puis 🚟 .
- 2 Touchez images.
- 3 Appuyez sur E Envoyer, et sélectionnez l'une des options suivantes : Message, Email ou Bluetooth.
- 4 Si vous choisissez Message ou Email, votre photo est jointe au message et vous pouvez écrire et envoyer le message normalement.

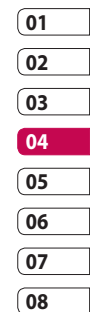

Création | 2

## Multimédia

### Utilisation d'une image

Les images peuvent servir de fonds d'écran, d'écrans de veille ou à identifier un appelant.

- 1 Touchez 🔝 , puis 🞬 .
- 2 Touchez 🚞 , puis Mes images.
- 4 Appuyez sur Utiliser comme et sélectionnez l'une des options suivantes :

Fond d'écran : Permet de définir un fond d'écran pour l'écran de veille.

**Image Contacts :** Permet d'associer une image à une personne spécifique figurant dans votre liste de contacts, de manière à ce que l'image s'affiche lorsque cette personne vous appelle. **Image démarrage :** Permet de définir une image pour qu'elle s'affiche lorsque vous allumez votre téléphone.

**Image de fermeture :** Permet de définir une image pour qu'elle s'affiche lorsque vous éteignez votre téléphone.

### Impression d'une image

- 1 Touchez 🔝 , puis 🞬 .
- 2 Touchez 🚞 , puis Mes images.
- 3 Sélectionnez une image, puis touchez 🗉 .
- 4 Appuyez sur Imprimer, puis choisissez entre Bluetooth et PictBridge.

ASTUCE! Vous pouvez imprimer via Bluetooth ou en vous connectant à une imprimante compatible avec PictBridge.

Création

# Déplacement ou copie d'une image

Il est possible de déplacer ou copier une image entre la mémoire du téléphone et la carte mémoire. Cette option vous permet soit de libérer de l'espace dans l'une des banques de mémoire, soit de protéger vos images pour éviter de les perdre.

- 1 Touchez 🔝 , puis 🞬 .
- 2 Touchez 🚞 , puis Mes images.
- 3 Touchez , puis sélectionnez Déplacer or Copier.
- 4 Vous pouvez sélectionner/ désélectionner les images en les touchant successivement. Sélectionnez l'image à déplacer ou à copier, et appuyez sur Copier/Déplacer.

### Création d'un diaporama

Si vous voulez visionner toutes les images de votre téléphone, vous pouvez créer un diaporama pour éviter d'avoir à ouvrir et à fermer chaque photo individuellement.

- 1 Touchez 🔝 , puis 🞬 .
- 2 Touchez 🕋 , puis Mes images.
- 3 Sélectionnez une image de démarrage pour votre diaporama.
- 4 Appuyez sur 
  , puis sur 
  Diaporama.

#### Sons

Le dossier **Mes sons** contient les Sons téléchargés, les **Sons par défaut** et le **Mémo vocal**. Cette fonction permet de gérer, d'envoyer ou de définir des sons de sonneries.

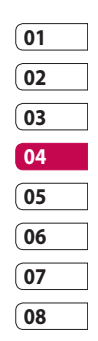

## Multimédia

### Utilisation d'un son

- 1 Touchez 🔝 , puis 🞬 .
- 2 Touchez 🚞 , puis Mes sons.
- 3 Sélectionnez Sons par défaut ou Mémo vocal.
- 4 Sélectionnez un son pour commencer à le lire.
- 5 Appuyez sur et sélectionnez Utiliser comme.
- 6 Sélectionnez l'une des options suivantes : Tonalité, Sonnerie message, Démarrage, Fermeture.

### Vidéos

Le dossier **Mes vidéos** affiche la liste des vidéos téléchargées et des vidéos enregistrées sur votre téléphone.

Lecture d'une vidéo

- 1 Touchez 🔝 , puis 🞬 .
- 2 Touchez 🚞 , puis Mes vidéos.
- 3 Sélectionnez une vidéo à lire.

#### rrage, la vidéo. Modifier : Pe

Bluetooth

**Modifier :** Permet de modifier la vidéo.

Utilisation des options alors

que la vidéo est en pause

l'une des options suivantes :

plan figé en tant gu'image.

Appuyez sur lorsque la vidéo est en mode pause et sélectionnez

Capture : Permet de capturer le

Envoyer : Permet d'envoyer une

Supprimer : Permet de supprimer

vidéo dans un message ou via

**Info. fichier :** Permet d'afficher le nom, la taille, la date, l'heure, le type, la durée, la dimension, la protection et les droits d'auteur.

LG KP500 | Guide de l'utilisateur

Création 🏾 🛱
### Envoi d'une vidéo

- Sélectionnez une vidéo, puis appuyez sur 
   .
- 2 Touchez Envoyer et sélectionnez l'une des options suivantes : Message, Email ou Bluetooth.
- 3 Si vous choisissez Message multimédia ou Email, votre vidéo sera jointe au message et vous pourrez écrire et envoyer le message normalement. Si vous choisissez Bluetooth, un message vous demande d'activer Bluetooth. Votre téléphone recherche alors un périphérique auquel envoyer la vidéo.

### Utilisation du menu des options vidéo

Dans le dossier **Mes vidéos**, sélectionnez l'une des options suivantes :

**Envoyer :** Permet d'envoyer une vidéo à un ami.

**Déplacer :** Permet de déplacer une vidéo de la mémoire de votre téléphone vers une carte mémoire ou vice-versa.

**Copier :** Permet de copier une vidéo de la mémoire de votre téléphone vers une carte mémoire ou vice-versa.

**Supprimer :** Permet de supprimer une vidéo.

**Renommer :** Permet de renommer une vidéo.

**Créer dossier :** Permet de créer un nouveau dossier dans le dossier.

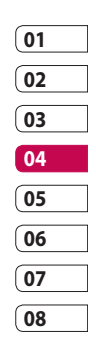

## Multimédia

Trier par : Permet de trier les vidéos dans l'ordre de date, type ou nom.

Vue liste/Vue grille : Permet de passer de la vue grille à la vue liste et inversement.

Info dossier : Permet d'afficher le nom, la taille et la date du dossier, ainsi que le nombre de fichiers et de sous-dossiers qu'il contient.

**Gestionnaire de mémoire :** Permet d'afficher l'état de la mémoire.

**Tout supprimer :** Permet de supprimer toutes les vidéos.

### Jeux et applications

Pour vous divertir lorsque vous avez du temps à perdre, vous pouvez installer de nouveaux jeux et de nouvelles applications sur votre téléphone.

# Installation d'un jeu/d'une application Java via une installation locale.

- 1 Touchez 🔝 , puis 🚟 .
- 2 Touchez , puis Autres ou Ma carte mémoire si une carte mémoire externe est insérée.
- 3 Sélectionnez le fichier (\*.jad ou \*.jar) à installer, puis appuyez sur la commande **Installer**. L'application va être installée.

**REMARQUE**: Le fichier jad doit contenir son propre fichier .jar.

### Utilisation d'un jeu

- 1 Touchez 🔝 , puis 🎬 .
- 2 Appuyez sur 🎮 , puis sur Mes applications.
- 3 Ouvrez le dossier Jeux, puis choisissez et appuyez sur un jeu pour le lancer.

Création 8

### Utilisation du menu d'options des jeux

Le dossier **Jeux** affiche les options suivantes lorsque vous appuyez sur **I**:

**Supprimer :** Permet de supprimer un fichier.

**Créer dossier :** Permet de créer un dossier dans **Mes jeux et appl**.

**Renommer :** Permet de renommer un fichier.

**Déplacer :** Permet de déplacer un fichier de la mémoire de votre téléphone vers une carte mémoire ou vice-versa.

**Infos fichier :** Permet d'afficher le nom, la taille, la date, l'heure, le type, la durée, la dimension, la protection et le copyright. Trier par : Permet de trier les jeux et applications par Date, Taille ou Nom.

Autor.:

**Gestionnaire de mémoire :** Permet d'afficher l'état de la mémoire.

**Tout supprimer :** Permet de supprimer tous les fichiers.

### Documents

Tous les documents peuvent être affichés dans le menu Documents. Ce menu permet d'afficher des fichiers Excel, Powerpoint, Word, Texte et PDF.

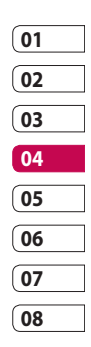

## Multimédia

### Transfert d'un fichier vers votre téléphone

Bluetooth est probablement la manière la plus simple de transférer un fichier depuis votre ordinateur vers votre téléphone. Cette opération peut également être effectuée à l'aide de LG PC Suite via votre câble Sync.

Pour transférer des documents à l'aide de Bluetooth :

- Assurez-vous que Bluetooth est activé sur votre téléphone et votre ordinateur, et que ces derniers sont visibles l'un envers l'autre.
- Utilisez votre ordinateur pour envoyer le fichier via Bluetooth.
- 3 Lorsque le fichier est envoyé, vous devez l'accepter sur votre téléphone en touchant Oui.
- 4 Le fichier devrait apparaître dans votre dossier **Documents** ou **Autres**.

### Affichage d'un fichier

- 1 Touchez 🔝 , puis 🞬 .
- Appuyez sur , puis sur Documents.
- 3 Sélectionnez un document et appuyez sur Afficher.

### Autres

Le dossier Autres permet de stocker des fichiers autres que des images, des sons, des vidéos, des jeux ou des applications. Il est utilisé de la même manière que le dossier **Documents**. Lorsque vous transférez des fichiers depuis votre ordinateur vers votre téléphone il est possible que ces fichiers apparaissent dans le dossier **Autres plutôt que dans le dossier** Documents.

Création

LG KP500 | Guide de l'utilisateur

Il est alors possible de les déplacer. Pour déplacer un fichier du dossier **Autres** vers le dossier **Documents** :

- 1 Touchez 🔝 , puis 🚟 .
- 2 Appuyez sur 🔤 , puis sur Autres.
- 3 Sélectionnez un fichier, puis appuyez sur 🔳 .
- 4 Appuyez sur Déplacer, puis sélectionnez le dossier de destination dans la liste en appuyant sur l'icône représentée par une flèche. L'écran affiche « Déplacé » une fois le transfert terminé.

### Réaliser un film

- 1 Touchez 🔝 , puis 🞬 .
- 2 Touchez 🞬 (Studio de Cinéma).
- 3 Touchez + pour ajouter une image. Cochez les images que vous souhaitez inclure, puis sélectionnez **Insérer**.
- 4 Appuyez sur l'onglet Style pour choisir un style Cinéma.
- 5 Appuyez sur Son par défaut pour modifier un son.
- 6 Touchez D pour voir votre création.
- 7 Touchez , puis **Ordre** pour créer un ordre.
- 8 Appuyez sur , sur Emplacement de sauvegarde pour choisir l'emplacement de sauvegarde du film.

| 01 |  |
|----|--|
| 02 |  |
| 03 |  |
| 04 |  |
| 05 |  |
| 06 |  |
| 07 |  |
| 08 |  |

Création 8

### Multimédia

### Musique

Votre LG KP500 est équipé d'un lecteur audio intégré qui vous permet d'écouter vos morceaux préférés. Pour accéder au lecteur audio, touchez 🛐 , puis 🚟 et **Musique**. Depuis cet emplacement, vous avec accès à plusieurs dossiers :

**Dernières écoutes :** Permet d'afficher toutes les chansons que vous avez écoutées récemment.

**Toutes les pistes :** Permet d'afficher toutes les chansons de votre téléphone.

**Artistes :** Permet de parcourir votre collection musicale par artiste.

**Albums :** Permet de parcourir votre collection musicale par album.

**Genres :** Permet de parcourir votre collection musicale par genre.

Listes d'écoute : Permet d'afficher toutes les listes d'écoute que vous avez créées.

Lecture aléatoire : Permet d'écouter vos morceaux de musique dans un ordre aléatoire.

## Transférer de la musique sur votre téléphone

La manière la plus simple de transférer de la musique sur votre téléphone est de le faire via Bluetooth ou avec votre câble sync.

Vous pouvez également utiliser LG PC Suite. Pour transférer des documents à l'aide de Bluetooth :

 Assurez-vous que les deux périphériques sont activés et sont visibles l'un envers l'autre.

Création S

- 2 Sélectionnez le fichier musical sur l'autre périphérique et choisissez de l'envoyer via Bluetooth.
- 3 Une fois que votre fichier est prêt à être envoyé, vous devez l'accepter sur votre téléphone en appuyant sur Oui.
- 4 Le fichier devrait apparaître dans Musique > Toutes les pistes.

### Lecture d'une chanson

- 1 Touchez 🔝 , puis 🞬 .
- 2 Touchez Musique, puis Toutes les pistes.
- 3 Sélectionnez la chanson que vous souhaitez lire.
- 4 Touchez II pour mettre la chanson sur pause.
- 5 Touchez D pour passer à la chanson suivante.
- 6 Touchez K pour revenir à la chanson précédente.

7 Appuyez sur pour revenir au menu Musique.

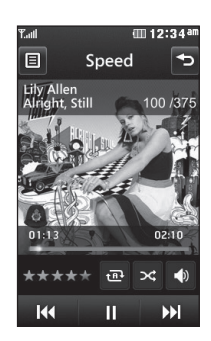

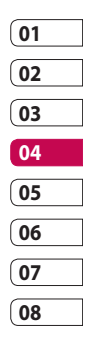

### Utiliser des options tout en écoutant de la musique

Touchez et sélectionnez l'une des options suivantes :

Réduire : Permet de faire disparaître l'écran du lecteur audio de manière à utiliser votre téléphone normalement.

Création 5

### Multimédia

Info. fichier : Permet d'afficher des informations, y compris le nom, la taille, la date, l'heure, le type, la durée, la protection et les droits d'auteur de la chanson.

**Envoyer :** Permet d'envoyer la chanson en tant que message ou via Bluetooth.

Utiliser comme : Permet d'utiliser la chanson comme Sonnerie appel vocal, Tonalité , Sonnerie message, Son de démarrage ou Son de fermeture.

### Création d'une liste d'écoute

Vos propres listes d'écoute peuvent être créées en sélectionnant des chansons dans le dossier **Toutes les pistes**.

- 1 Touchez 🔝 , puis 🞬 .
- 2 Touchez Musique, puis Listes d'écoute.

- 3 Touchez Ajouter une nouvelle liste d'écoute, saisissez le nom de la liste d'écoute puis touchez Enregistrer.
- 4 Le dossier Toutes les pistes affiche toutes les chansons stockées sur votre téléphone. Appuyez sur toutes les chansons que vous souhaitez inclure dans votre liste d'écoute ; une coche s'affiche en regard de leur nom.
- 5 Touchez Terminé.

## Modification d'une liste d'écoute

De temps en temps, vous souhaiterez peut-être ajouter de nouvelles chansons ou supprimer des chansons d'une liste d'écoute. Pour éditer la liste d'écoute, veuillez procéder de la manière suivante :

Création

- 1 Touchez 🔝 , puis 🞬 .
- 2 Touchez Musique, puis Listes d'écoute.
- 3 Sélectionnez la liste d'écoute.
- 4 Touchez et sélectionnez l'une des options suivantes :.

#### Ajouter nouvelles chansons :

Permet d'ajouter d'autres chansons à la liste d'écoute. Marquez celles que vous souhaitez et appuyez sur Terminé.

**Changer l'ordre :** Permet de modifier l'ordre de lecture de la liste d'ecoute.

**Supprimer :** Permet de supprimer une chanson de la liste d'écoute. Touchez Oui pour confirmer.

État mémoire : Permet d'afficher le statut de la mémoire.

**Tout supprimer :** Permet de supprimer tous les morceaux de la liste d'écoute.

### Suppression d'une liste d'écoute

- 1 Appuyez sur 🛐 , puis sur **Divertissement**.
- 2 Touchez Musique, puis Listes d'écoute.
- 3 Appuyez sur Supprimer ou Tout supprimer pour supprimer toutes les listes d'écoute.

### Utilisation de la radio

La fonction radio FM du LG KP500 permet d'écouter vos stations de radio préférées lors de vos déplacements.

**REMARQUE :** Pour écouter la radio, vous devez brancher votre casque. Insérez-le dans la prise casque (il s'agit de la même prise que celle utilisée pour le chargeur).

| 01 | ] |
|----|---|
| 02 | ] |
| 03 | ] |
| 04 | l |
| 05 | ] |
| 06 | ] |
| 07 | ] |
| 08 | 1 |

## Multimédia

### **Rechercher des stations**

Les stations de radio peuvent être réglées dans votre téléphone en les recherchant manuellement ou automatiquement. Vous n'aurez plus à les régler de nouveau car elles seront ensuite associées à un numéro de canal spécifique. Votre téléphone vous permet d'enregistrer jusqu'à 50 canaux. Vous devez d'abord brancher le kit piéton sur le téléphone car il fait office d'antenne.

## Pour effectuer une Recherche automatique :

- 1 Touchez 🔝 , puis 🞬 .
- 2 Touchez 📻 , puis 🔳 .
- 3 Touchez Recherche

automatique. Les stations sont détectées automatiquement et associées à des canaux dans votre téléphone. **REMARQUE :** Une station peut également être réglée manuellement en utilisant

 et , se trouvant près de la fréquence radio. Si vous maintenez enfoncées les touches
 et , les stations seront détectées automatiquement.

### Réinitialisation des stations

- 1 Touchez 🔝 , puis 🚟 .
- 2 Touchez 📻 , puis 🔳 .
- 3 Sélectionnez Réini pour réinitialiser le canal actuel ou Tout réinitialiser pour réinitialiser tous les canaux. Chaque canal revient à la première fréquence, 87,5 MHz.

Création

### Écoute de la radio

- 1 Touchez 🔝 , puis 🎬 .
- 2 Appuyez sur , puis appuyez sur le numéro de canal de la station que vous souhaitez écouter.

ASTUCE! Afin d'améliorer la réception radio, déployez le cordon du casque qui fait office d'antenne.

| 01             |  |
|----------------|--|
| 02             |  |
| 03             |  |
| 04             |  |
|                |  |
| 05             |  |
| 05             |  |
| 05<br>06<br>07 |  |

### Organiseur

## Ajout d'un événement à votre calendrier

- Sur l'écran de veille, sélectionnez
   , puis touchez
   et sélectionnez
   Sélectionnez
   Calendrier.
- 2 Sélectionnez la date pour laquelle vous souhaitez ajouter un événement.
- 3 Appuyez sur , puis sur Ajouter un événement.
- 4 Appuyez sur Catégorie, puis choisissez parmi RDV,
   Événement ou Anniversaire.
   Vérifiez la date, puis entrez l'heure de début de l'événement.
- 5 Pour les rendez-vous et les célébrations, entrez la date et l'heure de fin de l'événement dans les deux zones de date et d'heure inférieures.

- 6 Si vous souhaitez ajouter un sujet ou une remarque à votre événement, appuyez sur Note et tapez votre remarque avant d'appuyer sur Enreg..
- 7 Définissez Alarme et Répéter.
- 8 Pour enregistrer l'événement dans le calendrier, sélectionnez Enreg. Les jours pour lesquels des événements sont enregistrés sont signalés par un curseur en forme de carré. Une sonnerie retentira à l'heure de début de l'événement afin de vous aider à rester organisé.

ASTUCE! Dans votre calendrier, vous pouvez définir un congé. Appuyez sur chaque jour de vacances, puis sur 🗊 et sélectionnez **Déf. congé**.

Organisation

### Modifier l'affichage Calendrier par défaut

- Sur l'écran de veille, sélectionnez
   , puis touchez det sélectionnez
   .
   Sélectionnez Réglages.
- 2 Touchez Calendrier, puis sélectionnez Affichage mensuel ou Affichage hebdomad.
- 3 Définissez Semaine commençant le.
- 4 Touchez **Enreg.** pour confirmer votre choix.

## Ajout d'un élément à votre liste des tâches

- Sur l'écran de veille, sélectionnez
   , puis touchez et sélectionnez
- 2 Sélectionnez Tâches, puis touchez Ajouter tâche.
- 3 Définissez la date de la tâche, ajoutez un commentaire, puis sélectionnez un niveau de priorité : Élevé, Moyen ou Faible.
- 01 02 03 04 05 06 07 08
- 4 Pour enregistrer votre liste de tâches, sélectionnez **Enreg.**

ASTUCE! Pour modifier un élément, vous pouvez le sélectionner, appuyer sur l'onglet et l'insérer. Pour confirmer les modifications, sélectionnez **Enreg.**.

Organisation | 7

### Organiseur

### Partage d'une tâche

- 1 Sur l'écran de veille, sélectionnez , puis de tchoisissez de . Sélectionnez **Tâches**.
- 2 Sélectionnez la tâche à partager, puis touchez
   .
- 3 Sélectionnez Envoyer. Vous pouvez choisir de partager la tâche via SMS, MMS, Email ou Bluetooth.

### Ajouter un mémo

- 1 Sur l'écran de veille, sélectionnez s, puis touchez det sélectionnez . Sélectionnez Mémo.
- 2 Appuyez sur Ajouter mémo.
- 3 Entrez votre mémo, puis appuyez sur **Enreg.**.
- 4 Votre mémo s'affichera lorsque vous rouvrirez l'application Mémo.

ASTUCE! Vous pouvez modifier un mémo existant. Sélectionnez celle que vous voulez modifier et tapez vos changements.

### Trouver jour J

Trouver jour J est un outil très pratique qui vous permet de connaître une date, si on ajoute un certain nombre de jours à la date du jour. Par exemple, après 60 jours à partir du 10.10.07 nous serons le 09.12.2007.

Cette fonction est très pratique pour repérer des échéances.

- Sur l'écran de veille, sélectionnez
   , puis touchez et sélectionnez
- 2 Sélectionnez Trouver jour J.
- 3 Dans l'onglet **De**, définissez la date souhaitée.
- 4 Dans l'onglet **Après**, définissez le nombre de jours.
- 5 Le Jour J s'affiche en dessous.

### Réglage des alarmes

- Sur l'écran de veille, sélectionnez
   , puis touchez
   et sélectionnez
- 2 Touchez Nouvelle alarme.
- 3 Réglez l'heure à laquelle vous souhaitez que l'alarme sonne, puis touchez Enreg.
- 4 Vous pouvez choisir de faire sonner l'alarme Chaque jour, Lun - Ven, Lun - Sam, Sam - Dim ou Sauf congés ou Choisir un jour de la semaine Une fois. Les icônes indiquent le jour de la semaine que vous sélectionnez.
- 5 Sélectionnez **Type d'alarme** pour définir un type d'alarme.
- 6 Touchez Son alarme, puis sélectionnez Sons par défaut ou le dossier Mémo vocal pour choisir des sons. Pour écouter les sonneries, appuyez sur la sonnerie que vous souhaitez écouter, puis sur .

| 01 |   |
|----|---|
| 02 |   |
| 03 |   |
| 04 |   |
| 05 |   |
| 06 |   |
| 07 |   |
| (  | - |

Organisation | ඉ

### Organiseur

- 7 Ajoutez un mémo pour l'alarme. Appuyez sur Enregistrer lorsque vous avez terminé la saisie du mémo.
- 8 Enfin, définissez la fréquence de répétition 5, 10, 20, 30 minutes, 1 heure ou fonction de répétition désactivée.
- 9 Une fois l'alarme programmée, touchez **Enreg**.

**REMARQUE :** Vous pouvez programmer un maximum de cinq alarmes.

ASTUCE! Appuyez sur l'icône Marche/Arrêt située à droite de l'alarme pour l'arrêter.

### Ajout d'un mémo avec le Tableau blanc

- Sur l'écran de veille, sélectionnez
   , puis touchez et sélectionnez
- 2 Touchez Ajouter dessin.
- 4 Votre mémo s'affichera lorsque vous ouvrirez de nouveau l'application Tableau blanc.

Organisation 0

### Enregistreur vocal

Votre enregistreur vocal vous permet d'enregistrer des mémos vocaux ou autres sons.

- 1 Touchez 🔝 , puis 🐻 .
- 2 Touchez . puis et sélectionnez l'un des **Réglages** suivants :

**Durée :** Permet de définir la durée de l'enregistrement. Vous avez le choix entre Sans limite, Taille du meg.MMS ou 1 minute.

**Qualité :** Permet de sélectionner la qualité du son. Sélectionnez Super fine, Avancé, Général.

Mémoire utilisée : Permet d'indiquer l'emplacement dans lequel enregistrer le fichier de l'enregistrement vocal.

## Enregistrement d'un son ou d'une voix

- 1 Touchez 🔝 , puis 🌄 .
- 2 Appuyez sur 🚾 .
- 3 Touchez o pour lancer l'enregistrement.
- 4 Touchez pour arrêter l'enregistrement.
- 5 Touchez pour écouter votre enregistrement.

| 01 |  |
|----|--|
| 02 |  |
| 03 |  |
| 04 |  |
| 05 |  |
| 06 |  |
| 07 |  |
| 08 |  |

### Organiseur

### Envoi du mémo vocal

- 1 Une fois l'enregistrement terminé, appuyez sur 🔳 .
- 2 Appuyez sur Envoyer via, et sélectionnez l'une des options suivantes : Message, Email ou Bluetooth. Si vous choisissez Message ou Email, l'enregistrement sera ajouté au message et vous pourrez l'écrire et l'envoyer normalement. Si vous choisissez Bluetooth, un message vous demandera d'activer Bluetooth.

REMARQUE : Après avoir terminé l'enregistrement, appuyez sur 
et sélectionnez Envoyer via, Fichier, Supprimer, Utiliser comme (pour attribuer l'enregistrement à votre sonnerie), Réglages ou Aller dans Mes sons.

### Utiliser la calculatrice

- Sur l'écran de veille, sélectionnez
   , puis touchez ce et sélectionnez
- 2 Sélectionnez Calculatrice.
- 3 Entrez les nombres à l'aide des touches numériques.
- 4 Pour les calculs simples, appuyez sur la fonction souhaitée (+, -, \*, /), puis sur =.
- 5 Pour les calculs plus complexes, appuyez sur , puis choisissez sin, cos, tan, log, ln, exp, sqrt, deg ou rad etc....

Organisation

LG KP500 | Guide de l'utilisateur

### Convertir une unité

- Sur l'écran de veille, sélectionnez
   , puis touchez ce et sélectionnez
- 2 Sélectionnez Convertisseur.
- 3 Sélectionnez le type de données à convertir : Devise, Surface, Poids, Longueur, Température, Volume ou Vitesse.
- 4 Vous pouvez à présent choisir l'unité et entrer la valeur à convertir, puis l'unité de conversion.
- 5 Le résultat s'affiche.

### Chronomètre

- Sur l'écran de veille, sélectionnez
   , puis touchez
   et sélectionnez
- 2 Sélectionnez Chronomètre.
- 3 Appuyez sur **Démarrer** pour lancer le chronomètre.
- 4 Appuyez sur **Tour** si vous souhaitez enregistrer la durée d'un tour.
- 5 Appuyez sur Arret pour arrêter le chronomètre.
- 6 Appuyez sur Repr. pour redémarrer le chronomètre au moment où vous l'avez arrêté ou Réinitialiser pour remettre le temps à zéro.

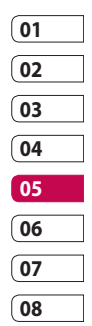

## Organiseur

## Ajout d'une ville aux fuseaux horaires

- Sur l'écran de veille, sélectionnez
   , puis touchez et sélectionnez
- 2 Sélectionnez Fuseaux horaires.
- 3 Appuyez sur l'icône , puis sur Ajouter ville. Commencez à taper le nom de la ville à ajouter. Celle-ci s'affichera en haut de l'écran.

Organisation 104 LG KP500 | Guide de l'utilisateur

## PC Sync

Vous pouvez synchroniser votre ordinateur avec votre téléphone afin de vous assurer que toutes les informations importantes et les dates concordent, ainsi que pour sauvegarder vos fichiers et avoir l'esprit tranquille.

## Installer LG PC Suite sur votre ordinateur

- 1 Sur l'écran de veille, touchez et sélectionnez 😻 puis 🕥 .
- 2 Sélectionnez Mode connexion USB et choisissez :

PC Internet

Stockage de masse

PC suite

Sync musique

#### **Toujours demander**

3 Insérez le CD fourni dans le lecteur de votre ordinateur. Cliquez sur le programme d'installation de **LG PC Suite** qui apparaît sur votre écran.

- 4 Sélectionnez la langue du programme d'installation, puis cliquez sur **OK**.
- 5 Suivez les instructions à l'écran pour terminer l'Assistant du programme d'installation de LG PC Suite.
- 6 Une fois l'installation terminée, l'icône LG PC Suite apparaît sur le Bureau.

## Connexion du téléphone à votre ordinateur

- 1 Connectez le câble USB à votre téléphone et à votre ordinateur.
- 2 Cliquez deux fois sur l'icône LG PC Suite placée sur votre Bureau.
- 3 Cliquez sur Assistant de connexion, puis sur USB.
- 4 Cliquez sur Suivant, à nouveau sur Suivant, puis sur Terminer. Votre téléphone est à présent connecté à votre ordinateur.

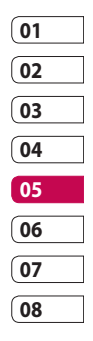

## PC Sync

## Sauvegarder et restaurer les données de votre téléphone

- Connectez votre téléphone à votre ordinateur comme indiqué ci-dessus.
- 2 Cliquez sur l'icône Sauvegarde, puis sélectionnez Sauvegarde ou Restaurer.
- 3 Marquez le contenu à sauvegarder ou à restaurer. Sélectionnez l'emplacement vers lequel sauvegarder les informations ou à partir duquel les restaurer. Cliquez sur OK.
- 4 Les informations sont sauvegardées ou restaurées.

### Affichage des fichiers du téléphone sur votre ordinateur

- 1 Connectez votre téléphone à votre ordinateur comme précédemment indiqué.
- 2 Cliquez sur l'icône Contenu.
- 3 Tous les documents, contenus flash, images, sons et vidéos enregistrés dans votre téléphone apparaissent à l'écran, dans le dossier Téléphone LG.

ASTUCE! Afficher le contenu de votre téléphone sur l'écran de votre ordinateur vous permet d'organiser vos fichiers et documents, et de supprimer les contenus dont vous n'avez plus besoin.

Organisation

#### Synchroniser vos contacts

- 1 Permet de connecter votre téléphone sur votre ordinateur.
- 2 Cliquez sur l'icône Contacts.
- 3 Votre ordinateur importe et affiche tous les contacts enregistrés dans votre carte USIM et dans votre téléphone.
- 4 Cliquez sur Fichier, puis sélectionnez Enreg. Spécifiez à présent l'emplacement d'enregistrement des contacts.

**REMARQUE :** Pour sauvegarder les contacts enregistrés sur votre carte USIM, cliquez sur le dossier de la carte SIM, dans le volet gauche de l'écran de votre ordinateur. Sélectionnez Modifier, en haut de l'écran, puis Tout sélect. Cliquez avec le bouton droit de la souris sur les contacts, puis sélectionnez Copier dans le contact. Cliquez sur le dossier Téléphone, dans le volet gauche de l'écran. Tous vos numéros s'affichent.

### Synchroniser vos messages

- 1 Permet de connecter votre téléphone sur votre ordinateur.
- 2 Cliquez sur l'icône Messages.
- 3 Tous les messages de votre ordinateur et de votre téléphone apparaissent à l'écran dans des dossiers.
- 4 Utilisez la barre d'outils, en haut de l'écran, pour modifier et réorganiser les messages.

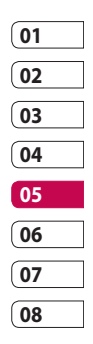

Organisation | 107

## PC Sync

### Utilisation du téléphone comme périphérique de stockage de masse

Votre téléphone peut être utilisé comme périphérique de stockage de masse.

- 1 Déconnectez votre téléphone de votre ordinateur.
- 2 Sur l'écran de veille, sélectionnez 🛐 , puis appuyez sur 📸 .
- 3 Sélectionnez , puis Mode connexion USB.
- 4 Appuyez sur Stockage de masse.
- 5 Permet de connecter votre téléphone sur votre ordinateur. Votre téléphone affiche : **Cnx. périph. Stock. de masse**.

6 Tous les fichiers de votre téléphone sont automatiquement enregistrés sur le disque dur de votre ordinateur.

**REMARQUE :** Pour l'initialisation du stockage de masse, votre téléphone doit être déconnecté de l'ordinateur.

### Utilisation du téléphone comme périphérique de synchronisation musicale

Votre téléphone peut être utilisé comme périphérique de synchronisation musicale uniquement pour les fichiers de synchronisation musicale.

La synchronisation musicale peut être effectuée à l'aide de Windows Media Player 10 / 11 et prend en charge la mémoire du téléphone et la carte mémoire externe.

Organisation

- 1 Déconnectez votre téléphone de votre ordinateur.
- 2 Sur l'écran de veille, sélectionnez 🔝 , puis appuyez sur 🔯 .
- 3 Sélectionnez , puis Mode connexion USB.
- 4 Appuyez sur Sync musique.
- 5 Permet de connecter votre téléphone sur votre ordinateur. Votre téléphone affiche :

Connexion en tant que Sync musique... puis Débrancher pour arrêter Sync musique.

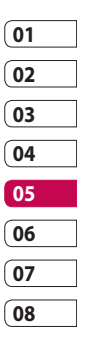

Organisation 9

### Web

### Navigation

Navigation vous offre un monde rapide et coloré de jeux, de musique, d'informations, de sport, de divertissement et bien plus encore, directement sur votre mobile. Tout cela, où que vous soyez et quels que soient vos centres d'intérêts.

### Accéder au Web

- Sur l'écran de veille, sélectionnez
   , puis touchez et sélectionnez Navigateur.
- 2 Pour accéder directement à la page d'accueil du navigateur, sélectionnez **Accueil**. Vous page d'accueil **Entrer l'adresse**, taper l'URL souhaitée et sélectionner **Connexion**.

**REMARQUE :** Lorsque vous vous connectez à ce service et que vous téléchargez du contenu, des frais supplémentaires s'appliquent. Vérifiez le coût des données auprès de votre opérateur.

### Ajouter des favoris et y accéder

Pour accéder facilement et rapidement à vos sites Web préférés, vous pouvez ajouter des favoris et enregistrer des pages Web.

- Sur l'écran de veille, sélectionnez
   , puis touchez et sélectionnez Navigateur.
- 2 Sélectionnez **Favoris**. Votre liste de favoris s'affiche.
- 3 Pour ajouter un nouveau signet, sélectionnez , puis appuyez sur Ajouter signet. Entrez un nom pour ce signet, suivi de l'URL.

Web

- 4 Touchez Enreg. Le signet apparaît dans la liste des favoris.
- 5 Pour accéder à un signet, il vous suffit de le sélectionner en le touchant, puis d'appuyer sur Connexion. Vous allez être connecté au signet.

## Utilisation de la fonction RSS reader

RSS (Really Simple Syndication) est une famille de formats de bulletins d'informations Web utilisés pour publier du contenu fréquemment mis à jour comme des entrées de blog, actualités ou podcast. Un document RSS, appelé fil d'information, bulletin d'informations Web ou canal. contient un résumé du contenu d'un site Web associé ou le texte complet. RSS permet de se tenir informé sur ses sites Web favoris de manière automatisée, ce qui est plus simple que de les vérifier manuellement

L'utilisateur s'abonne à un fil d'information en entrant le lien correspondant dans le lecteur ou en cliquant sur une icône RSS dans un navigateur pour lancer le processus d'abonnement. Le lecteur vérifie régulièrement la présence de nouveau contenu pour les fils d'information auxquels l'utilisateur s'est abonné et télécharge les mises à jour détectées.

| 01 |  |
|----|--|
| 02 |  |
| 03 |  |
| 04 |  |
| 05 |  |
| 06 |  |
| 07 |  |
| 08 |  |

### Web

### Enregistrement d'une page

- Accédez à la page Web souhaitée, comme indiqué page précédente.
- Appuyez sur 
   , puis sélectionnez Enregistrer cette page.
- **3** Entrez un nom pour cette page Web, de sorte que vous puissiez facilement l'identifier.
- 4 Touchez Enreg.

ASTUCE! Dans ce menu, vous pouvez également modifier les titres des pages enregistrées, protéger ou désactiver la protection du mémo d'écran et supprimer des pages enregistrées.

### Accès à une Page enregistrée

- Sur l'écran de veille, sélectionnez
   , puis touchez et sélectionnez Navigateur.
- 2 Sélectionnez Pages enregistrées.
- 3 Sélectionnez la page requise pour l'ouvrir.

### Affichage de l'historique du navigateur

- Sur l'écran de veille, sélectionnez
   , puis touchez
   et sélectionnez Navigateur.
   Sélectionnez Historique.
- 2 La liste des titres des pages Web dernièrement visitées s'affiche. Pour accéder à l'une de ces pages, il vous suffit de sélectionner la page.

Web

### Modification des paramètres du navigateur Web

- Sur l'écran de veille, sélectionnez
   , puis touchez det sélectionnez Navigateur.
   Sélectionnez Réglages.
- 2 Vous pouvez modifier les réglages Profile, Apparence, Cache, Cookies, Sécurité ou réinitialiser tous les paramètres en sélectionnant Déinit, Déclagos

### Réinit. Réglages .

**3** Vous pouvez les activer ou les désactiver en appuyant simplement sur l'icône.

## Utiliser votre téléphone en tant que modem

Vous pouvez utiliser votre KP500 comme modem pour votre ordinateur et accéder ainsi à Internet et à vos e-mails même lorsqu'aucune connexion filaire n'est disponible. Vous pouvez utiliser le câble USB ou la

#### connectivité Bluetooth.

#### Utilisation du câble USB :

- Assurez-vous que LG PC Suite est installé sur votre ordinateur.
- 2 Connectez votre KP500 à votre ordinateur à l'aide du câble USB, puis lancez le logiciel LG PC Suite.
- 3 Cliquez sur le kit Internet de votre ordinateur. Cliquez ensuite sur le bouton Nouveau, puis sélectionnez Modem.
- 01 02 03 04 05 06 07

08

- 4 Choisissez Modem USB LG Mobile, puis sélectionnez OK. Il apparaît à l'écran.
- 5 Indiquez le profil pouvant se connecter à Internet et enregistrez les valeurs.
- 6 Le profil créé s'affiche sur l'écran de votre ordinateur. Sélectionnez-le et cliquez sur Connexion.

Votre ordinateur établit une connexion via votre KP500.

### Web

#### Utilisation de la connectivité Bluetooth :

- Assurez-vous que la connectivité Bluetooth est activée et qu'elle est visible au niveau de votre ordinateur et de votre KP500.
- 2 Associez votre ordinateur à votre KP500 de sorte qu'un mot de passe soit requis pour la connexion.
- 3 Utilisez l'Assistant de connexion de l'application LG PC Suite afin de créer une connexion Bluetooth active.
- 4 Cliquez sur le kit Internet de votre ordinateur. Cliquez ensuite sur le bouton Nouveau.
- 5 Choisissez Modem USB LG Mobile, puis sélectionnez OK. Il apparaît à l'écran.
- 6 Indiquez le profil pouvant se connecter à Internet et enregistrez les valeurs.
- Web

7 Le profil créé s'affiche sur l'écran de votre ordinateur. Sélectionnez-le et cliquez sur **Connexion**.

Votre ordinateur établit une connexion via votre KP500.

LG KP500 | Guide de l'utilisateur

## Réglages

### Personnalisation des Profils

À partir de l'écran de veille, vous pouvez rapidement modifier votre profil. Il vous suffit d'appuyer sur la barre Résumé état, située dans la partie supérieure, et sur l'onglet Profil.

Dans le menu des paramètres, vous pouvez personnaliser chaque profil.

- Appuyez sur S, puis choisissez
   .
- 2 Appuyez sur **Profil**, puis choisissez le profil à modifier.
- 3 Vous pouvez alors modifier toutes les options de son et d'alerte disponibles dans la liste, notamment les réglages Sonnerie vocale et Volume, Alerte message, etc.

### Modification des paramètres de l'Écran

- 1 Touchez 🛐 , puis choisissez 👹 .
- 2 Appuyez sur , puis choisissez: Fond d'écran : Permet de choisir le thème de votre écran de veille.

**Menu principal :** Permet de choisir le style du menu supérieur.

Numérotation : Permet de régler la taille et la couleur des chiffres.

**Police :** Permet de régler la taille de la police.

**Rétroéclairage :** Permet de définir la durée de fonctionnement du rétroéclairage.

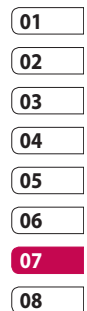

## Réglages

**REMARQUE :** Plus la durée de fonctionnement du rétroéclairage est importante, plus la batterie est sollicitée. Vous devrez probablement recharger votre téléphone plus souvent.

Luminosité : Permet de régler la luminosité de l'écran.

Message d'accueil : Permet de choisir entre activé et désactivé et de remplir le message d'accueil.

#### Démarrage / Fermeture :

Permet de choisir un thème pour votre écran de démarrage ou de fermeture.

 Pour enregistrer vos réglages, appuyez sur Enregistrer.

### Modification des paramètres du Téléphone

Profitez de la liberté que vous donne le KP500 pour l'adapter à votre propre style.

ASTUCE! Pour faire défiler une liste d'options, appuyez sur le dernier élément visible, puis faites glisser votre doigt vers le haut de l'écran. La liste se déplace vers le haut afin d'afficher d'autres d'éléments.

- 1 Touchez 🔝 , puis choisissez 👹 .
- 2 Touchez 🔯 , puis choisissez dans la liste suivante.

Date & Heure : Permet de régler les paramètres de date et d'heure ou d'activer la mise à jour automatique de la date lorsque vous voyagez ou pour l'heure d'été.

Réglages | 16

Économie d'énergie : Permet d'activer ou de désactiver les réglages d'économie d'énergie définis en usine.

**Langues:** Permet de modifier la langue d'affichage de votre KP500.

Verrouillage auto : Permet de verrouiller le clavier automatiquement dans l'écran de veille.

Sécurité : Permet de régler les paramètres de sécurité, notamment les codes PIN et le verrouillage du téléphone.

Gestionnaire de mémoire : Pour plus d'informations sur l'Utilisation du gestionnaire de mémoire.

**Réint.réglages :** Permet de réinitialiser tous les paramètres à leur valeur par défaut.

**Infos téléphone :** Permet d'afficher les informations techniques de votre KP500.

## Modification des paramètres de Connectivité

Les paramètres de connectivité ont déjà été paramétrés par votre opérateur afin que vous puissiez profiter immédiatement de votre nouveau téléphone. Pour modifier des paramètres, accédez à ce menu.

Touchez 🔝 , puis 齽 . Sélectionnez 💽 .

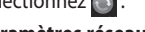

Paramètres réseau

Sélectionner réseau : Si vous sélectionnez l'option de sélection automatique, cette fonction recherche automatiquement le réseau et enregistre le téléphone auprès du réseau. Nous vous recommandons d'utiliser ce paramètre pour obtenir un service et une qualité optimaux.

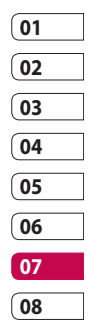

Réglages

### Réglages

Si vous sélectionnez l'option de sélection manuelle, la liste des réseaux disponibles s'affiche et vous pouvez sélectionner un élément de la liste pour l'enregistrer. Si l'enregistrement auprès d'un réseau échoue, la liste des réseaux s'affiche à nouveau et vous pouvez choisir un autre réseau pour vous enregistrer auprès de lui.

**REMARQUE :** Si votre téléphone perd la connexion au réseau en mode manuel, un message vous invitant à sélectionner le réseau disponible s'affiche dans l'écran de veille.

Liste des favoris : Si la recherche réseau est effectuée automatiquement, vous pouvez ajouter un réseau préféré pour la connexion. Les options suivantes vous sont proposées. Profils Internet : Ce menu montre les profils Internet. Vous pouvez créer de nouveaux profils, les supprimer ou les modifier à l'aide du menu Option. Cependant, vous ne pouvez pas supprimer ni modifier les configurations par défaut dépendant du pays où vous vous trouvez.

**Points d'accès :** Votre opérateur réseau a déjà enregistré ces informations. Via ce menu, vous pouvez ajouter de nouveaux points d'accès.

#### **Connexion par paquet :**

Permet de déterminer quand le périphérique doit être connecté au réseau pour les données par paquets.

Réglages

LG KP500 | Guide de l'utilisateur

#### Mode connexion USB :

Choisissez Service de données et synchronisez le KP500 à l'aide du logiciel LG PC Suite afin de copier les fichiers depuis votre téléphone.

Si vous utilisez la synchronisation de Windows Media Player, sélectionnez Synchroniser la musique dans ce menu. La fonction de synchronisation musicale est disponible pour les contenus musicaux uniquement.

#### Paramètres streaming :

Votre opérateur réseau a déjà enregistré ces informations. Vous pouvez toutefois les modifier si vous le souhaitez.

### Utilisation du Gestionnaire de mémoire

Votre KP500 peut stocker vos données dans trois mémoires différentes : celle du téléphone, de la carte USIM et sur une carte mémoire externe (vous devrez peut-être acheter cette carte mémoire séparément).

Vous pouvez utiliser le gestionnaire de mémoire pour déterminer l'espace mémoire utilisé et l'espace mémoire disponible.

Touchez 🔝 , puis 👹 . Sélectionnez 📸 , puis Gestionnaire de mémoire.

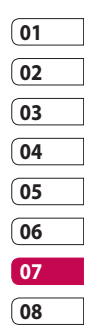

## Réglages

Mémoire commune tél. : Permet d'afficher l'espace mémoire disponible sur votre KP500 pour les images, les sons, les vidéos, les contenus Flash, les MMS, les emails, les applications Java, etc.

Mémoire réservée tél. : Permet d'afficher l'espace mémoire disponible sur votre téléphone pour les SMS, les contacts, le calendrier, les tâches, les mémos, l'alarme, l'historique des appels, les favoris et les éléments divers.

**Mémoire SIM :** Permet d'afficher l'espace mémoire disponible sur votre carte SIM.

Mémoire externe : Permet d'afficher la mémoire disponible sur la carte mémoire externe (vous devrez peut-être acheter cette carte mémoire séparément).

#### Paramètres mémoire principale :

Permet de choisir l'emplacement de stockage vers lequel vous souhaitez que les éléments soient enregistrés.

### Envoi et réception de fichiers via Bluetooth

Grâce à la technologie Bluetooth, vous pouvez envoyer et recevoir des fichiers très facilement. La connexion est rapide et aucun câble n'est requis. Vous pouvez également connecter un casque Bluetooth pour émettre et recevoir des appels.

Réglages
#### Pour envoyer un fichier :

- Ouvrez le fichier à envoyer. Il s'agit en général d'une photo, d'une vidéo ou d'un fichier musical.
- 2 Sélectionnez **Envoyer**. Choisissez **Bluetooth**.
- 3 Si vous avez déjà couplé le périphérique Bluetooth, votre KP500 n'en recherche pas automatiquement d'autres. Sinon, le KP500 recherche les autres périphériques Bluetooth activés à sa portée.
- 4 Choisissez le périphérique auquel vous souhaitez envoyer le fichier, puis touchez Sélectionner.
- 5 Le fichier est envoyé.

ASTUCE! Pour vous assurer que le fichier est bien envoyé, observez la barre de progression.

#### Pour recevoir un fichier :

- Pour que vous puissiez recevoir des fichiers, Bluetooth doit être Activé et Visible. Pour plus d'informations, reportez-vous à la section Modification des paramètres Bluetooth ci-contre.
- 2 Un message vous invite à accepter le fichier de l'expéditeur. Pour recevoir le fichier, appuyez sur **Oui**.
- 3 Vous pouvez voir où le fichier est enregistré et choisir l'une des options suivantes : Afficher ou Utiliser comme fond d'écran. Les fichiers sont généralement enregistrés dans le dossier approprié de votre Album média.

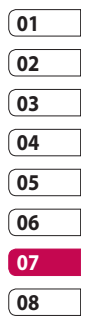

Réglages | 121

# Réglages

#### Modification des paramètres Bluetooth :

- 1 Touchez 🛐 et sélectionnez 🎆 .
- 2 Choisissez 👔 , puis appuyez sur 🗉 et sélectionnez **Réglages**.

Visibil. Mon périph. : Permet de choisir Visible, Masqué ou Visible pendant 1 min.

**Nom de mon pér. :** Permet de saisir un nom pour votre KP500.

**Serv. compatibles :** Permet de définir l'utilisation de la connectivité Bluetooth en association avec différents services.

**Mode SIM distant :** Choisissez Activé ou Désactivé.

**Mon adresse :** Permet d'afficher votre adresse Bluetooth.

# Association à un autre périphérique Bluetooth

Lorsque vous associez le KP500 à un autre périphérique, vous pouvez configurer une connexion protégée par mot de passe. L'association créée est alors davantage sécurisée.

- 1 Assurez-vous que le Bluetooth est **Activé** et **Visible**. Vous pouvez modifier la visibilité dans le menu **Réglages**.
- 2 Appuyez sur Rechercher.
- 3 Le KP500 recherche des périphériques. Lorsque la recherche est terminée, l'option Actualiser apparaît à l'écran.
- 4 Choisissez le périphérique auquel associer votre KP500, entrez le mot de passe et appuyez sur OK.

Réglages | 22

- 5 Votre téléphone se connecte à l'autre périphérique, sur lequel vous devez entrer le même mot de passe.
- 6 Votre connexion Bluetooth protégée par mot de passe est désormais prête à l'emploi.

# Utilisation d'un casque Bluetooth

- 1 Assurez-vous que le Bluetooth est **Activé** et **Visible**.
- 2 Pour mettre votre casque en mode associatif et associer vos périphériques, suivez les instructions fournies avec votre casque.
- 3 Appuyez sur Demander avant connexion ou Toujours connecter et sur Oui pour vous connecter maintenant. Le KP500 bascule automatiquement sur le profil Kit piéton.

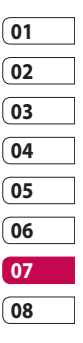

# Accessoires

Les accessoires suivants sont fournis avec votre KP500.

#### Chargeur

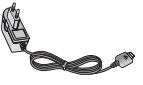

Batterie

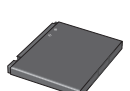

Casque stéréo

**REMAROUE:** 

d'origine LG. • Le non-respect de cette

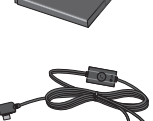

synchroniser le KP500 et votre ordinateur.

CD/Kit pour données Permet de connecter et de

**l'utilisateur** Pour en savoir plus sur le KP500.

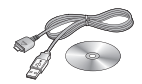

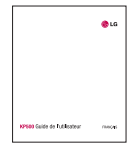

#### Film de protection pour écran LCD

AVERTISSEMENT : Il est possible que la sensibilité des touches soit réduite lorsque l'écran tactile est recouvert du film de protection.

Accessoires

l'annulation de votre garantie. • Les accessoires peuvent varier selon les zones géographiques. Merci de contacter nos sociétés de services ou agents locaux pour plus d'informations.

recommandation risque d'entraîner

Utilisez toujours des accessoires

LG KP500 | Guide de l'utilisateur

# Service réseau

Le téléphone sans fil décrit dans ce guide est compatible avec les réseaux GSM 900, DCS 1800, GSM 850 et PCS 1900.

Certaines des fonctions décrites dans ce guide sont appelées services réseau. Il s'agit de fonctions spéciales que vous définissez avec votre fournisseur de réseau mobile. Pour bénéficier des services réseau, vous devez vous y abonner par le biais de votre fournisseur de services et obtenir de ce dernier des instructions d'utilisation.

# Données techniques

#### Généralités

Nom du produit : KP500 Système : GSM 900 / DCS 1800 / GSM 850 / PCS 1900

#### Températures ambiantes

Max.: +55 °C (en décharge) +45 °C (en charge)

Min.:-10°C

| 01  |  |
|-----|--|
| 02  |  |
| 03  |  |
| 04  |  |
| 05  |  |
| 06  |  |
| 07  |  |
| 0.0 |  |

# Déclaration de conformité 🕦 LG Electronics

#### Coordonnées du fournisseur

Nom

LG Electronics Inc

Adresse

: LG Twin Tower 20, Yeouido-dong, Yeongdeungpo-gu Seoul, Korea 150-721

#### Détails du produit

Nom du produit

E-GSM 900 / DCS 1800 / GSM 850 / PCS 1900 Quad Band Terminal Equipment

Modèle

KP500, KP500Q, KP570, KP570Q

Nom commercial

LG

#### Détails standard applicables

R&TTE Directive 1999/5/EC

EN 301 489-01 v1.6.1 / EN 301 489-07 v1.3.1 / EN 301 489-17 v.1.2.1 EN 60950-1 : 2001 EN 50360/EN 50361 : 2001 EN 301 511 V9.0.2 EN 300 328 V 1.7.1

#### Information supplémentaire

La conformité aux normes ci-dessus est vérifi ée par le BABT (organisme de contrôle).

BABT, Balfour House, Churchfi eld Road, Walton-on-Thames, Surrey, KT12 2TD, United Kingdom Notifi ed Body Identifi cation Number : 0168

#### Déclaration

European Standard Center LG Electronics Logistics and Services B-V. Veluwezoom 15, 1327 AE Almere, The Netherlands Tel:+31-36-547-8940, Fax:+31-36-547-8794

e-mail : jacob @ lge.com

Je déclare par la présente que les produits et

appareils mentionnés ci-dessus sont conformes aux standards et aux dispositions des directives Name

ssued Date

Seung Hyoun Ji / Director 1, September, 2008

**C€0168** 

Signature of representative

# Recommandations pour une utilisation sûre et efficace

Veuillez lire ces recommandations. Leur non-respect peut s'avérer dangereux, voire illégal.

# Exposition aux radiofréquences

Informations sur l'exposition aux radiofréquences et le débit d'absorption spécifique (DAS) : le modèle KP500 est conforme aux exigences de sécurité en vigueur relatives à l'exposition aux ondes radio. Ces exigences sont basées sur des recommandations scientifiques qui comprennent des marges de sécurité destinées à garantir la sécurité de toutes les personnes, quels que soient leur âge et leur condition physique.

 Les recommandations relatives à l'exposition aux ondes radio utilisent une unité de mesure connue sous le nom de débit d'absorption spécifique (DAS). Les tests de mesure du DAS sont effectués à l'aide de méthodes
 LG KP500 | Guide de l'utilisateur normalisées, en utilisant le niveau de puissance certifié le plus élevé du téléphone, dans toutes les bandes de fréquence utilisées.

- Même si tous les modèles de téléphones LG n'ont pas les mêmes niveaux de DAS, ils sont tous conformes aux recommandations appropriées en matière d'exposition aux ondes radio.
- La limite de DAS recommandée par l'ICNIRP (Commission internationale de protection contre les rayonnements non ionisants) est de 2 W/kg en moyenne sur 10 grammes de tissus humain.
- La valeur DAS la plus élevée pour ce modèle de téléphone a été mesurée par DASY4 (pour une utilisation à l'oreille) à 0.990 W/kg (10 g) et à 1.26 W/kg (10 g) quand il est porté au niveau du corps.

Recommandations

 La valeur du DAS applicable aux habitants de pays/régions ayant adopté la limite du DAS recommandée par l'IEEE (Institut des Ingénieurs Électriciens et Électroniciens) est de 1,6 W/kg en moyenne pour un 1 gramme de tissu humain.

### Entretien et réparation

# AVERTISSEMENT

Utilisez uniquement des batteries, chargeurs et accessoires agréés pour ce modèle de téléphone. L'utilisation de tout autre type de batterie, de chargeur et d'accessoire peut s'avérer dangereuse et peut annuler tout accord ou garantie applicable au téléphone.

 Ne démontez pas votre téléphone. Si une réparation s'avère nécessaire, confiez-le à un technicien qualifié.

- Tenez votre téléphone éloigné des appareils électriques, tels que téléviseurs, postes radio et ordinateurs personnels.
- Ne placez pas votre téléphone à proximité de sources de chaleur, telles qu'un radiateur ou une cuisinière.
- Ne le faites pas tomber.
- Ne soumettez pas votre téléphone à des vibrations mécaniques ou à des chocs.
- Éteignez votre téléphone dans les zones où des règlements spéciaux l'exigent. Par exemple, n'utilisez pas votre téléphone dans les hôpitaux, car celui-ci pourrait perturber le bon fonctionnement des équipements médicaux sensibles.

Recommandations 29

# Recommandations pour une utilisation sûre et efficace

- Si vos mains sont mouillées, évitez tout contact avec le téléphone lorsqu'il est en cours de charge. Ceci peut provoquer un choc électrique et endommager votre téléphone.
- Ne mettez pas un téléphone en charge à proximité de matières inflammables, car il pourrait chauffer et prendre feu.
- Pour nettoyer l'extérieur du combiné, utilisez un chiffon sec.
   N'utilisez pas de solvant, tel que du benzène, un diluant ou de l'alcool.
- Ne rechargez pas votre téléphone lorsqu'il est posé sur du tissu.
- Rechargez votre téléphone dans une zone bien ventilée.
- N'exposez pas le téléphone à de la fumée ou de la poussière en quantité excessive.

- Ne placez votre téléphone à proximité de cartes de crédit ou de titres de transport, car il pourrait altérer les données des bandes magnétiques.
- Ne touchez pas l'écran avec un objet pointu qui risquerait d'endommager votre téléphone.
- Ne mettez pas votre téléphone en contact avec des liquides ou des éléments humides.
- Utilisez les accessoires tels que les oreillettes avec précaution. Ne manipulez pas l'antenne inutilement.

Recommandations |

LG KP500 | Guide de l'utilisateur

# Fonctionnement optimal du téléphone

#### **Appareils électroniques**

Tous les téléphones portables peuvent provoquer des interférences pouvant affecter les performances des appareils électroniques.

- N'utilisez pas votre téléphone à proximité d'équipements médicaux sans autorisation.
   Évitez de placer votre téléphone à proximité de votre stimulateur cardiaque (par exemple, dans votre poche poitrine).
- Les téléphones portables peuvent nuire au bon fonctionnement de certaines prothèses auditives.
- Des interférences mineures peuvent perturber le bon fonctionnement des téléviseurs, radios, ordinateurs, etc.

## Sécurité au volant

Vérifiez les lois et règlements en vigueur en matière d'utilisation des téléphones portables dans la zone où vous conduisez.

- Ne tenez pas le téléphone dans votre main alors que vous conduisez.
- Concentrez toute votre attention sur la conduite.
- Utilisez un kit mains libres, si disponible.
- Si les conditions de conduite le permettent, quittez la route et garez-vous avant d'émettre ou de recevoir un appel.
- Les radiofréquences peuvent affecter certains systèmes électroniques de votre véhicule motorisé, tels que le système audio stéréo ou les équipements de sécurité.

## Recommandations pour une utilisation sûre et efficace

- Lorsque votre véhicule est équipé d'un airbag, ne gênez pas son déclenchement avec un équipement sans fil portable ou fixe. Il risquerait de l'empêcher de s'ouvrir ou provoquer de graves blessures en raison de performances inadéquates.
- Lorsque vous écoutez de la musique en extérieur, veuillez vous assurer que le volume n'est pas trop élevé de façon à bien entendre ce qu'il se passe autour de vous. Ceci est particulièrement important à proximité des routes.

#### **Nuisances auditives**

Afin de protéger vos capacités auditives, n'exposez pas votre ouïe à de hauts volumes sonores pendant de longues périodes. Nous vous recommandons de ne pas tenir l'appareil près de votre oreille lorsque le mode mains libres est activé. Pendant les communications ou lorsque vous écoutez de la musique, réglez le volume à un niveau raisonnable.

#### Parties en verre

Certaines parties de votre téléphone portable sont en verre. Ce verre pourrait se briser en cas de chute sur une surface dure ou d'impact considérable. Le cas échéant, évitez de toucher ou de retirer le verre brisé. N'utilisez plus votre téléphone portable jusqu'à ce que ce verre soit remplacé par un fournisseur de service agréé.

## Zone de déminage

N'utilisez pas votre téléphone lorsque des opérations de dynamitage sont en cours. Respectez les restrictions, les règlements et les lois en vigueur.

## Zones à atmosphère explosive

- N'utilisez pas votre téléphone dans une station-service.
- N'utilisez pas votre téléphone à proximité de carburant ou de produits chimiques.
- Ne transportez pas et ne stockez pas de produits dangereux, de liquides ou de gaz inflammables dans le même compartiment de votre voiture que votre téléphone portable et ses accessoires.

## Dans un avion

Les appareils sans fil peuvent générer des interférences dans les avions.

- Éteignez votre téléphone avant d'embarquer dans un avion.
- Ne l'utilisez pas au sol sans autorisation de l'équipage.

## Enfants

Conservez votre téléphone dans un endroit sûr, hors de la portée des jeunes enfants. Votre téléphone comprend des petites pièces qui peuvent présenter un risque de suffocation.

## Appels d'urgence

Il est possible que les numéros d'urgence ne soient pas disponibles sur tous les réseaux de téléphonie mobile. Vous ne devez donc pas dépendre uniquement de votre téléphone portable pour émettre un appel d'urgence. Renseignez-vous auprès de votre opérateur.

# Informations sur la batterie et précautions d'usage

- Il n'est pas nécessaire de décharger complètement la batterie avant de la recharger.
   Contrairement aux autres batteries, elle n'a pas d'effet mémoire pouvant compromettre ses performances.
- Utilisez uniquement les batteries et chargeurs LG. Les chargeurs LG sont conçus pour optimiser la durée de vie de votre batterie.

- Ne démontez pas et ne courtcircuitez pas la batterie.
- Les contacts métalliques de la batterie doivent toujours rester propres.
- Procédez au remplacement de la batterie lorsque celle-ci n'offre plus des performances acceptables. La batterie peut être rechargée des centaines de fois avant qu'il soit nécessaire de la remplacer.
- Rechargez la batterie en cas de non-utilisation prolongée afin d'optimiser sa durée d'utilisation.
- N'exposez pas le chargeur de la batterie au rayonnement direct du soleil. Ne l'utilisez pas non plus dans des lieux très humides, tels qu'une salle de bains.
- Le remplacement de la batterie par un modèle inadapté risque d'entraîner une explosion de cette dernière.

Recommandations

LG KP500 | Guide de l'utilisateur

- Le remplacement de la batterie par un modèle inadapté risque d'entraîner une explosion de cette dernière.
- Respectez les instructions du fabricant relatives au recyclage des batteries usagées. Veuillez recycler autant que faire se peut. Ne vous en débarrassez pas avec les déchets ménagers.
- Si la batterie est hors d'usage, veuillez la rapporter au service après-vente ou au revendeur LG Electronics agréé le plus proche.
- Débranchez systématiquement le chargeur de la prise murale lorsque le chargement de la batterie est terminé pour éviter qu'il ne consomme inutilement de l'énergie.
- La durée de vie réelle de la batterie dépend de la configuration du réseau, des paramètres du produit, de

l'utilisation, de la batterie et des conditions extérieures.

# Dépannage

Ce chapitre répertorie quelques-uns des problèmes que vous pouvez rencontrer en utilisant votre téléphone. Si certains problèmes requièrent l'assistance du fournisseur de services, la plupart d'entre eux peuvent être facilement résolus par l'utilisateur.

| Message                                | Causes possibles                                                                                                    | Actions correctives possibles                                                                                                    |
|----------------------------------------|----------------------------------------------------------------------------------------------------|----------------------------------------------------------------------------------------------------|
| Erreur SIM                             | Aucune carte SIM n'est insérée<br>dans le téléphone ou la carte a<br>été mal insérée.                                                                                          | Vérifiez que la carte SIM est correctement insérée.                                                                                                    |
| Connexion<br>au réseau<br>impossible   | Signal faible<br>Vous êtes en dehors du réseau<br>GSM                                                                                                    | Adoptez une position plus en<br>hauteur, près d'une fenêtre ou d'un<br>espace ouvert. Consultez la carte de<br>couverture de votre fournisseur de<br>services.                            |
| Codes non<br>concordants               | Lorsque vous changez de<br>code de sécurité, vous devez<br>confirmer le nouveau code en<br>le saisissant une deuxième fois.<br>Les deux codes entrés ne sont<br>pas les mêmes. | Contactez votre fournisseur de services.                                                                                                    |
| Impossible<br>d'activer la<br>fonction | Non pris en charge par le<br>fournisseur de services ou<br>enregistrement requis                                                                                               | Contactez votre fournisseur de services.                                                                                                    |
| Appels<br>indisponibles                | Erreur de numérotation<br>Nouvelle carte SIM insérée<br>Limite de facturation atteinte                                                                                         | Nouveau réseau non autorisé. Vérifiez<br>les nouvelles restrictions. Contactez<br>votre fournisseur de services ou<br>redéfinissez votre limite de facturation<br>à l'aide du code PIN 2. |

Dépannage

LG KP500 | Guide de l'utilisateur

| Message                                 | Causes possibles                                                                                                    | Actions correctives possibles                                                                                                    |
|-----------------------------------------|----------------------------------------------------------------------------------------------------|----------------------------------------------------------------------------------------------------|
| Impossible<br>d'allumer le<br>téléphone | Vous avez appuyé trop<br>brièvement sur la touche<br>Activé/Désactivé.<br>Batterie déchargée<br>Les contacts de la batterie<br>sont sales.                                                                                          | Maintenez la touche Activé/Désactivé<br>enfoncée pendant au moins deux<br>secondes.<br>Rechargez la batterie. Vérifiez<br>l'indicateur de chargement à l'écran.<br>Nettoyez les contacts.                                                                                                    |
| Erreur de<br>chargement                 | La batterie est totalement vide.<br>La température ambiante<br>est en dehors de la plage<br>autorisée.<br>Problème de contact<br>Absence de tension de secteur<br>Chargeur défectueux<br>Chargeur incorrect<br>Batterie défectueuse | Rechargez la batterie.<br>Vérifiez que la température est<br>appropriée, patientez un instant, puis<br>rechargez votre batterie.<br>Vérifiez l'alimentation et la connexion<br>du téléphone. Vérifiez les contacts de<br>la batterie et nettoyez-les si nécessaire.<br>Utilisez une autre prise ou vérifiez la<br>tension.<br>Si le chargeur ne chauffe pas,<br>remplacez-le.<br>N'utilisez que des accessoires de<br>marque LG.<br>Remplacez la batterie. |
| Perte de<br>réseau                      | Signal trop faible                                                                                                    | Reconnexion automatique à un autre fournisseur de services                                                                                                    |
| Numéro non<br>autorisé                  | La fonction Numéro fixe est activée.                                                                                                    | Vérifiez les réglages.                                                                                                    |

Dépannage 137

# **HOW TO USE QUICK REFERENCE GUIDE**

Cut out Quick Reference Guide bound to this manual along the cutout line and fold as illustrated below.

## How to cut

Cut out Quick Reference Guide along the cutout line. You can place a scale on the cutoff line and cut as illustrated below.

• Be careful not to cut yourself when using scissors.

# How to fold

Fold Quick Reference Guide along the perforated line so that the cover faces upwards as illustrated below.

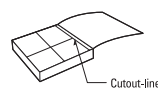

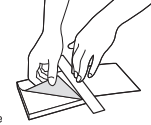

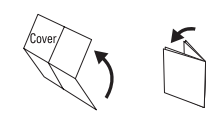

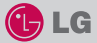

# KP500

#### QUICK REFERENCE GUIDE

WELCOME AND THANK YOU FOR CHOOSING LG MOBILE PHONE

For more details, please refer to the User Guide.

#### Parts of the phone

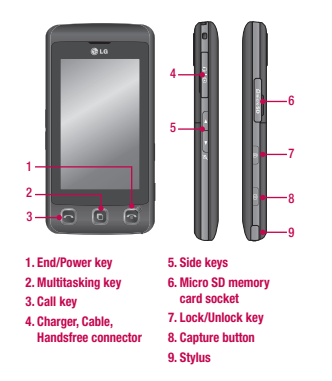

#### Your standby screen

The touch reactive LCD gives an interactive and ultra convenient experience. You'll be more than pleased! From the standby screen, you can access menu options, make a quick call and as well as many other things.

#### The main menu

- 1. Touch 🛐 in the standby screen to open a Top menu.
- 2. You can access further menus: Communicate, Entertainment, Utilities and Settings.
- 3. Just touch the icon that you want to open.

#### MP3 player

Your LG KP500 has a built-in MP3 player so you can play all your favourite music.

- All tracks: Contains all of the songs you have on your phone.
- Playlists: Contains any playlists you have created as well as On the go, Recent songs and Favourite songs.
- Artists/Albums/Genres: Browse through your music collection by artist, album or genre.
- Shuffle tracks: Play your tracks in a random order.

#### Playing a song

- 1. Select All songs and then chose the song you want to play.
- 2. Touch II to pause the song.
- 3. Touch **I** to skip to the next song.
- 4. Touch It to skip to the previous song.

- Select Minimize on the option menu to hide the MP3 player screen so that you can continue using your phone as normal while music is playing.
- Touch To stop the music and return to the MP3 player menu.

#### Camera

Using the camera module built in your phone, you can take pictures or record videos. Additionally, you can send photos to other people and select photos as wallpaper.

Tip: When using the camera, power consumption increases. If icon appears on the wallpaper, indicating low battery, recharge the battery before use.

#### To take a picture

- On the standby screen hold the camera key down on the right side of the handset. The camera's viewfinder will appear on screen.
- 2. Holding the phone horizontally, point the lens towards the subject of the photo.
- Press the camera key on the right side of the handset all of the way down to take a photo.

#### FM radio

You can search radio stations and enjoy listening to the radio.

- Tip: To improve the radio reception, extend the headset cord which functions as the FM radio antenna.
- Choose FM radio then select the channel number of the station you would like to listen to.
- After selecting radio channels, you can listen to other channel by selecting ◀►.
- You can access the following option menus by touching Options.
- Auto scan: If you choose Auto scan then select Yes, each time a station is found, your KP500 will ask if you want to save it. Select Yes if you want to store the channel and No if you don't. Any stations you choose to save will automatically be allocated to a channel number in your phone.
- Reset: If you choose Reset then select Yes, current channel will be reset.
- Listen via speaker: Select this to listen to the radio through the built-in speaker. To turn off the speaker, select Listen via headset.

#### Video camera

- On the standby screen hold the camera key down on the right side of the handset. The camera's viewfinder will appear on screen.
- On the Camera preview mode touch the video camera icon .
   The video camera's viewfinder will appear on screen.
- 3. Point the camera lens towards the subject of the video.
- Press the camera key on the right side of the handset to start recording.
- REC will appear in the bottom left corner of the viewfinder and a timer will show the length of your video.
- 6. To pause the video touch and resume by selecting
- Touch on screen or press the capture button a second time to stop recording.

#### Voice recorder

Use your voice recorder to record voice memos or other sounds.

#### Recording your voice memo

- 1. Choose Voice recorder.
- Select 
  to begin recording.
- 3. Select to pause the recording.
- 4. Choose to end the recording.
- 5. Select > to listen to the recording.

Note: You can listen to all of the voice recordings you have saved by selecting Options and Go to my sounds.

## LIMITED WARRANTY STATEMENT

#### 1. WHAT THIS WARRANTY COVERS :

LG offers you a limited warranty that the enclosed phone and its enclosed accessories will be free from defects in material and workmanship according to the following terms and conditions:

- (1) The limited warranty for the product remains in effect for a period of 24 months from the date of purchase of the product. The limited warranty for the batteries remains in effect for a period of 12 months from the date of purchase of the product. Accessories only have a 6 month warranty.
- (2) The limited warranty extends only to the original purchaser of the product and is not assignable or transferable to any subsequent purchaser/end user.
- (3) This warranty is good only to the original purchaser of the product during the warranty period, but limited to certain country if specified.
- (4) The external housing and cosmetic parts shall be free of defects at the time of shipment and, therefore, shall not be covered under these limited warranty terms.
- (5) Upon request from LG, the consumer must provide information to reasonably prove the date of purchase.
- (6) The customer shall bear the cost of shipping the product to the Customer Service Department of LG. LG shall bear the cost of shipping the product back to the consumer after the completion of service under this limited warranty.

#### 2. WHAT THIS WARRANTY DOES NOT COVER :

- Defects or damages resulting from use of the product in other than its normal and customary manner.
- (2) Defects or damages from abnormal use, abnormal conditions, improper storage, exposure to moisture or dampness, unauthorized modifications, unauthorized connections, unauthorized repair, misuse, neglect, abuse, accident, alteration, improper installation, or other acts which are not the fault of LG, including damage caused by shipping, blown fuses, spills of food or liquid.

- (3) Breakage or damage to antennas unless caused directly by defects in material or workmanship.
- (4) That the Customer Service Department at LG was not notified by consumer of the alleged defect or malfunction of the product during the applicable limited warranty period.
- (5) Products which have had the serial number removed or made illegible.
- (6) This limited warranty is in lieu of all other warranties, express or implied either in fact or by operations of law, statutory or otherwise, including, but not limited to any implied warranty of marketability or fitness for a particular use.
- (7) Damage resulting from use of non-LG approved accessories.
- (8) All plastic surfaces and all other externally exposed parts that are scratched or damaged due to normal customer use.
- (9) Products operated outside published maximum ratings.
- (10) Products used or obtained in a rental program.
- (11) Consumables (such as fuses).

#### 3. CONDITIONS :

No other express warranty is applicable to this product.

THE DURATION OF ANY IMPLIED WARRANTIES, INCLUDING THE IMPLIED WARRANTY OF MARKETABILITY, IS LIMITED TO THE DURATION OF THE EXPRESS WARRANTY HEREIN.

LG ELECTRONICS INC. SHALL NOT BE LIABLE FOR THE LOSS OF THE USE OF THE PRODUCT, INCONVENIENCE, LOSS OR ANY OTHER DAMAGES, DIRECT OR CONSEQUENTIAL, ARISING OUT OF THE USE OF, OR INABILITY TO USE, THIS PRODUCT OR FOR ANY BREACH OF ANY EXPRESS OR IMPLIED WARRANTY, INCLUDING THE IMPLIED WARRANTY OF MARKETABILITY APPLICABLE TO THIS PRODUCT.

Some do not allow the exclusive of limitation of incidental or consequential damages or limitations on how long an implied warranty lasts; so these limitations or exclusions may not apply to you. This warranty gives you specific legal rights and you may also have other rights which vary from country to country.